### Poster maken – deel1

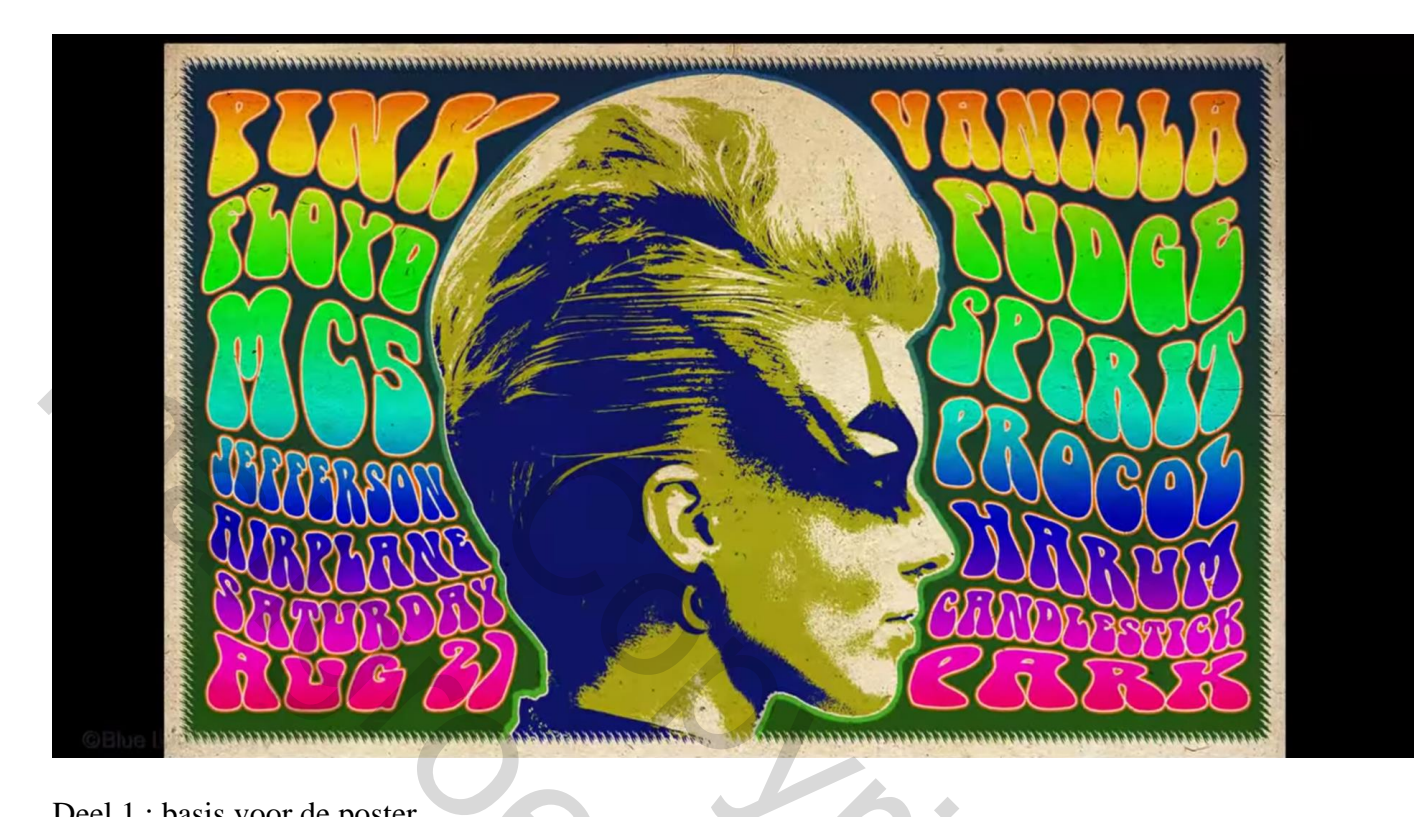

### Deel 1 : basis voor de poster

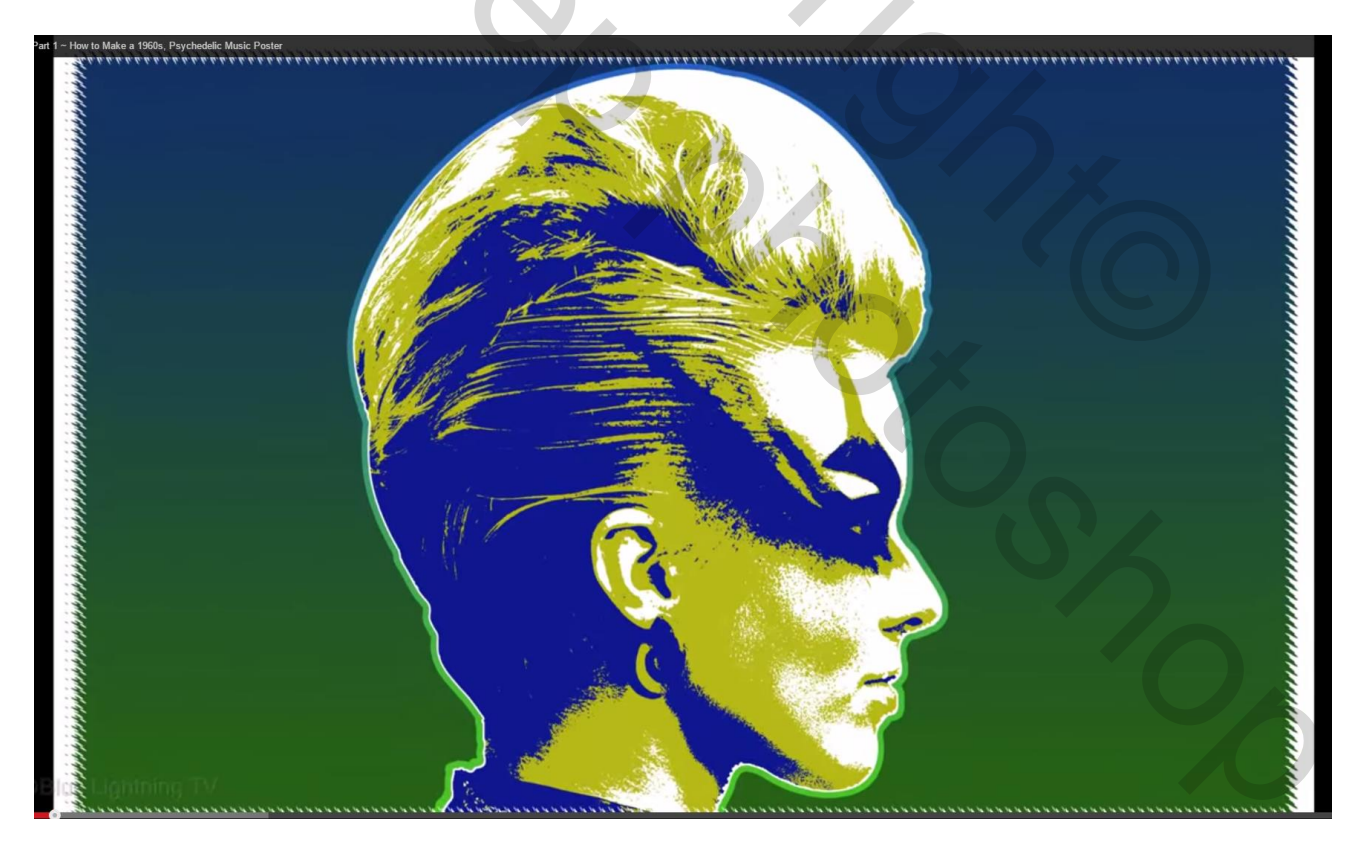

#### Papier structuur nodig

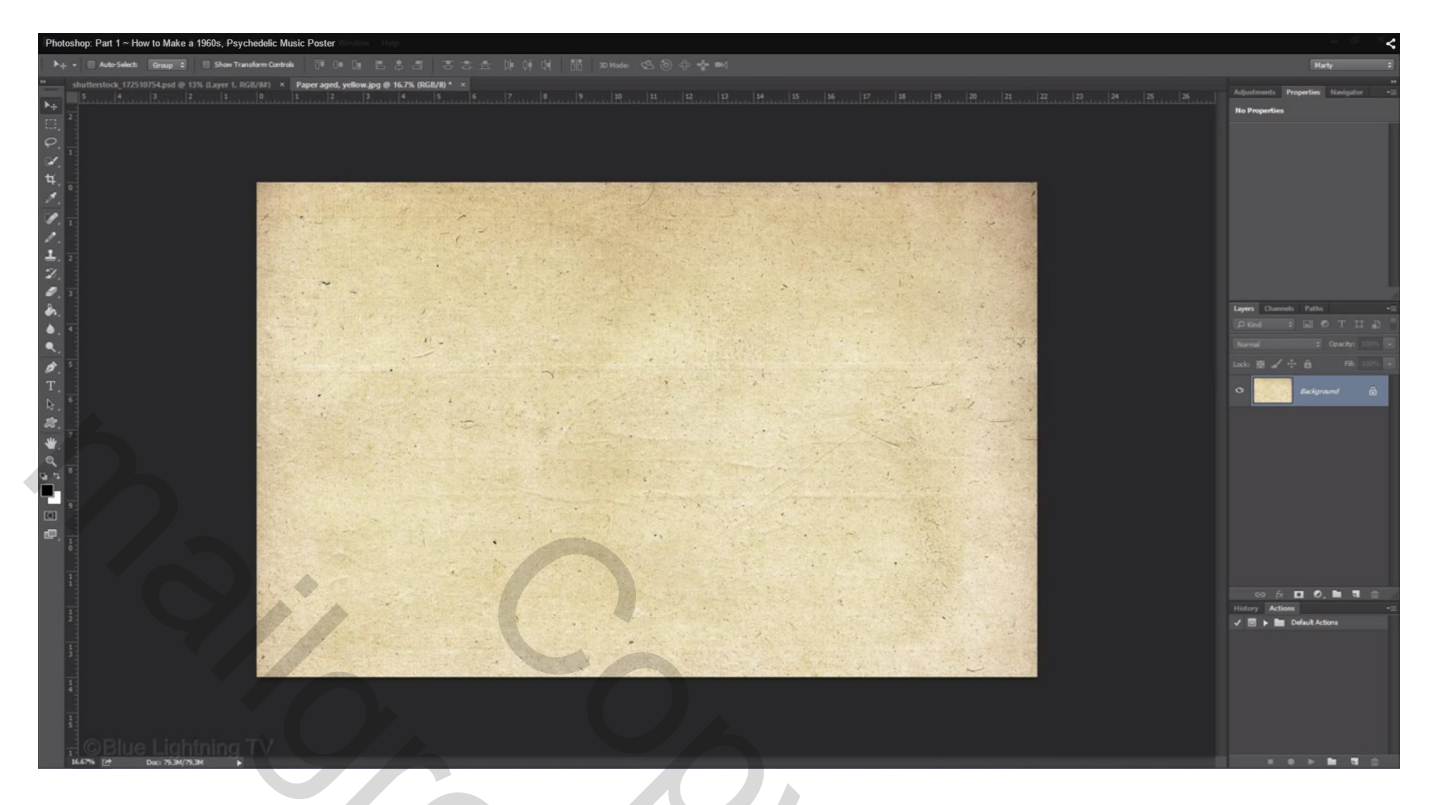

1) Afbeelding  $\rightarrow$  Afbeeldingsgrootte : 6600 x 4200 px; 300 ppi.

Op het einde van de oefening, de grootte verminderen naar breedte = 300 px

| 5.4              | Image Size: | 79.3M         | 22          | ۵. |         |
|------------------|-------------|---------------|-------------|----|---------|
| 2                | Dimensions: | 💌 6600 px     | × 4200 px   | 5  | · · · · |
|                  | Fit To:     | Original Size |             | ÷  |         |
|                  | Width:      | 22            | Inches      | \$ | and a   |
|                  | Height:     | 14            | Inches      | ÷  |         |
| 5                | Resolution: | 300           | Pixels/Inch | \$ |         |
|                  | Resample:   | Automatic     |             | ¢  | 1       |
| Blue Lightning T |             |               |             |    |         |

2) Achtergrond laag ontgrendelen door het kettingske op de laag aan te klikken; noem de laag "papieren structuur"; zet de laag dan even op onzichtbaar

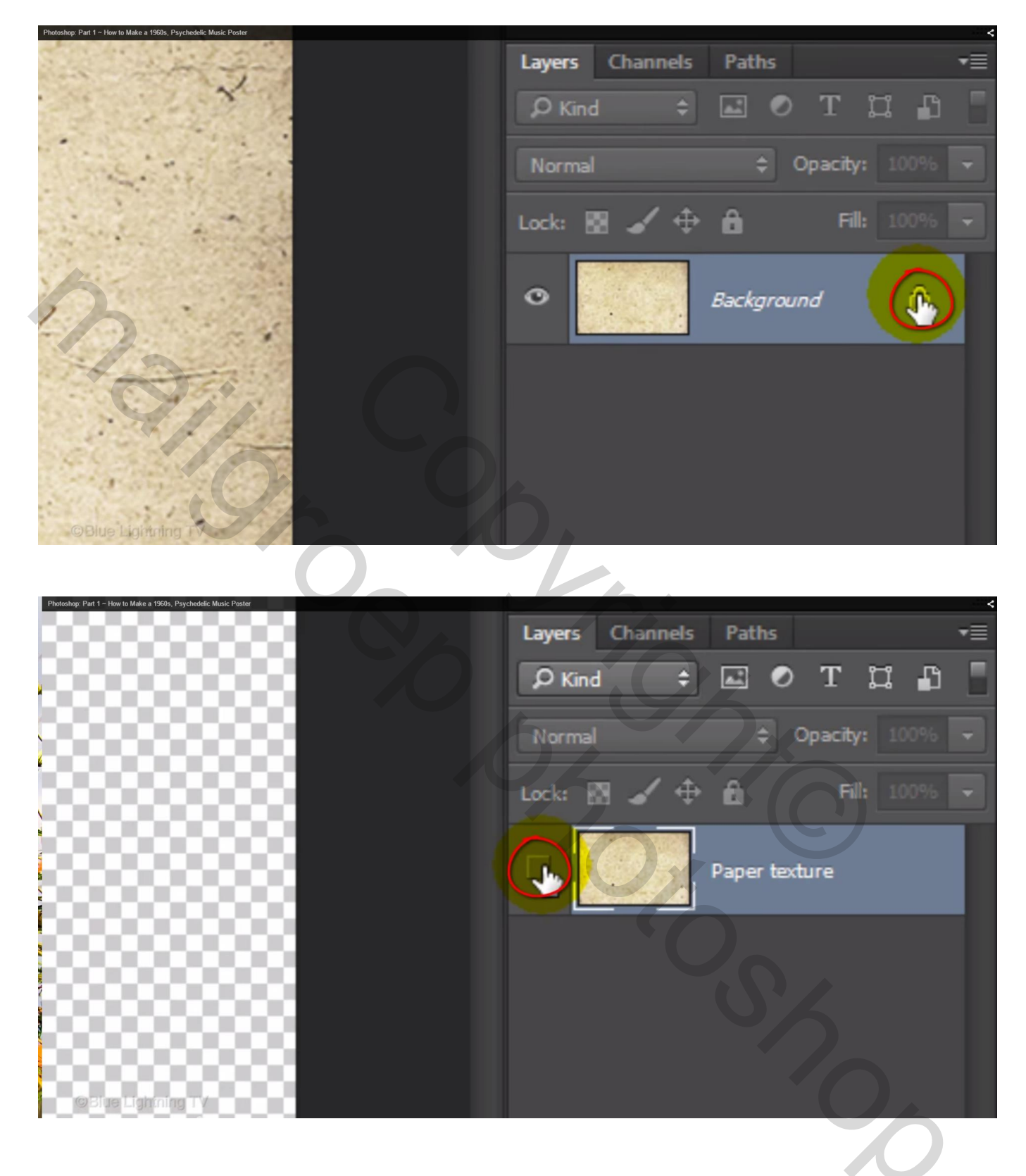

3) Nieuwe laag toevoegen onder deze laag; noem de laag "verloop"

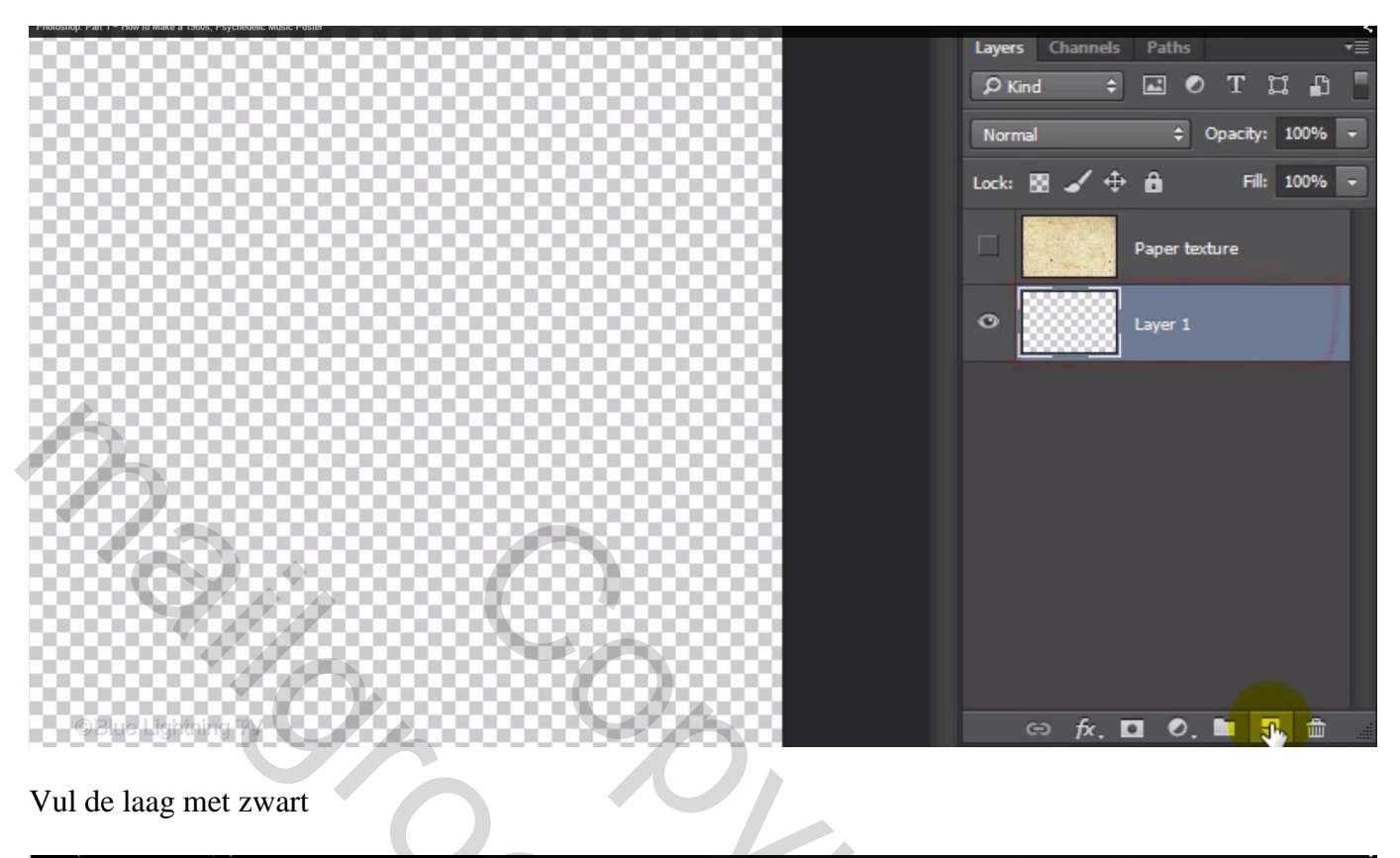

### Vul de laag met zwart

|                    | Layers     Channels     Paths       Ø Kind     ÷     Image: Channels     T |
|--------------------|----------------------------------------------------------------------------|
|                    | Normal 🗢 Opacity: 100% 🕶                                                   |
|                    | Lock: 🔝 🖌 💠 🛍 🛛 Fill: 100% 🖵                                               |
|                    | Paper texture                                                              |
|                    | C Layer 1                                                                  |
|                    |                                                                            |
| ©Blue Lightning TV |                                                                            |

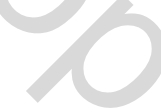

#### Geef de laag een Lineaire Verloopbedekking

Kleur links = # 266411 ; kleur rechts = # 113064

|                                                                                                    | Layer Style                   |           |                                       |
|----------------------------------------------------------------------------------------------------|-------------------------------|-----------|---------------------------------------|
|                                                                                                    | int Overlay<br>Jient          | ОК        |                                       |
|                                                                                                    | Mode: Normal 🗘 Dither         | Cancel    | Gradient Editor – 🗖 💌                 |
|                                                                                                    | pacity: 100 %                 | New Style | Presets                               |
|                                                                                                    | radient: Reverse              | Preview   |                                       |
|                                                                                                    |                               |           | Cancel                                |
| Image: Control of the section of the section of th |                               |           | Load                                  |
|                                                                                                    | Scale: 100 %                  |           | Save                                  |
| Name:       Listom       Image:         Gaddent Type:       Solid       Solid         Stops       Solid       Solid         Opacity:       Image:       Image:         Stops       Image:       Image:         Opacity:       Image:       Image:         Stops       Image:       Image:         Opacity:       Image:       Image:         Image:       Image:       Image:       Image:         Image:       Image:       Image:       Image:       Image:         Image:       Image:                                                                                                    | Make Default Reset to Default |           |                                       |
|                                                                                                    |                               |           | Name: Custom New                      |
|                                                                                                    |                               |           | Gradient Type: Solid +                |
|                                                                                                    |                               |           | Smoothness: 100 - %                   |
|                                                                                                    |                               |           | ŢŢ                                    |
|                                                                                                    |                               |           | · · · · · · · · · · · · · · · · · · · |
|                                                                                                    |                               |           | Stops                                 |
|                                                                                                    |                               |           | Opacity: 🔷 % Location: % Delete       |
|                                                                                                    |                               |           | Color: Location: 100 % Delete         |
|                                                                                                    | ©Blue Lightning TV            |           |                                       |
|                                                                                                    |                               |           |                                       |
|                                                                                                    |                               |           |                                       |
|                                                                                                    |                               |           |                                       |
|                                                                                                    |                               |           |                                       |

4) We maken een rand; nieuwe laag toevoegen, vul de laag met zwart

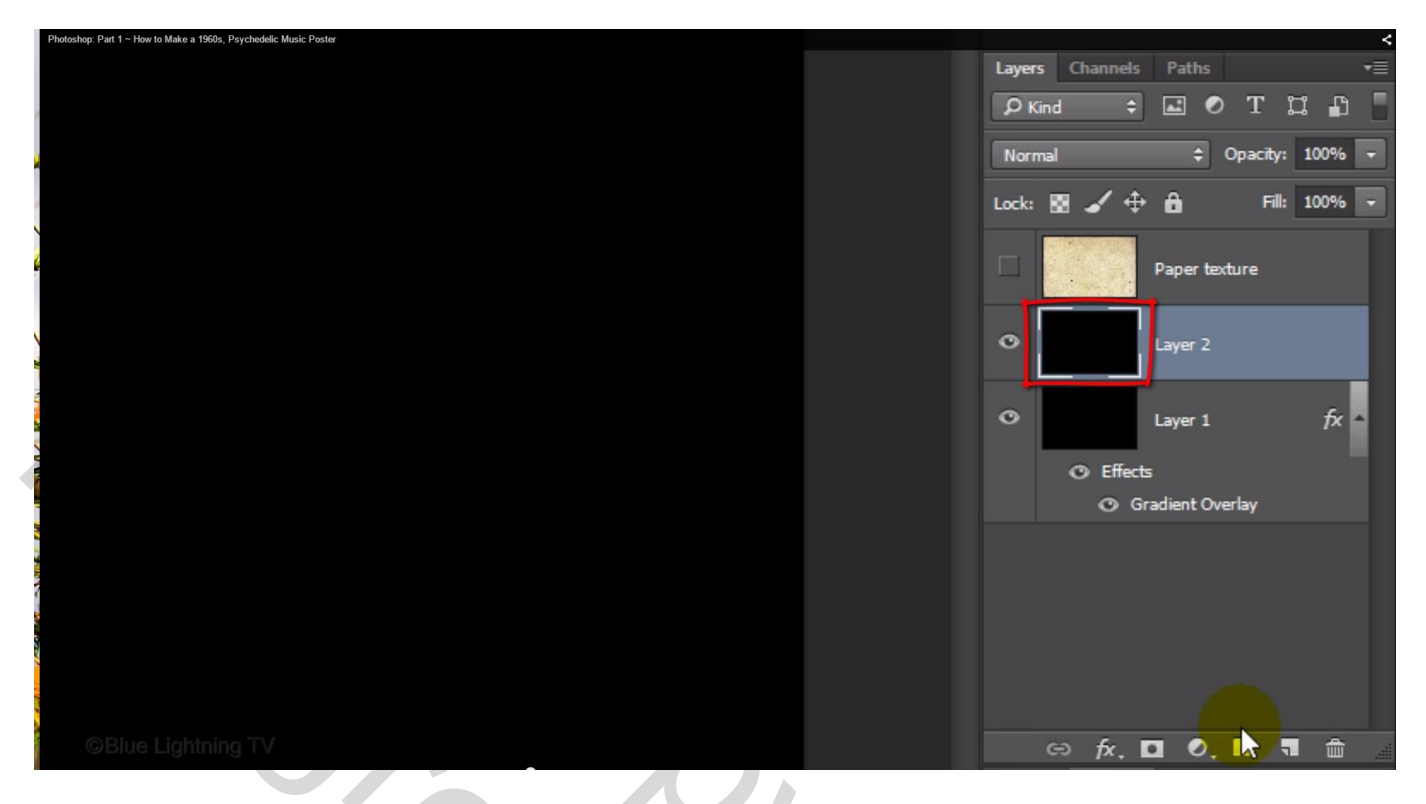

5) Geef laagstijl 'Lijn': 120 px, binnen (wijzigen volgens de grootte van je eigen document); kleur wit

| W          | Scroll All WEIGONS LIVER PROCEEDING                | P# 341000                                              |                               |           |                                                                           |                     | triar ty                                              |
|------------|----------------------------------------------------|--------------------------------------------------------|-------------------------------|-----------|---------------------------------------------------------------------------|---------------------|-------------------------------------------------------|
|            | shutterstock_172510754.jpg () 13% (RGB/8#) * × Pap | per aged, yellow.jpg @ 21.7% (Layer 2, RGB)<br>3 4 5 6 | 78) * ×<br> 7  8  9  10       |           |                                                                           |                     | Adjustments Properties Navigator                      |
| **         |                                                    | atepin kin ner ber ner ben                             |                               |           | da du Shidada da Gulan badar. Buta da da da da da da da da da da da da da | Inclusion and their | No Properties                                         |
|            |                                                    |                                                        |                               |           |                                                                           |                     |                                                       |
| 1          | 1                                                  |                                                        |                               |           |                                                                           |                     |                                                       |
| ц.         |                                                    |                                                        |                               |           |                                                                           |                     |                                                       |
| 0          | 2                                                  |                                                        |                               |           |                                                                           |                     |                                                       |
| 1.         |                                                    |                                                        |                               |           |                                                                           |                     |                                                       |
| V.,        | 2                                                  |                                                        |                               |           |                                                                           |                     |                                                       |
| ±.         |                                                    |                                                        | Laver Style                   |           |                                                                           |                     |                                                       |
| 2          |                                                    | - Back                                                 | cojer style                   |           |                                                                           |                     |                                                       |
| Sr.        | 4 cl                                               | Styles Str                                             | ucture                        | OK        |                                                                           |                     | Layers Channels Paths                                 |
| ۵.         |                                                    | Bevel & Emboss                                         | Size:px                       | Cancel-s  |                                                                           |                     |                                                       |
| ۹.         | 5                                                  | Contour Blen                                           | d Mode: Normal ¢              | New Style |                                                                           |                     |                                                       |
| 2.         |                                                    | Texture                                                | Opacity: 100 %                | - regen   |                                                                           |                     | Lock 🗟 🖌 🕂 🖨 🛛 Fili                                   |
| 1.7        | 6                                                  | Inner Shadow                                           | Type: Color 0                 | -         |                                                                           |                     | Paper texture                                         |
| 12 .<br>53 |                                                    | Inner Glow Color:                                      |                               |           |                                                                           |                     | O Layer 2                                             |
|            | 7                                                  | Color Overlay                                          |                               |           |                                                                           |                     |                                                       |
| 9          |                                                    | Gradient Overlay                                       |                               |           |                                                                           |                     | O Layer 1 /                                           |
|            | 8                                                  | Outer Glow                                             |                               |           |                                                                           |                     | <ul> <li>Effects</li> <li>Gradient Overlay</li> </ul> |
|            |                                                    | Drop Shadow                                            | Make Default Reset to Default |           |                                                                           |                     |                                                       |
|            | 9                                                  |                                                        |                               |           |                                                                           |                     |                                                       |
|            |                                                    |                                                        |                               |           |                                                                           |                     |                                                       |
|            | 1                                                  |                                                        |                               |           |                                                                           |                     |                                                       |
| 7          |                                                    |                                                        |                               |           |                                                                           |                     |                                                       |
|            | 1                                                  |                                                        |                               |           |                                                                           |                     | Actions     Actions     Default Actions               |
|            | 1                                                  |                                                        |                               |           |                                                                           |                     |                                                       |
|            | 1                                                  |                                                        |                               |           |                                                                           |                     |                                                       |
|            | 2                                                  |                                                        |                               |           |                                                                           |                     |                                                       |
| -          |                                                    |                                                        |                               |           |                                                                           |                     |                                                       |
|            | 3                                                  |                                                        |                               |           |                                                                           |                     |                                                       |
|            | CBIUe Lightning TV                                 |                                                        |                               |           |                                                                           |                     |                                                       |
|            | 21.67% F# Doc: 79.3M/79.3M                         |                                                        |                               |           |                                                                           |                     |                                                       |
|            |                                                    |                                                        |                               |           |                                                                           |                     |                                                       |

6) Laagvulling = 0%; de zwarte kleur verdwijnt maar de laagstijl is nog zichtbaar Daarna laag omzetten in Slim Object; noem de laag "rand"

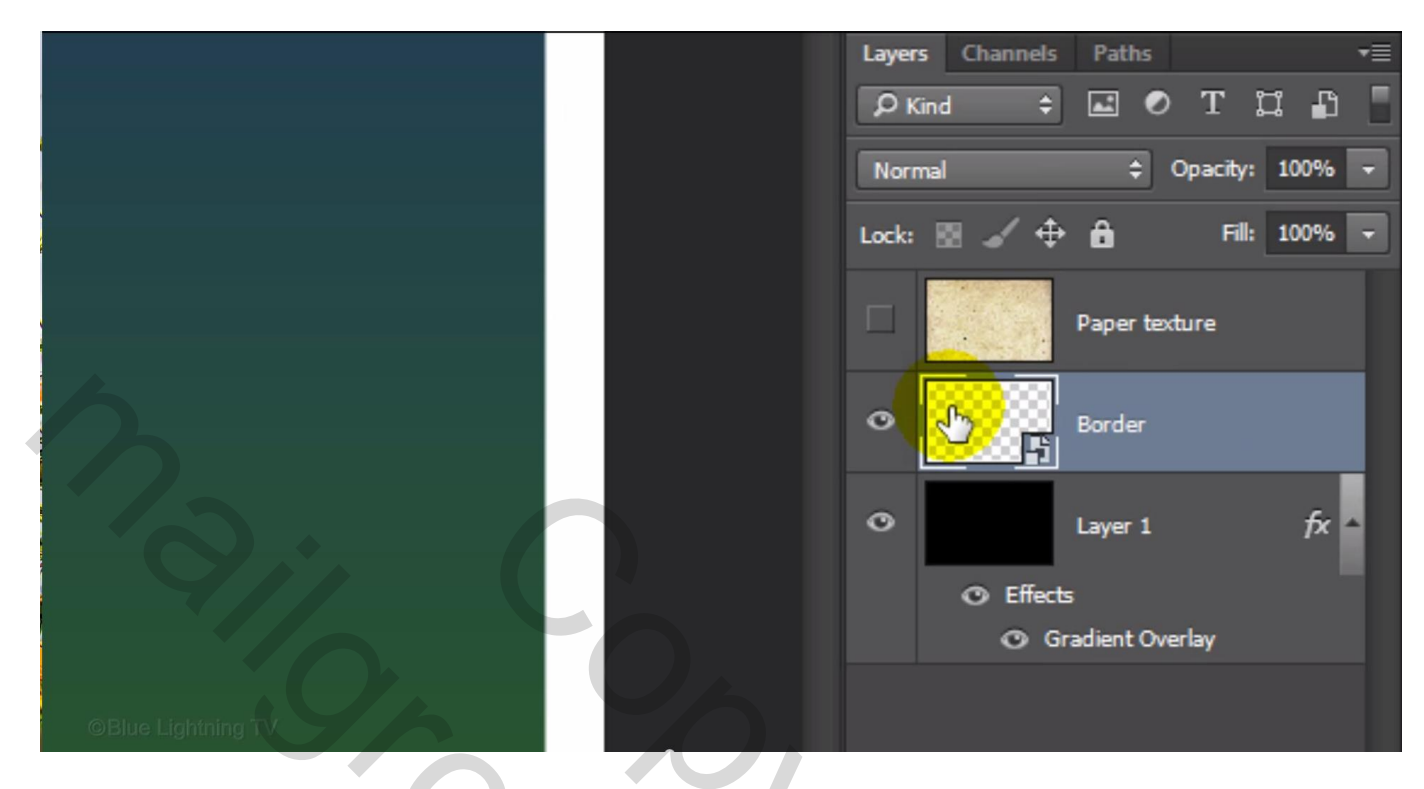

7) Filter  $\rightarrow$  Vervorm  $\rightarrow$  Rimpel : hoeveel = 999 %; grootte = groot

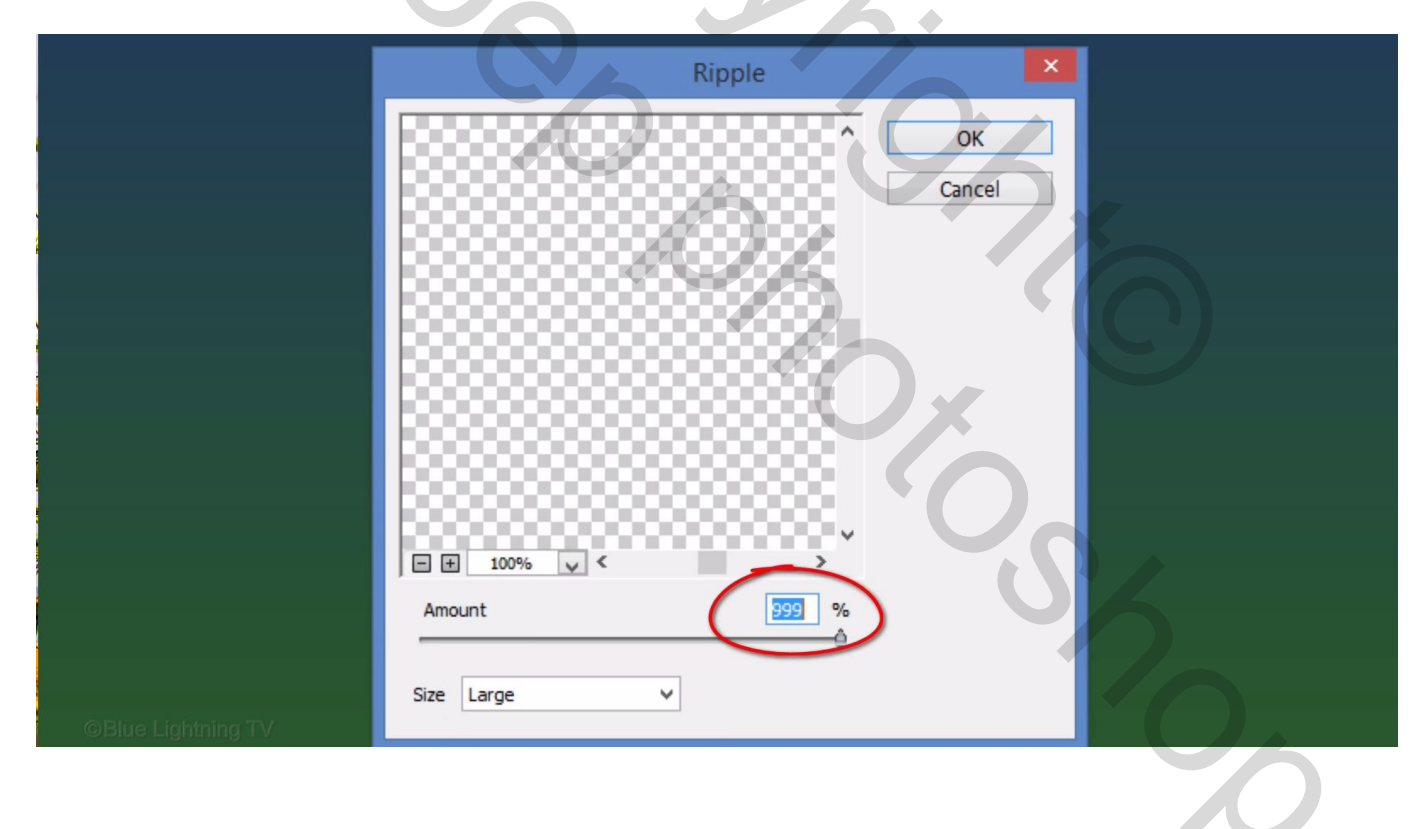

#### Zie bekomen resultaat

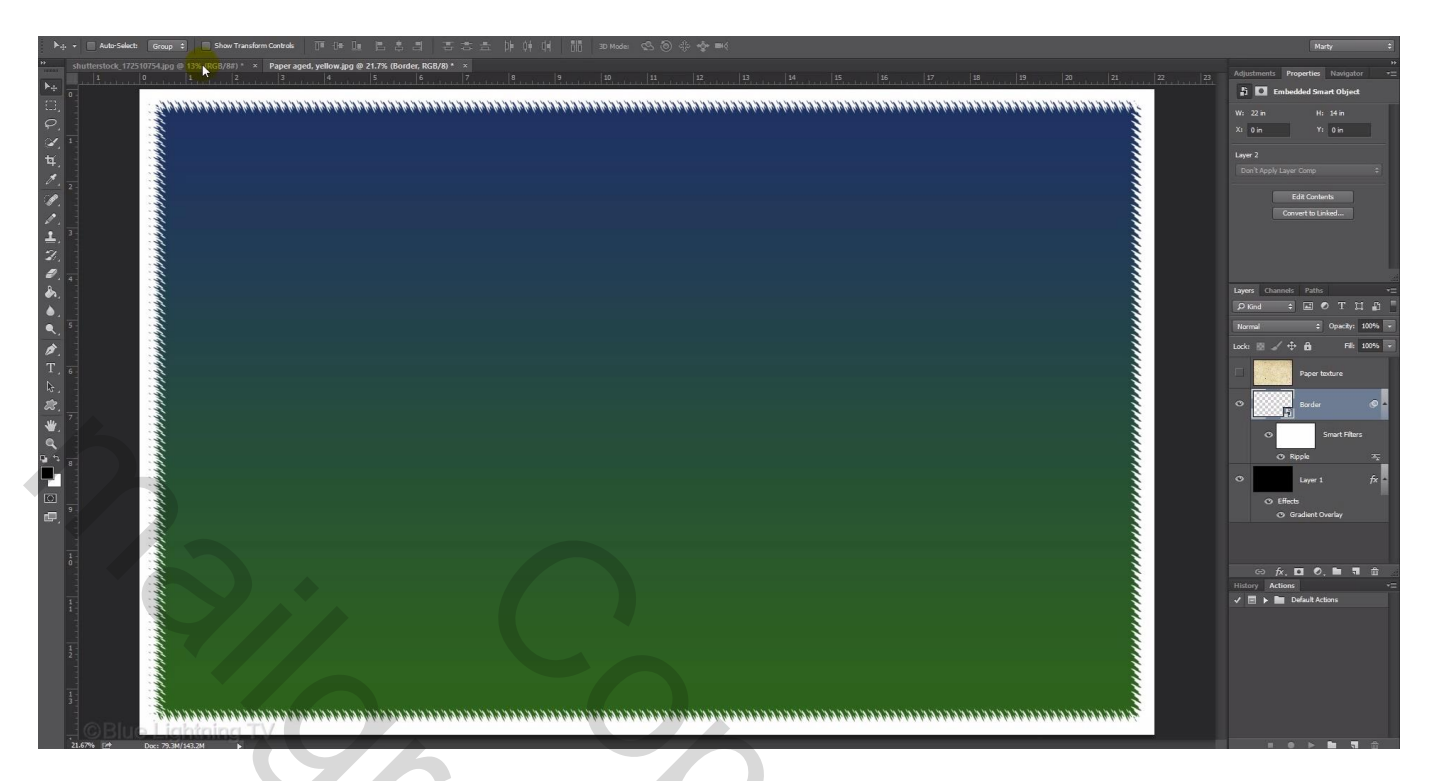

8) Open je foto met vedette ; maak die los van de achtergrond; hier gewerkt met Snelle selectie

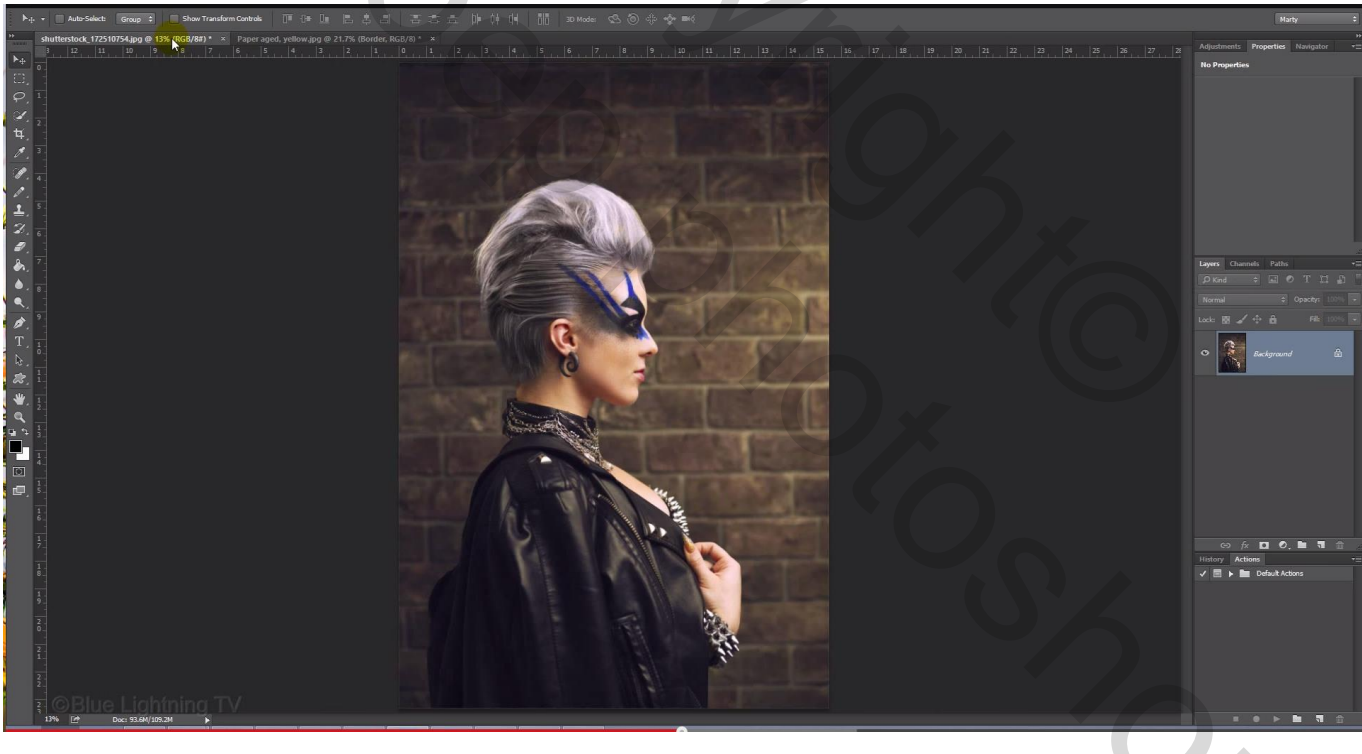

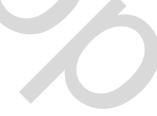

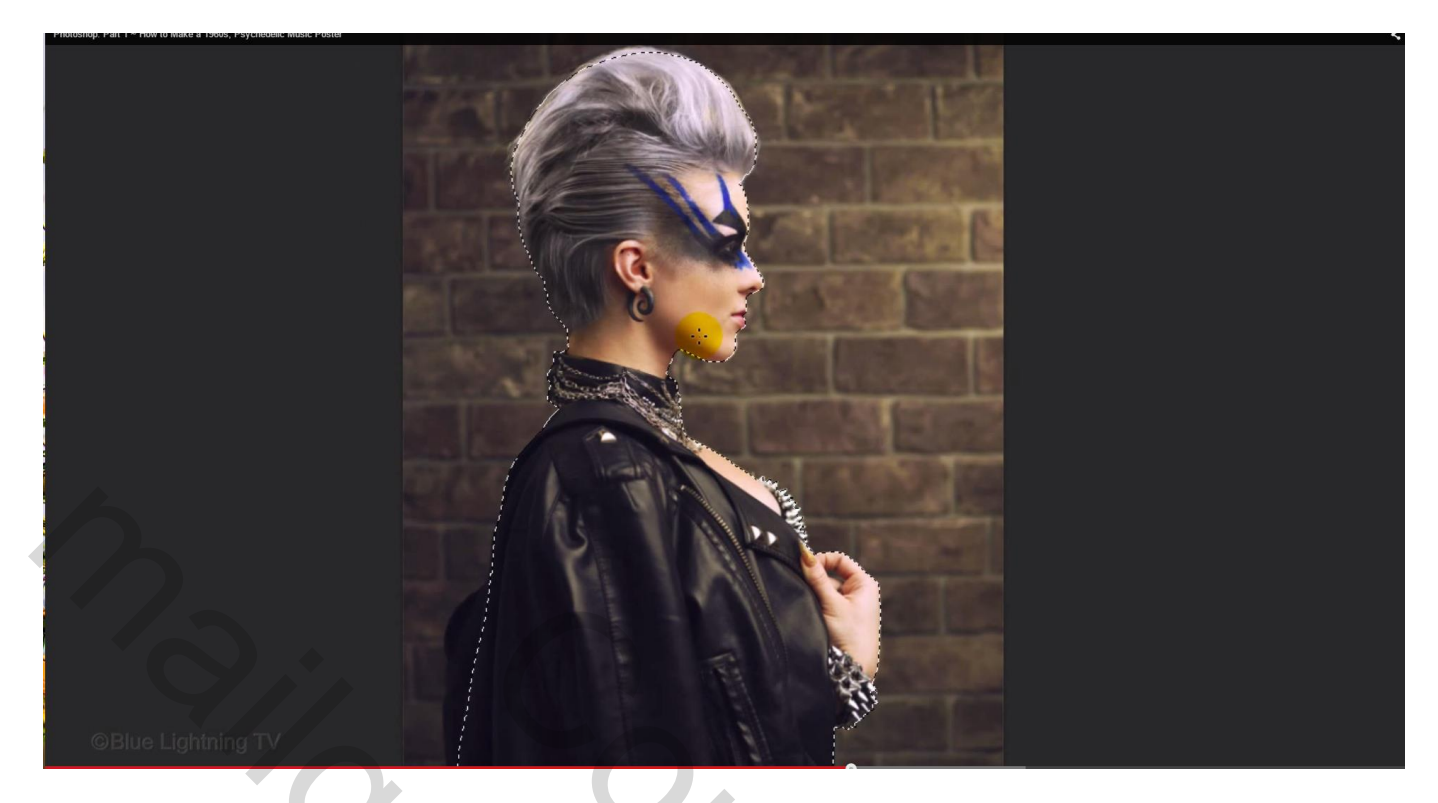

9) Kopieer de selectie op een nieuwe laag met Ctrl + J; sleep de laag naar je eerste document

Grootte en plaats nog aanpassen indien nodig; sleep de laag "foto"onder de laag "rand"

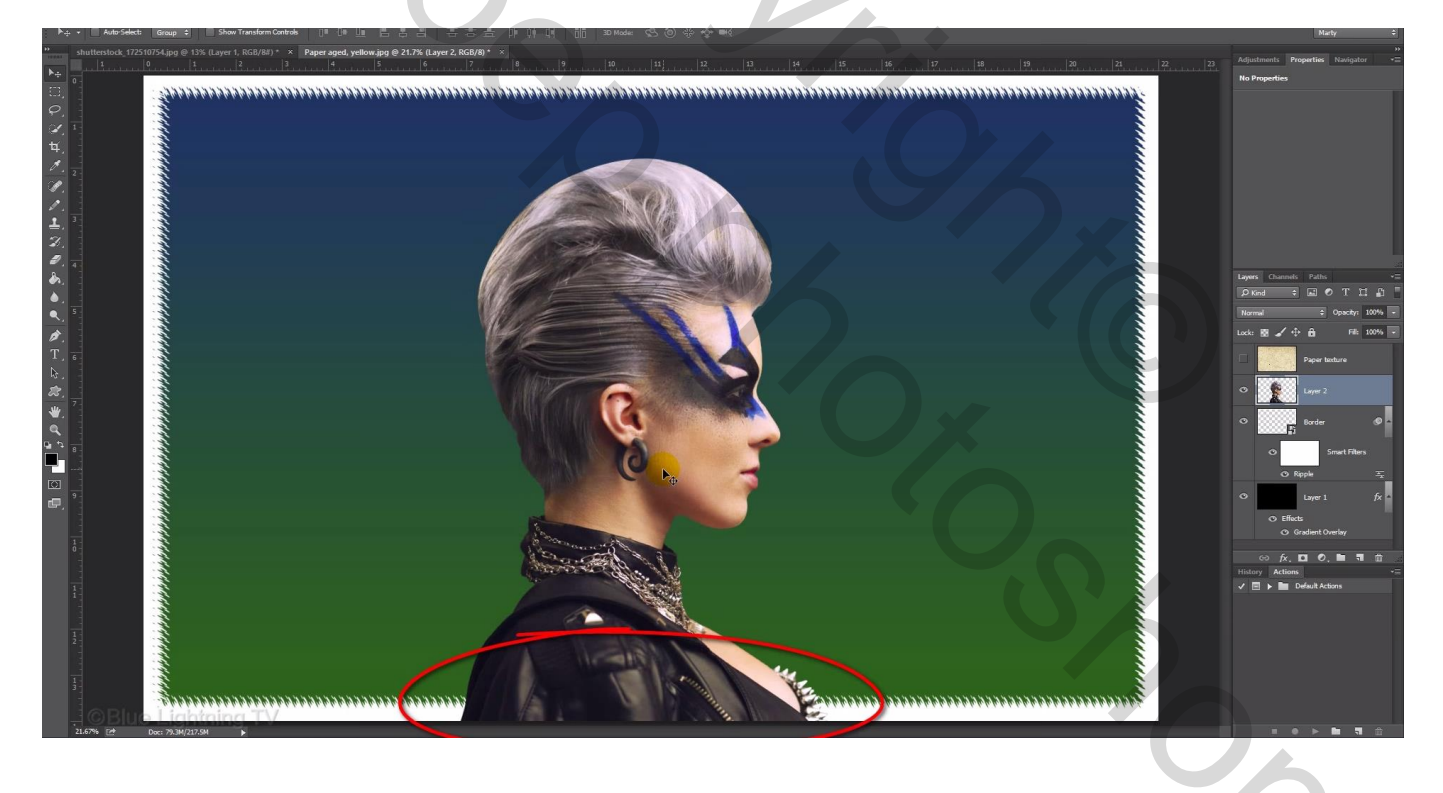

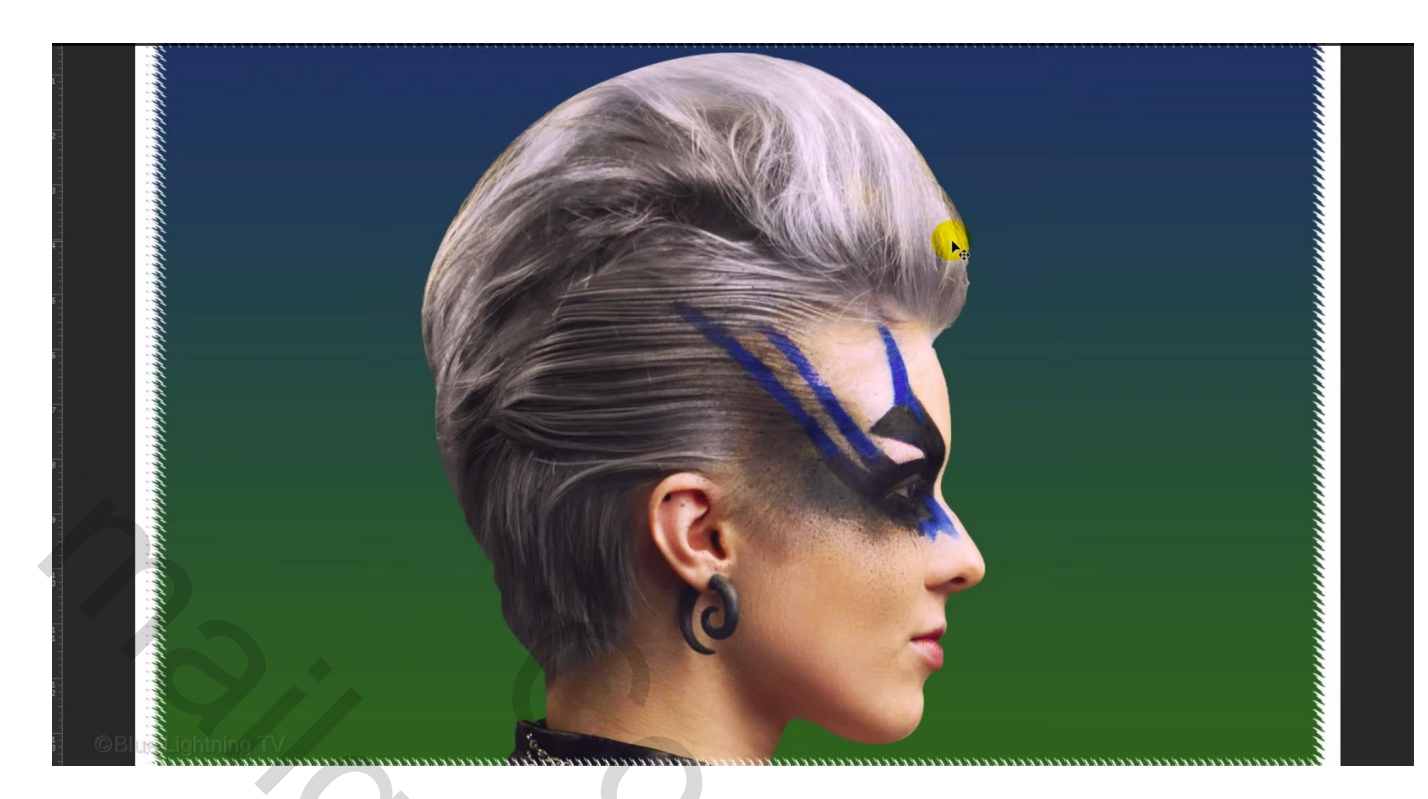

10) Dupliceer de laag; geef minder verzadiging met Ctrl + Shift + U (laag omzetten in pixels).

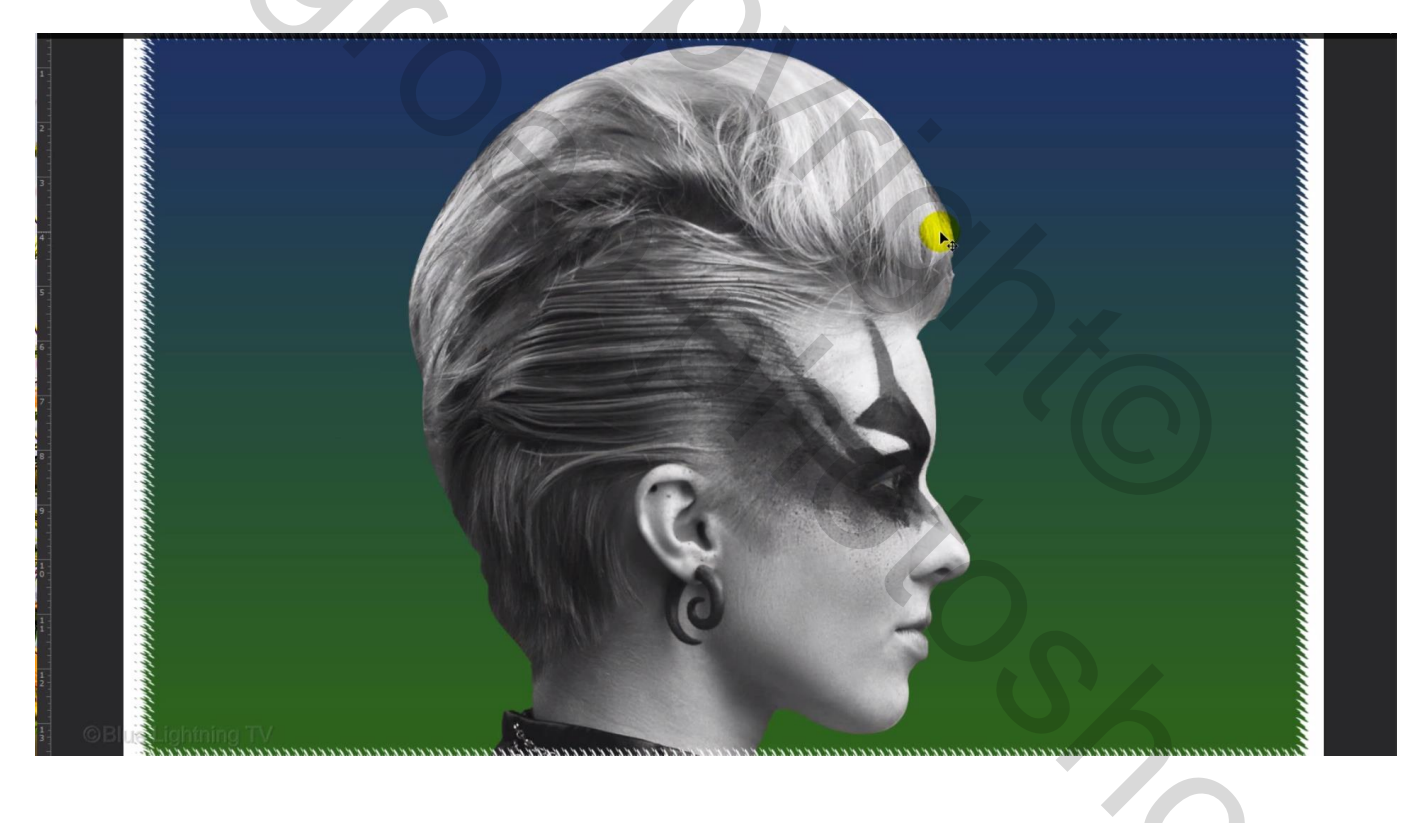

## 11) Afbeelding $\rightarrow$ Aanpassingen $\rightarrow$ Waarden beperken :

|   | Posterize |              |
|---|-----------|--------------|
|   | Levels: 3 | OK<br>Cancel |
| * |           | ✓ Preview    |
|   |           |              |

12) Geef aan de laag volgende laagstijlen:
\* Lijn : met kleur = # FFFFFF (wit) : grootte = 9 px, binnen, modus = Normaal

| Styles                         | Stroke<br>Structure       |                  | ОК      | AND STATES |
|--------------------------------|---------------------------|------------------|---------|------------|
| Blending Options: Default      | Size:<br>Position: Inside | 9 px             | Cancel  |            |
| Contour Texture                | Blend Mode Normal         | 100 %            | Preview |            |
| ✓ Stroke Inner Shadow          | Fill Type: Color 🗘        |                  |         |            |
| Inner Glow                     | Color:                    |                  |         |            |
| Color Overlay Gradient Overlay |                           |                  |         |            |
| Outer Glow                     |                           |                  |         | 1.03       |
| Drop Shadow                    | Make Default R            | Reset to Default | S       |            |
| Blue Lightning TV              |                           |                  |         |            |

\* Gloed buiten: kleur = # FFFFFF ; modus = Kleur tegenhouden, dekking = 50% ; spreiding = 100%; grootte = 30 px

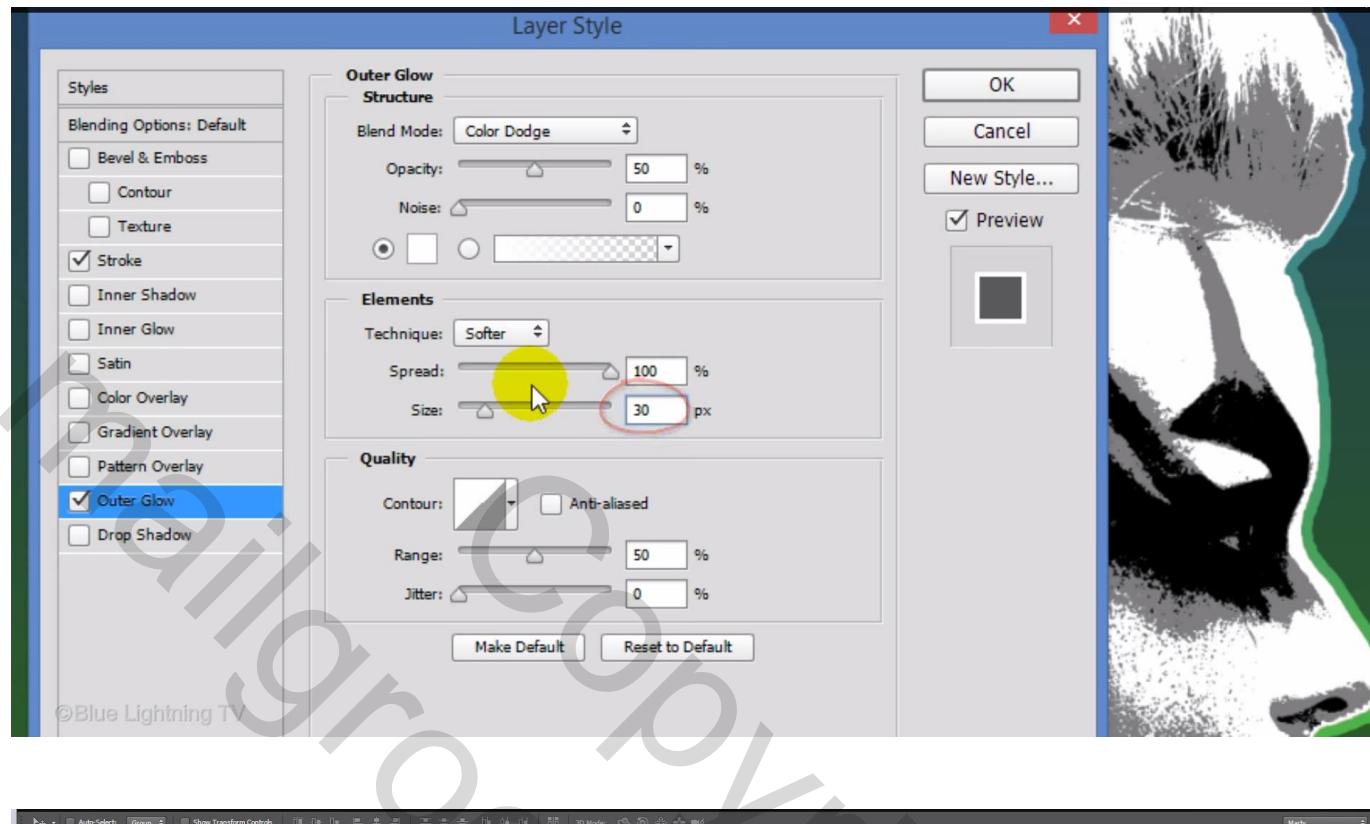

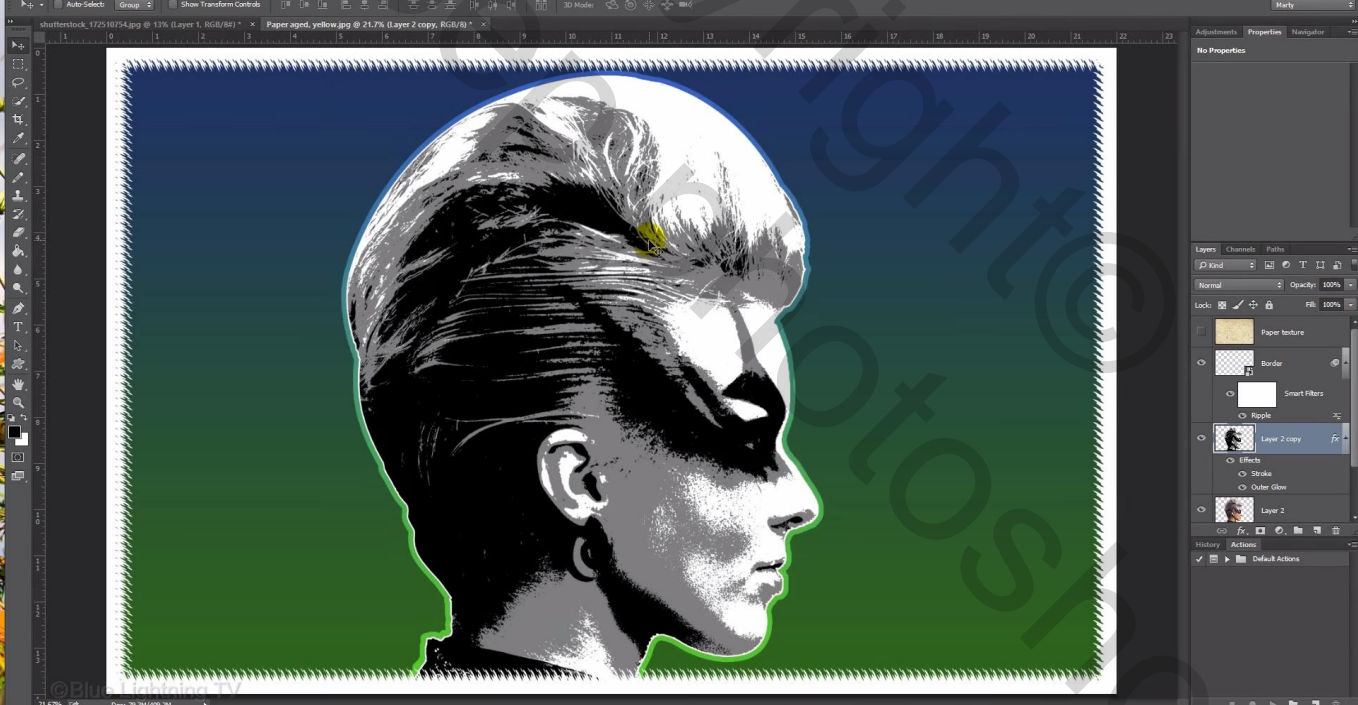

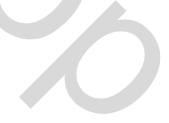

#### 13) Aanpassingslaag 'Verloop toewijzen'; Uitknipmasker boven vorige laag

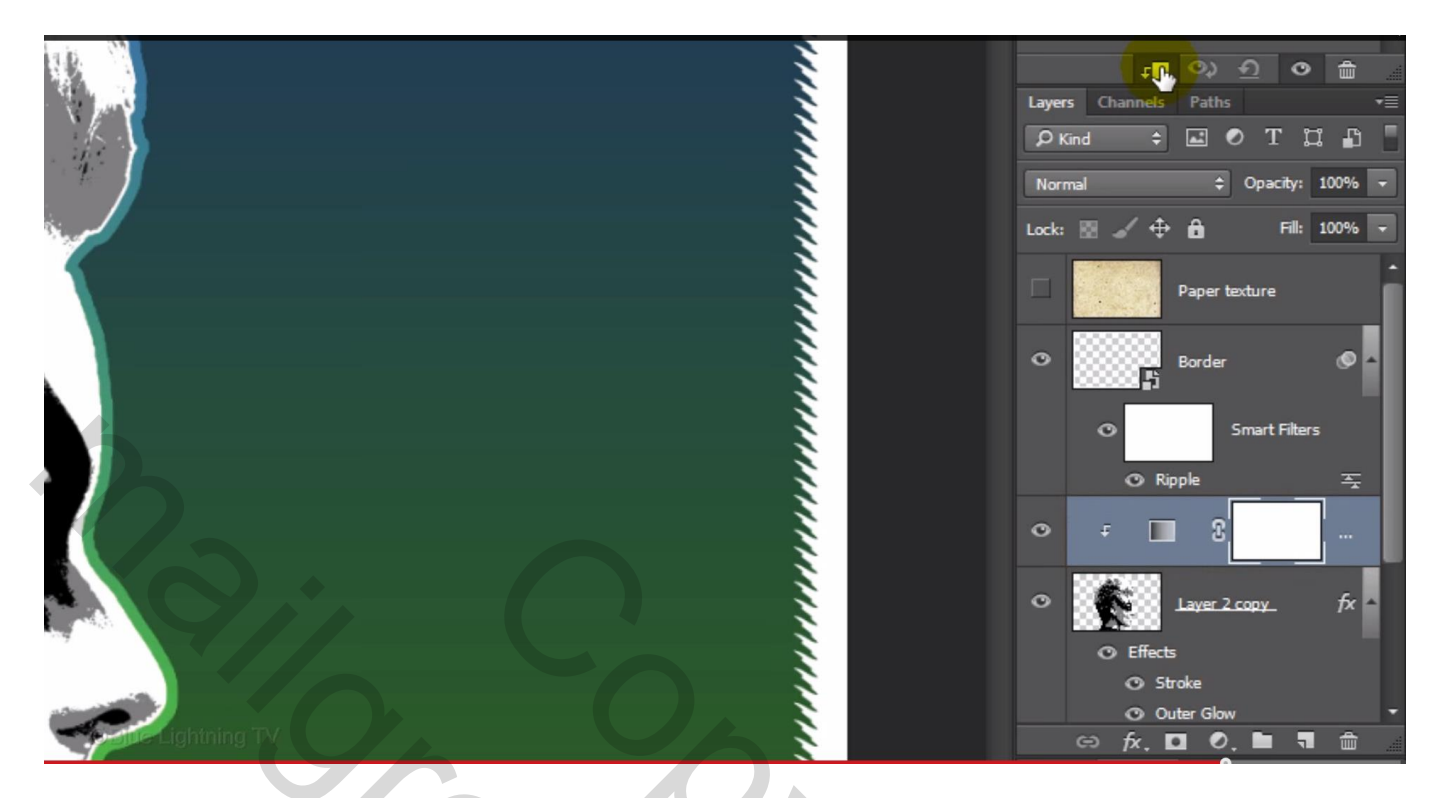

Kleur links = # 0E188D ; kleur op locatie 50% = # B5BA17 ; kleur rechts = # FFFFFF

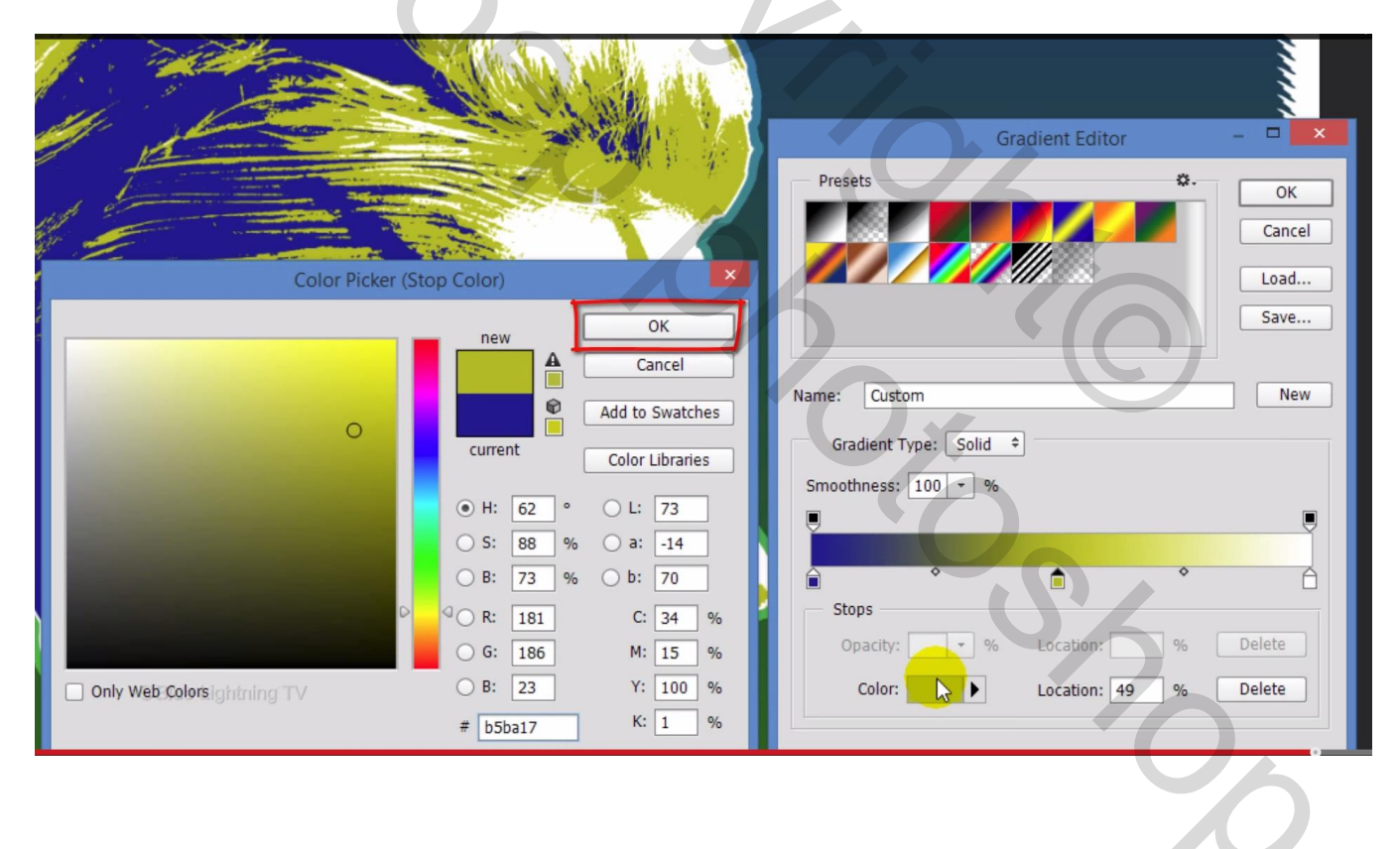

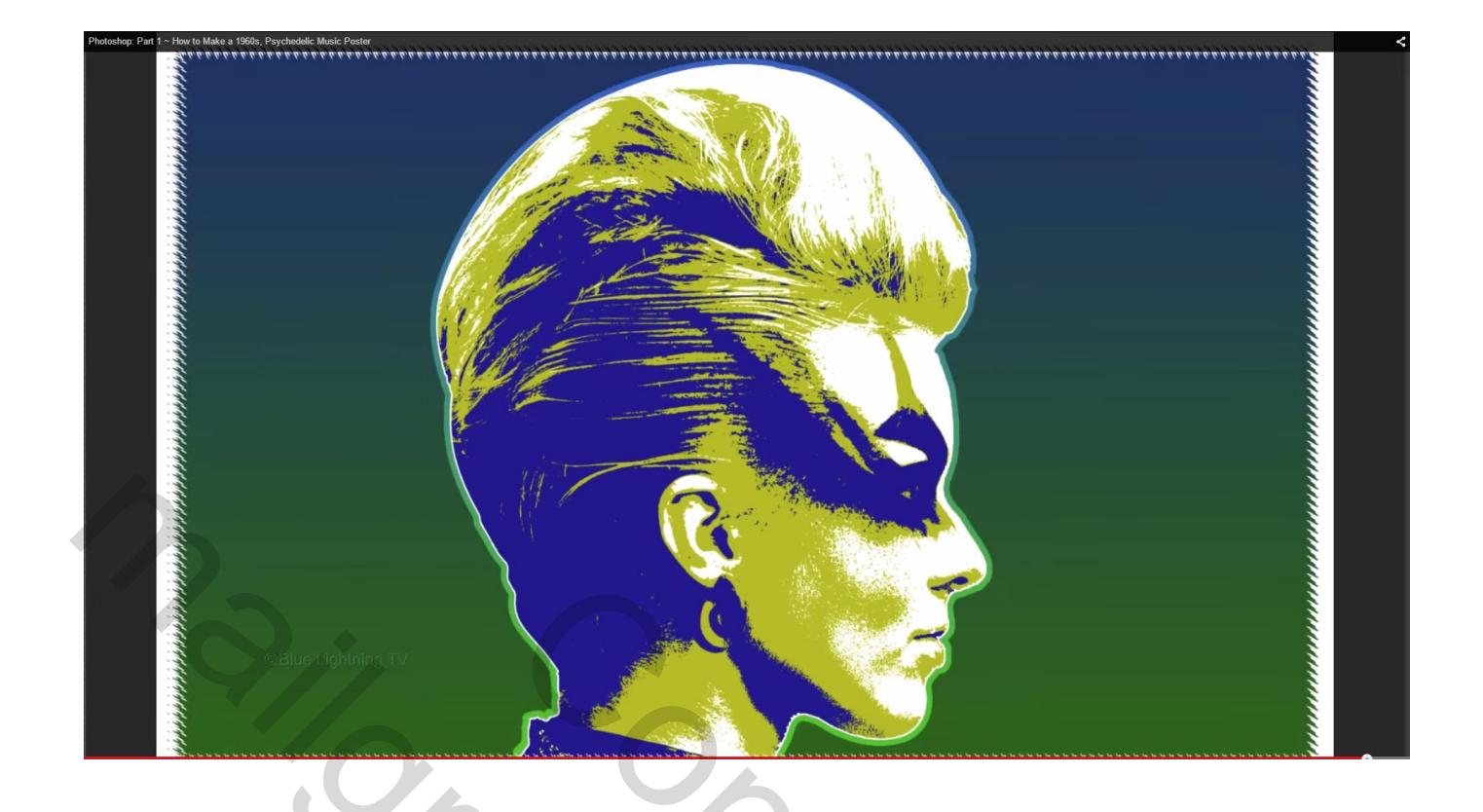

#### https://www.youtube.com/watch?v=-Ncea1RVNDQ&feature=iv&src\_vid=P2iqwlvn0co&annotation\_id=annotation\_248229157

#### **Poster maken** – Deel2

#### We voegen tekst toe

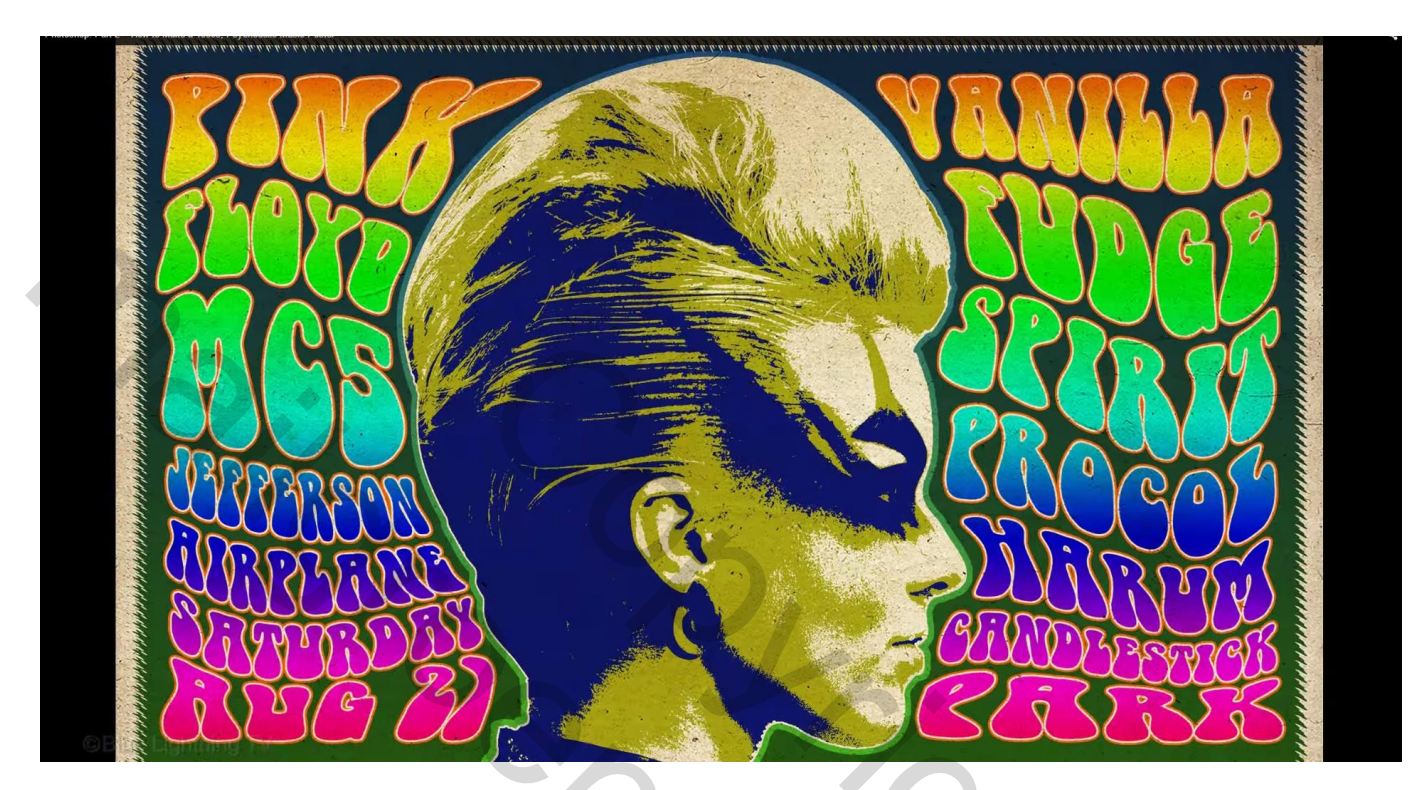

14) Tekstgereedschap; lettertype = BellBottom Laser; grootte = 82 pt; scherp; rechts uitlijnen; kleur : wit

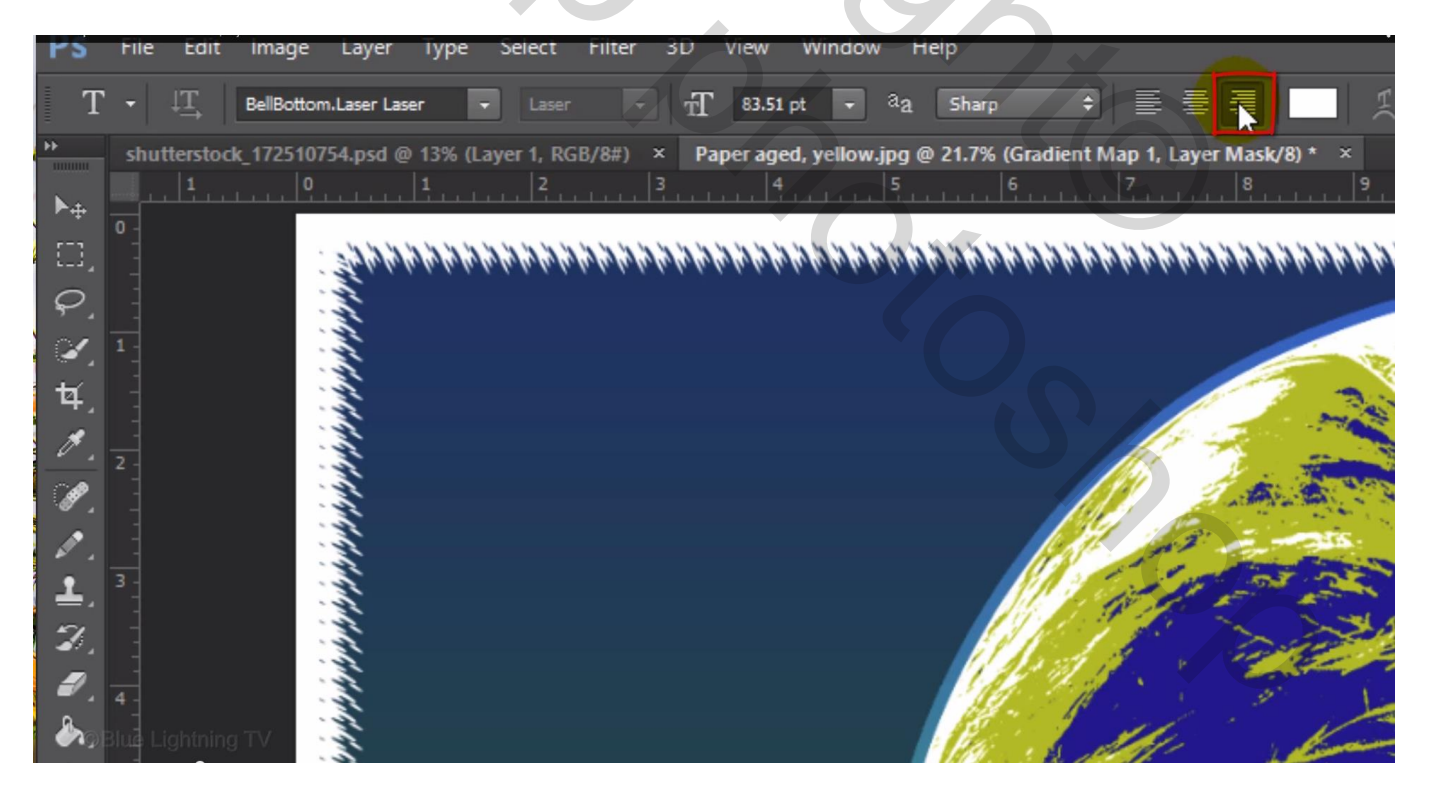

#### Typ een eerste woord

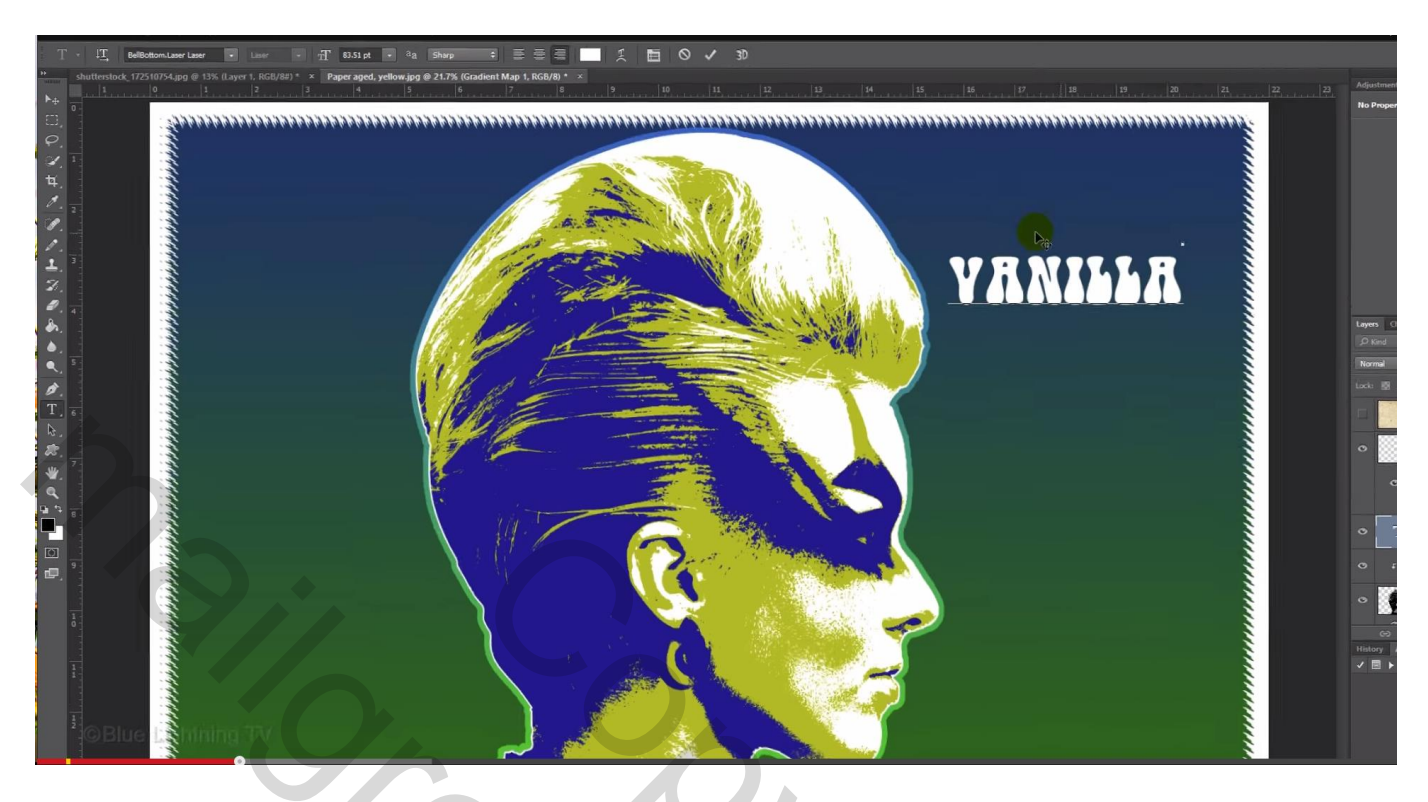

Plaats en grootte van dit eerste woord aanpassen, klik Ctrl + T; hou de Shift toets ingedrukt tijdens het transformeren van de tekst; moet een beetje boven de blauwe lijn van het subject komen.

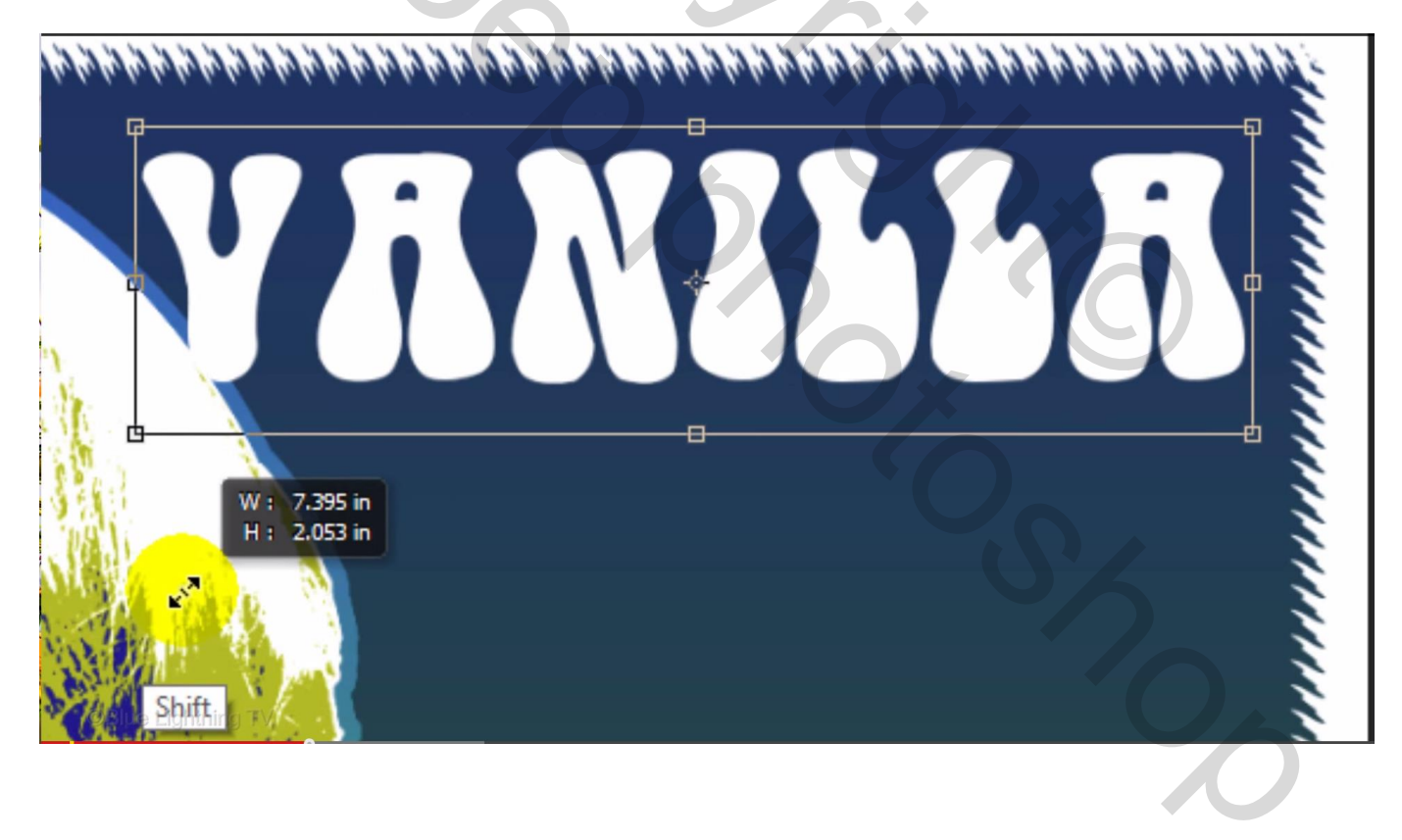

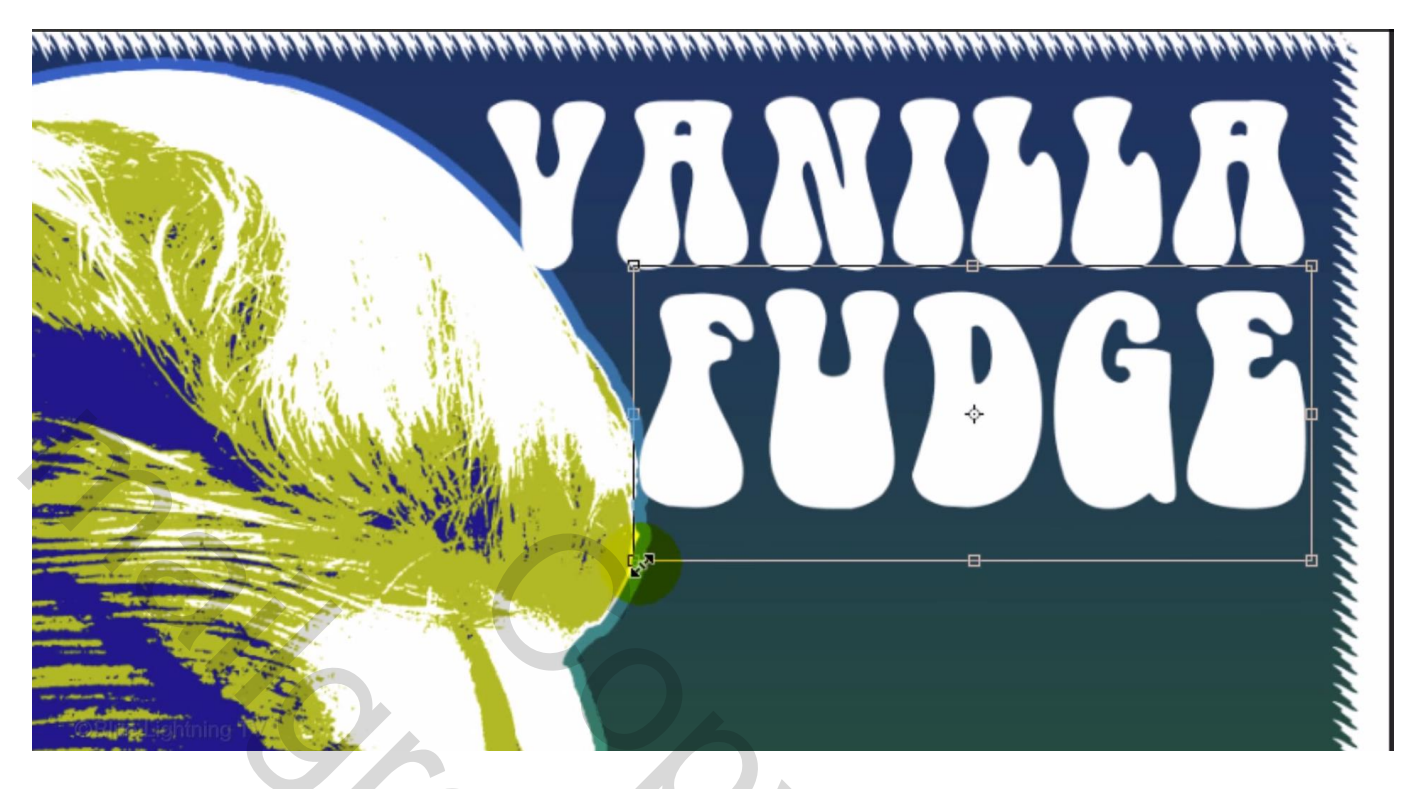

16) Ga verder met de rechtse kant te vullen met tekst

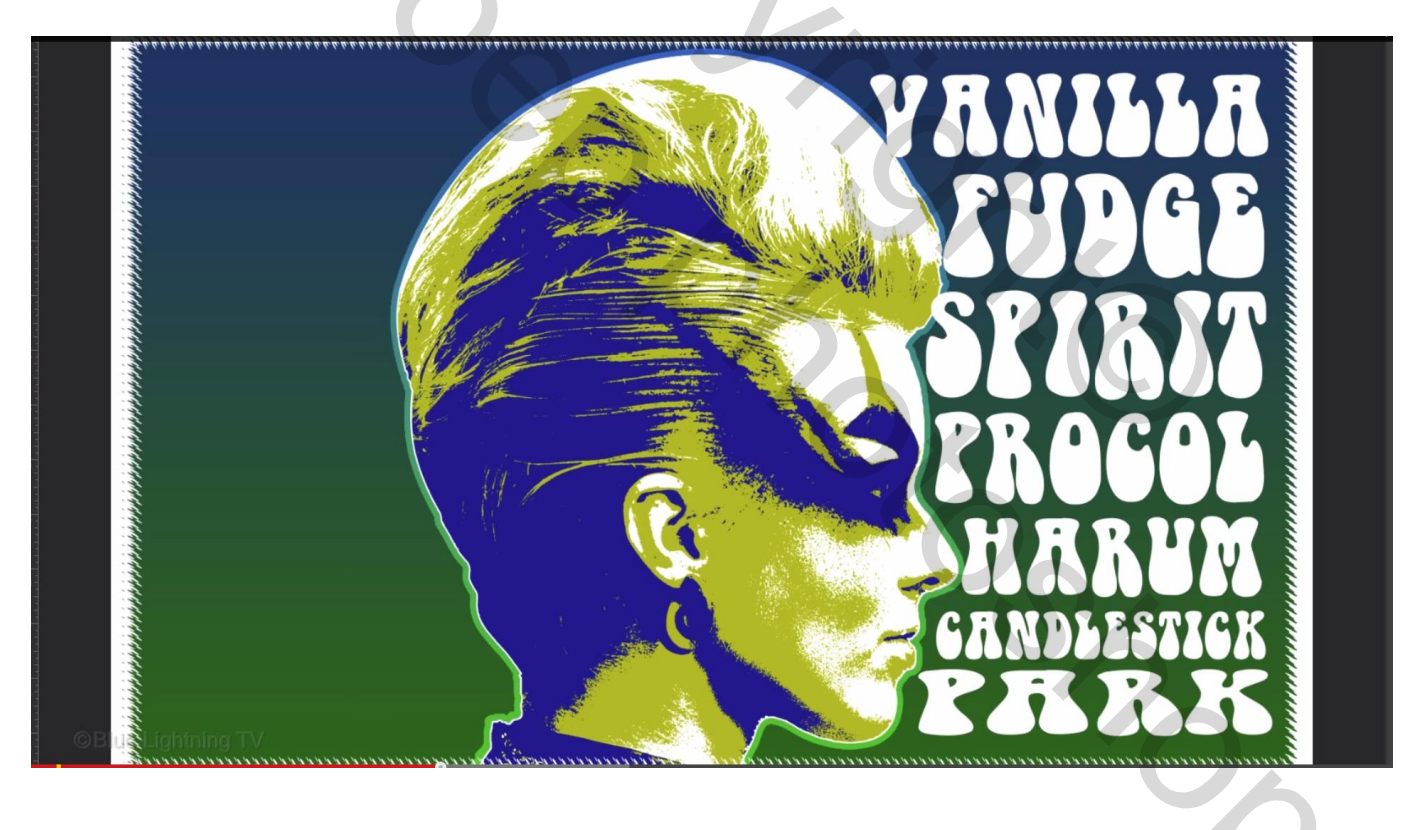

17) Alle tekstlagen selecteren  $\rightarrow$  Menu Type  $\rightarrow$  Tekstlaag Omzetten in Pixels Eerste tekstlaag activeren; klik Ctrl + T  $\rightarrow$  Verdraaien toets aanklikken in Optiebalk We passen de tekst aan volgens de curve van het hoofd

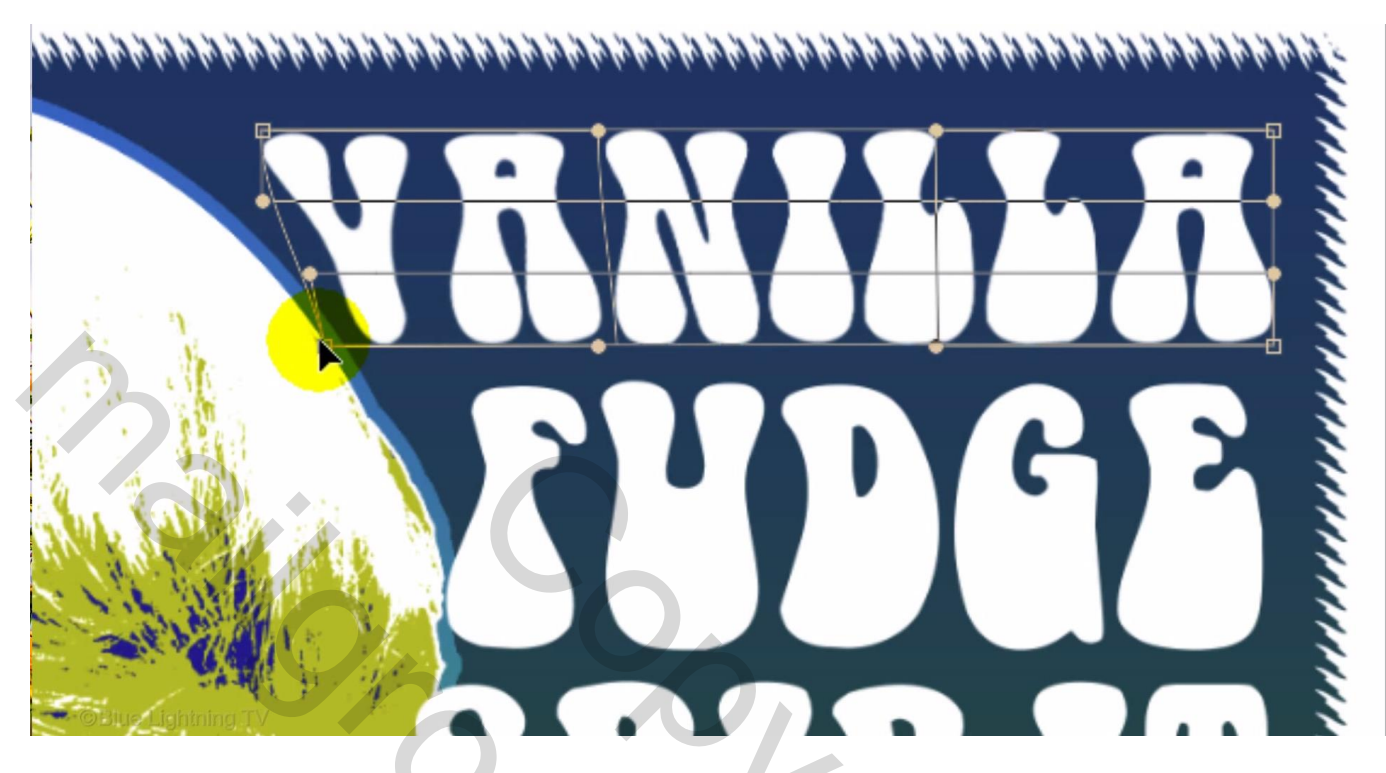

We herhalen dit voor de rest van de tekstlagen

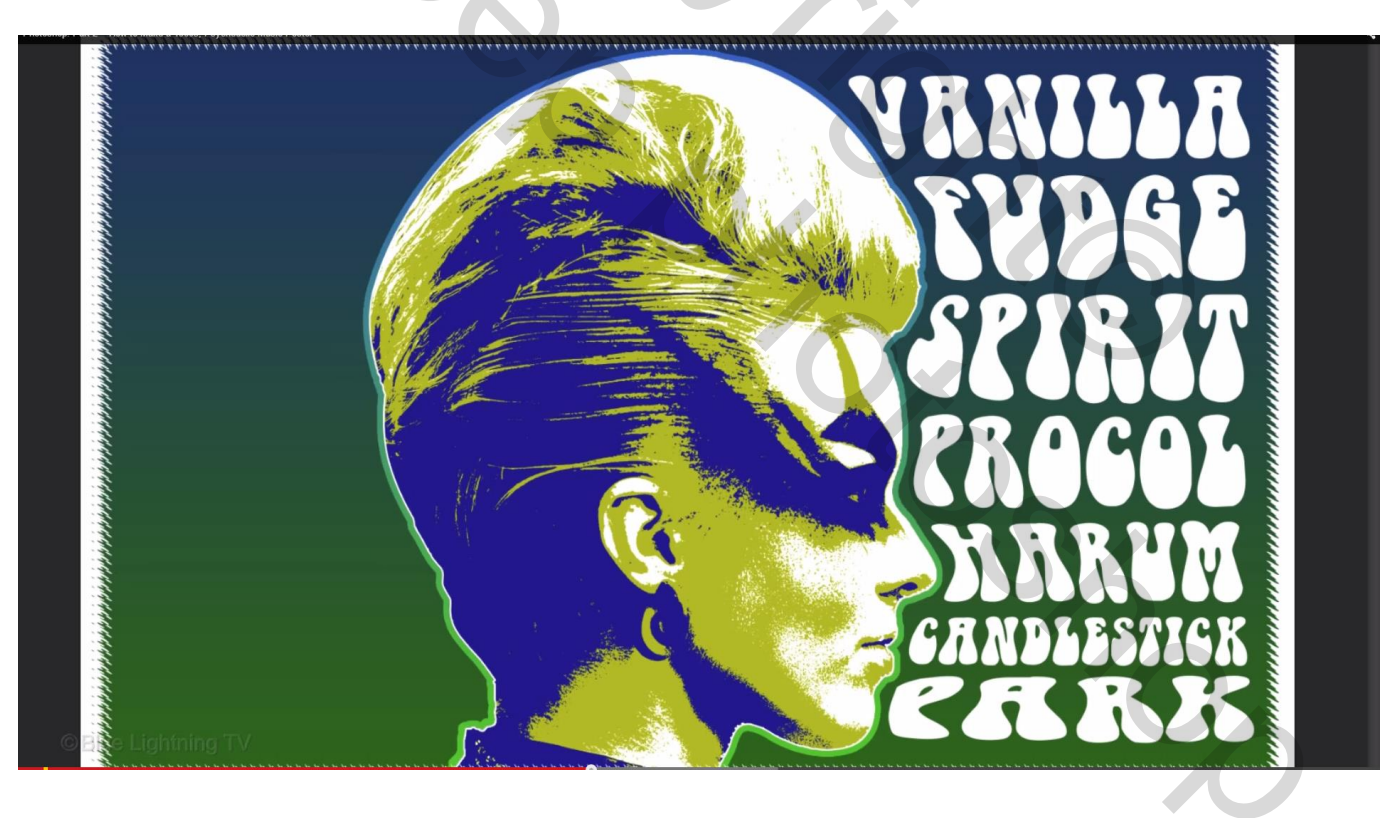

18) Alle tekstlagen weer selecteren  $\rightarrow$  Omzetten in Slim Object; noem de laag "tekst rechts"

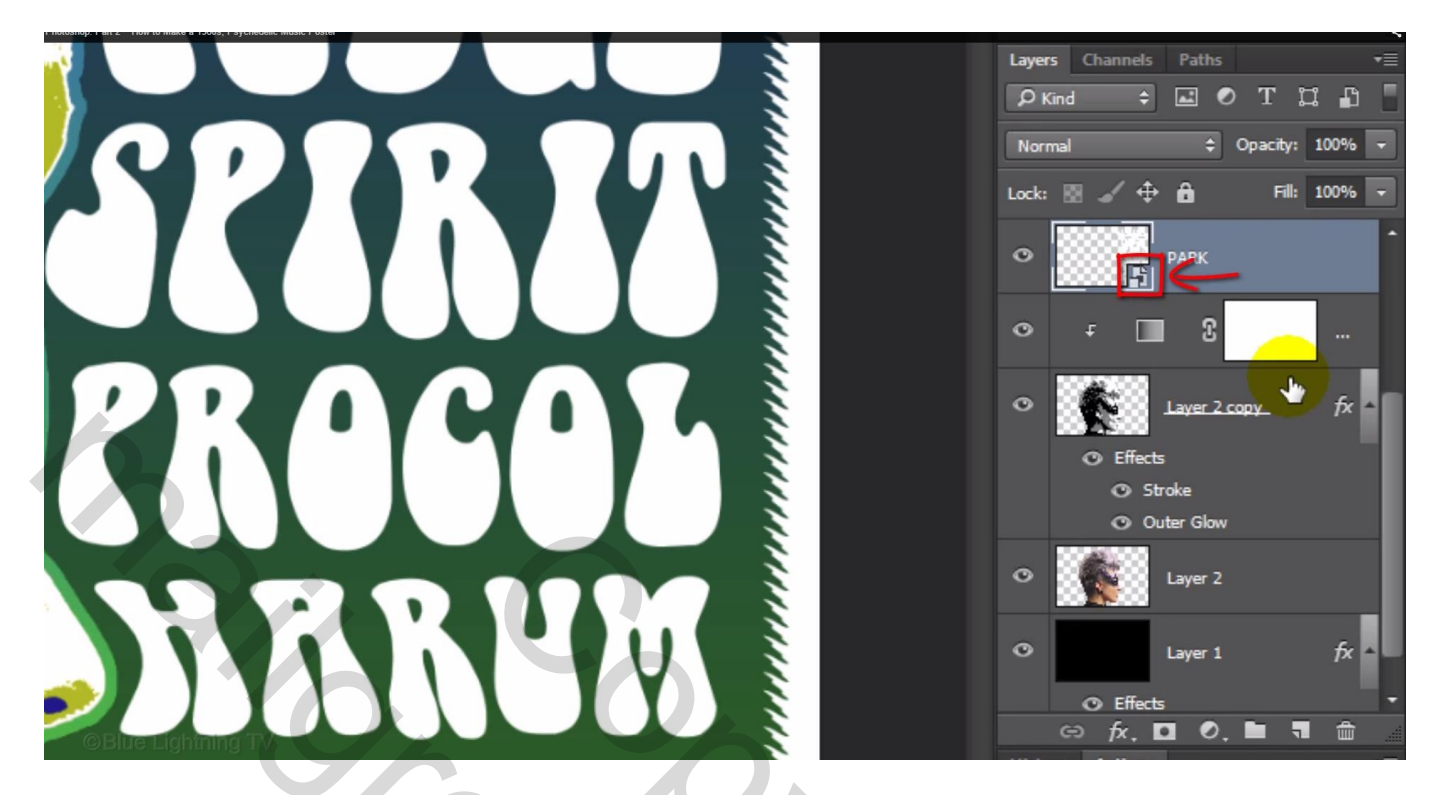

19) Klik Ctrl + T  $\rightarrow$  Verdraaien ; we transformeren de volledige tekst maar zorgen er voor dat het personage niet door de tekst bedekt wordt.

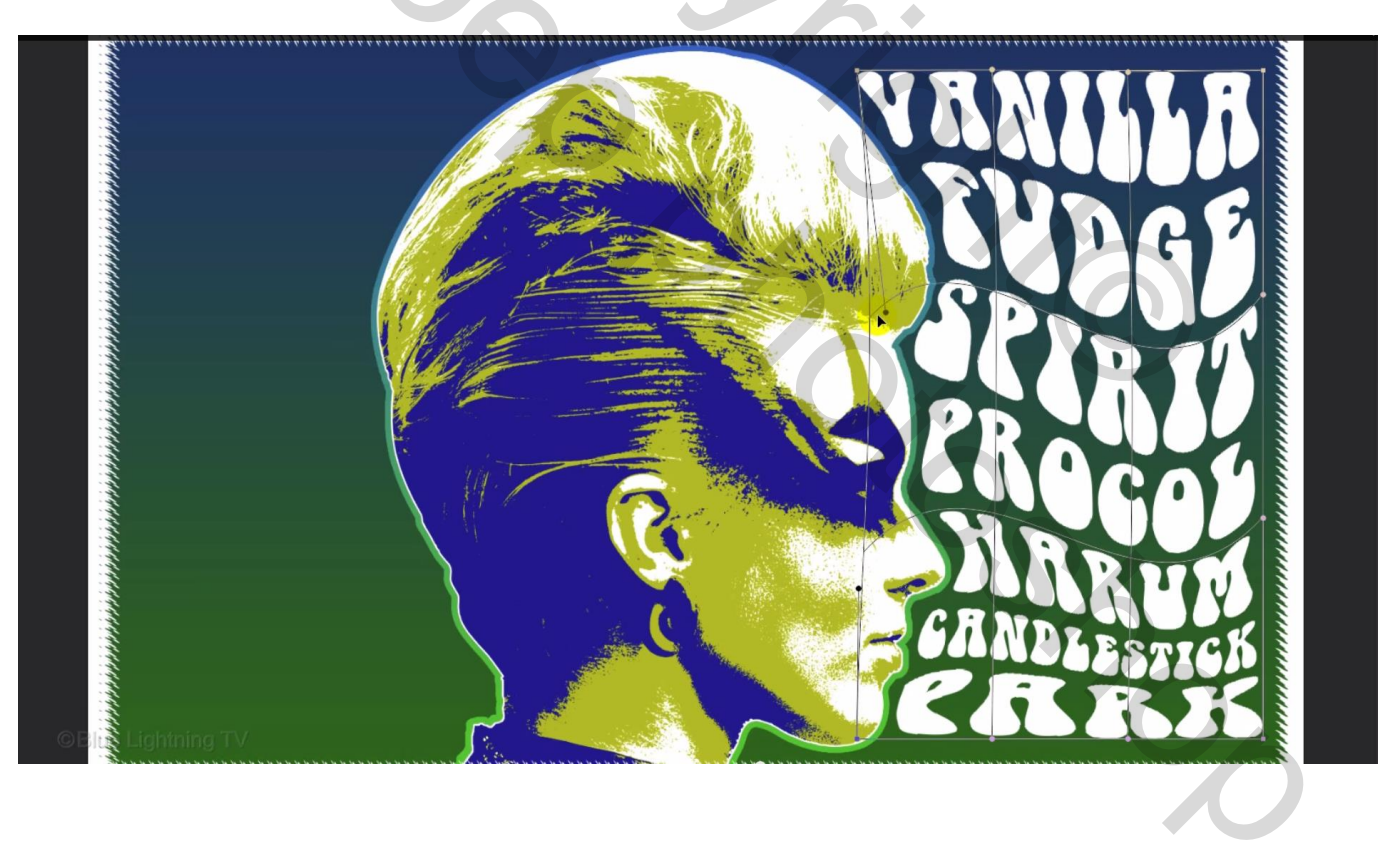

#### Bovenkant en onderkant moeten horizontaal blijven

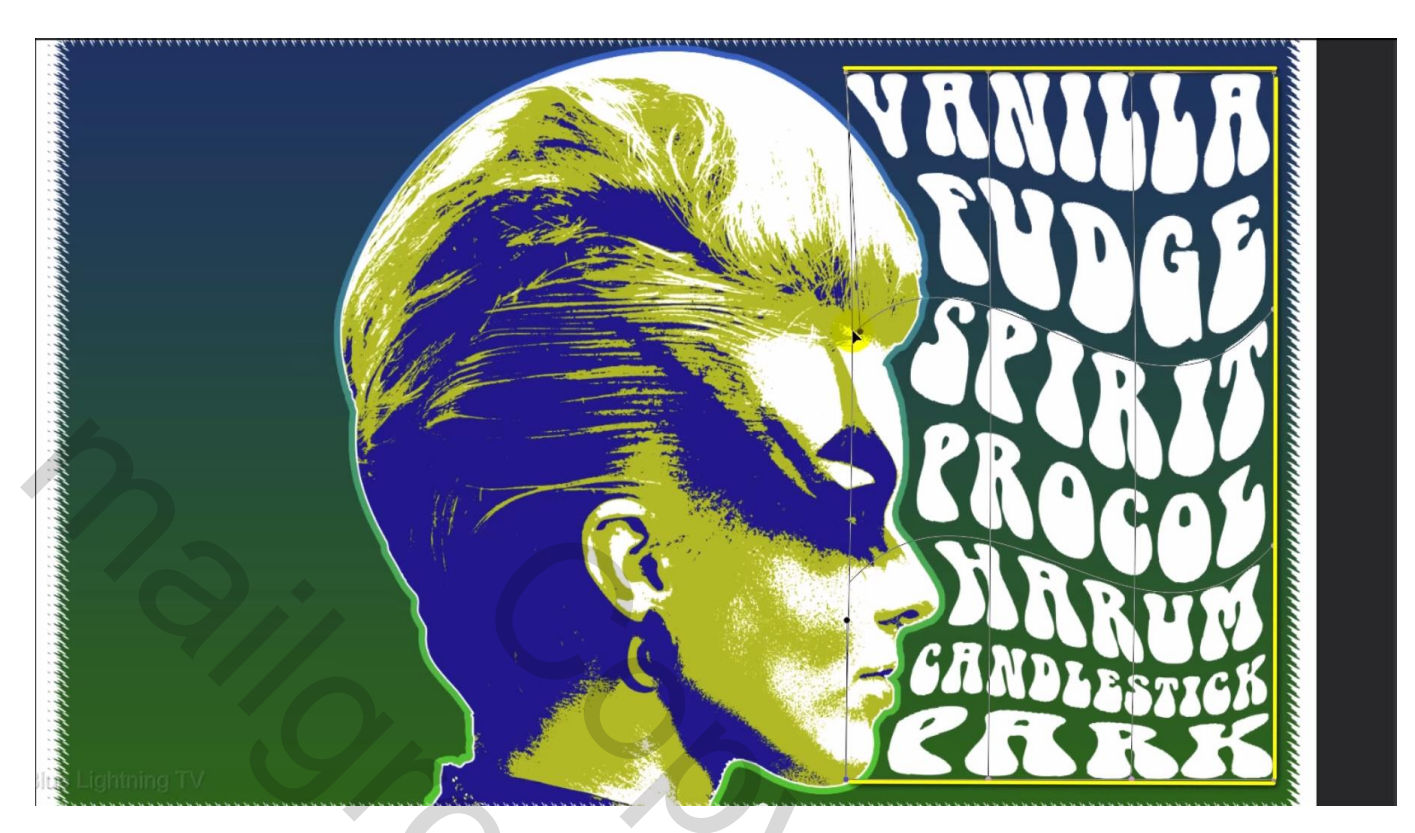

20) We voegen tekst toe links van het personage; optie op Links uitlijnen

Voeg een eerste woord toe, net zoals voor de tekst rechts wordt het woord getransformeerd tot passend tegen het personage; Shift toets ingedrukt houden om vervormen te vermijden; tekst bedekt weer een beetje het personage.

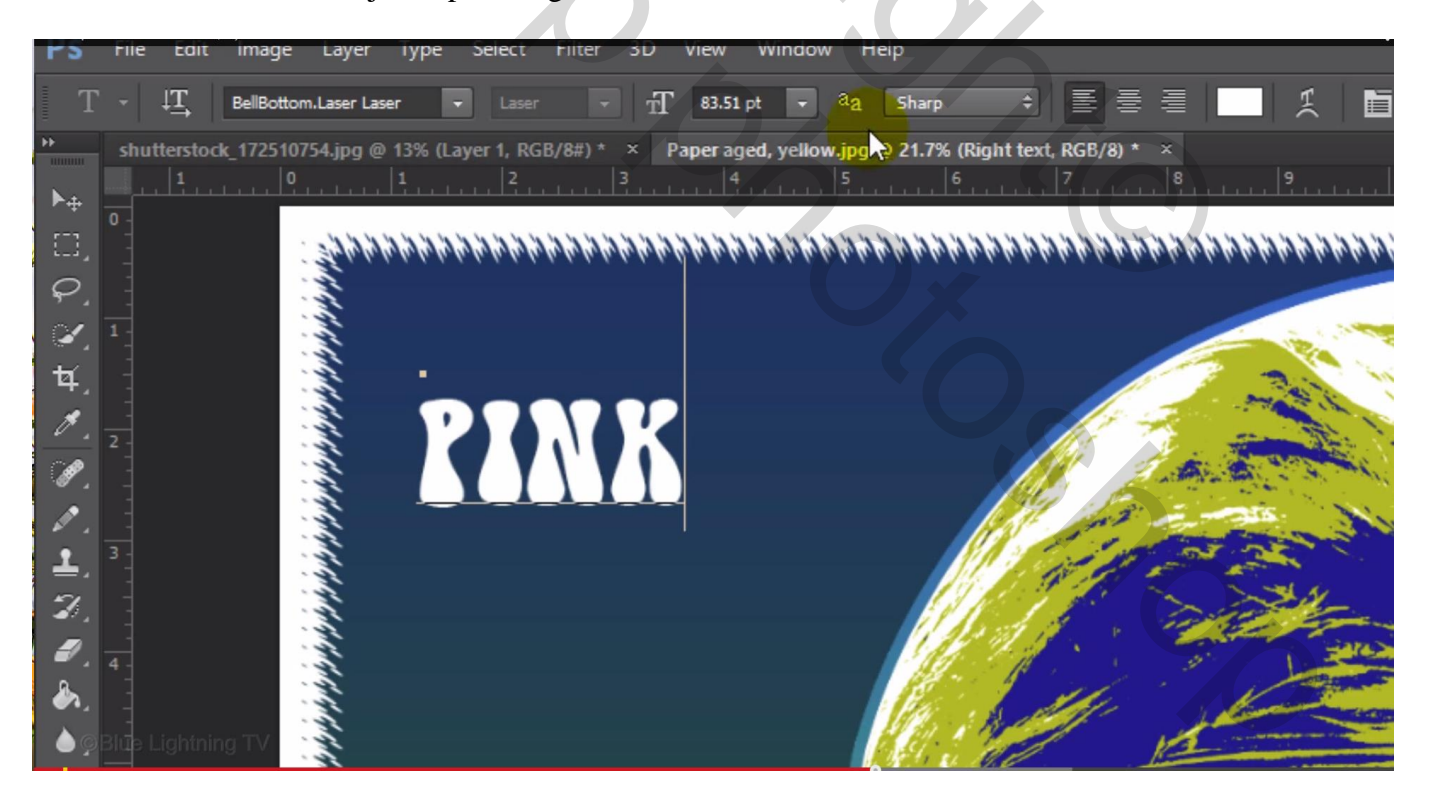

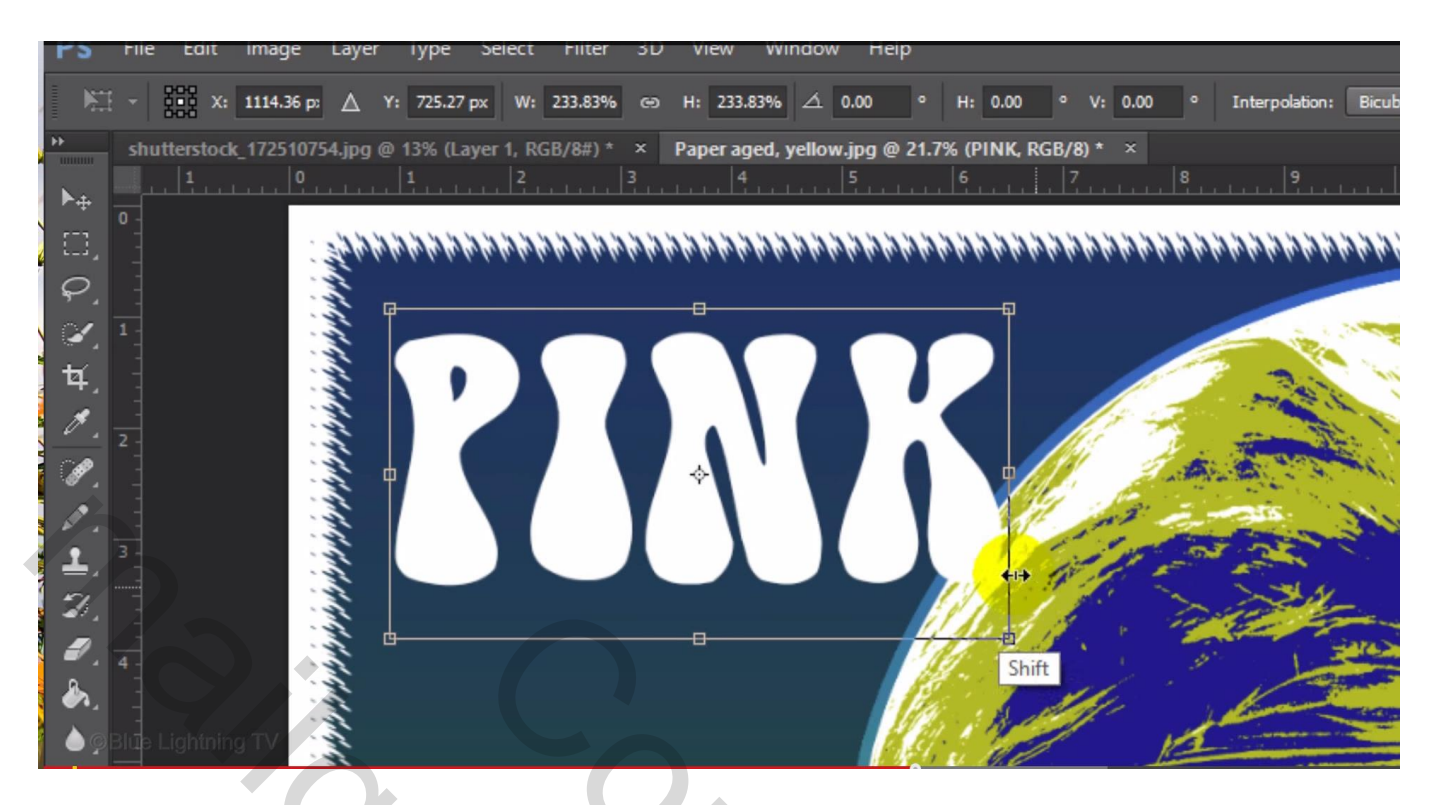

We voegen alle tekst toe

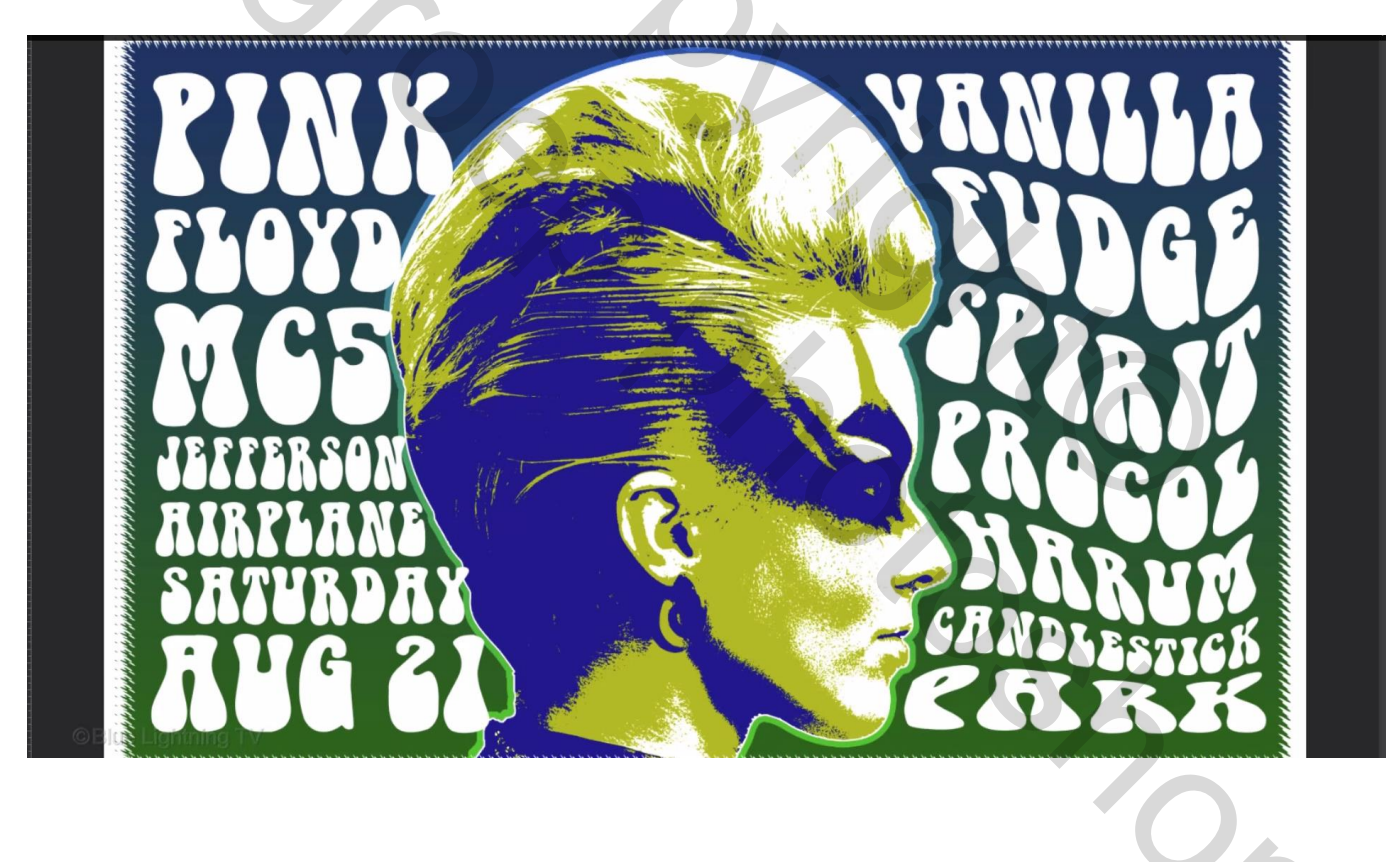

#### Iedere laag weer omzetten in pixels; iedere laag apart Verdraaien

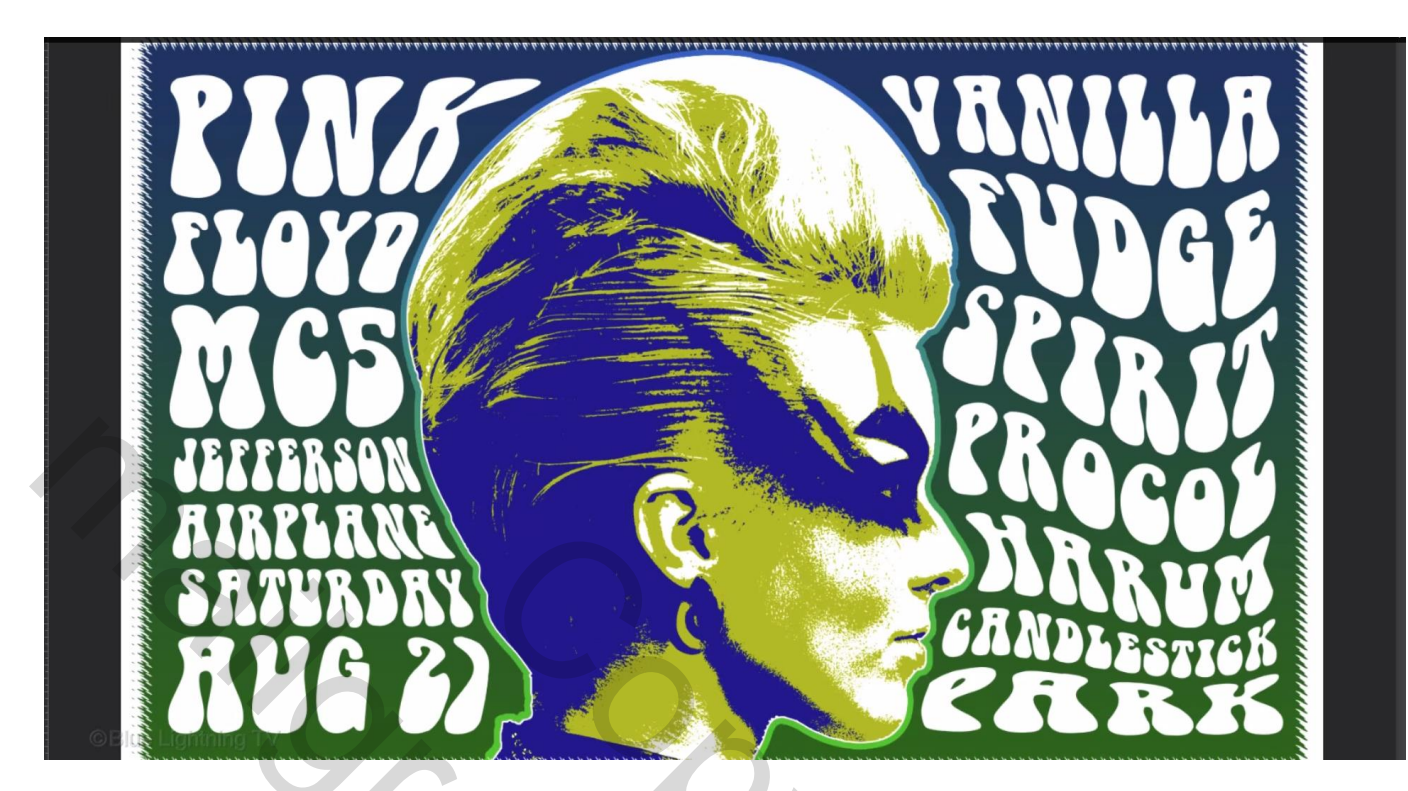

Alle lagen samen omzetten in een Slim Object; bekomen laag "tekst links"; Verdraaien

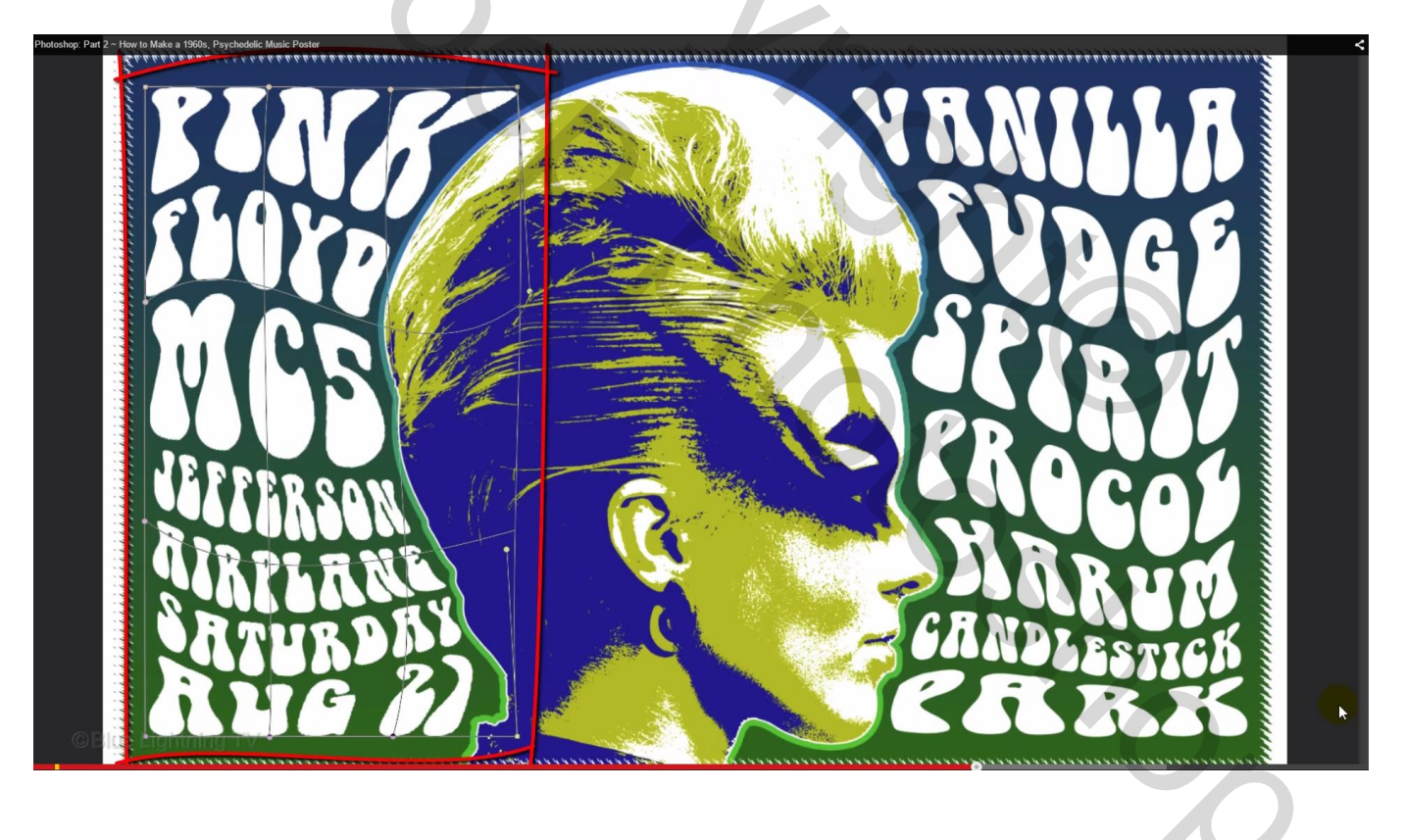

21) De beide tekstlagen selecteren  $\rightarrow$  Groeperen (Ctrl + G); noem de groep "tekst"

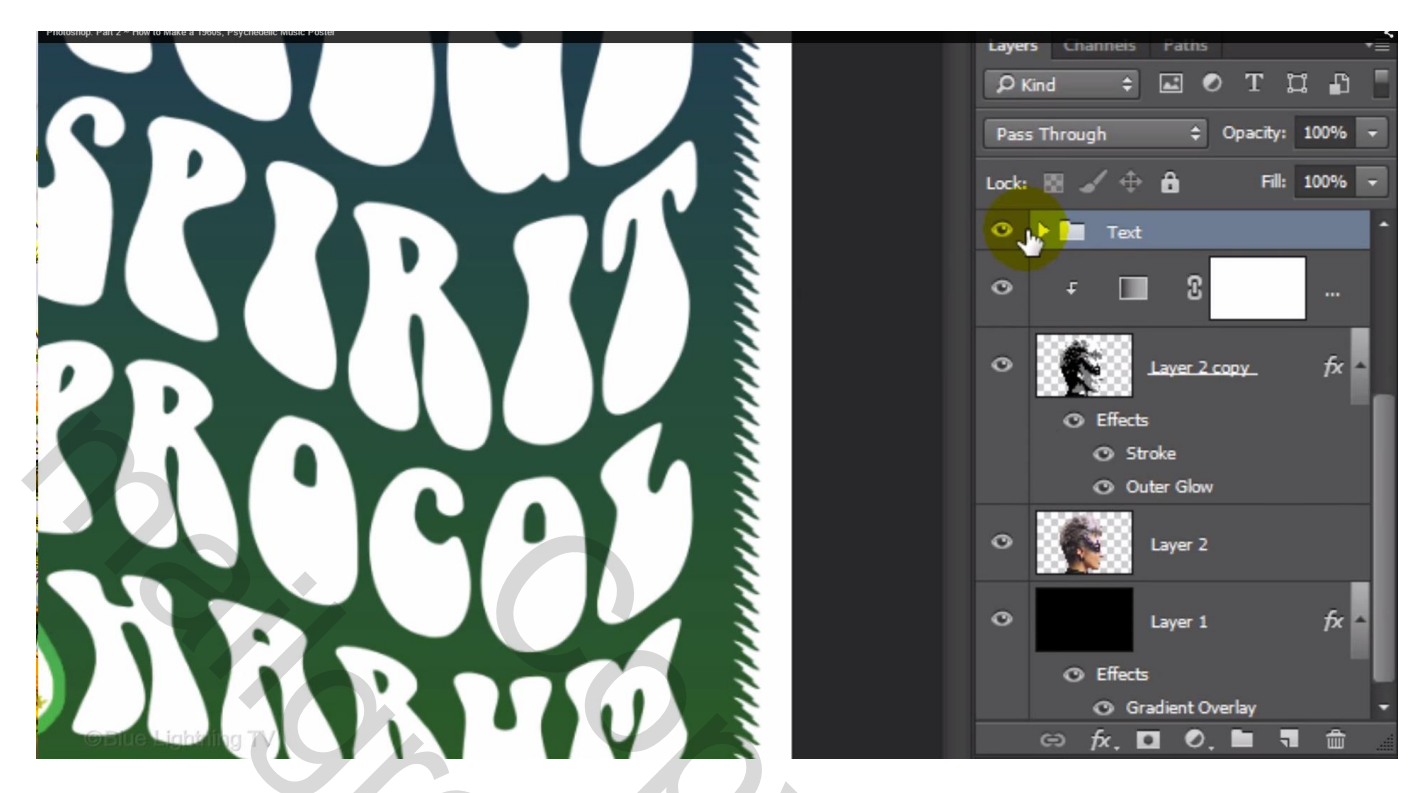

22) Aanpassingslaag 'Verloop' toevoegen ; Verloop Spectrum

|                    | Gradient Fill                                                    |  |
|--------------------|------------------------------------------------------------------|--|
|                    | Gradient:                                                        |  |
|                    | Angle: 4 90 •                                                    |  |
|                    | Scale: 100 - %                                                   |  |
|                    | <ul> <li>Reverse □ Dither</li> <li>✓ Align with layer</li> </ul> |  |
|                    | Reset Alignment                                                  |  |
|                    |                                                                  |  |
|                    |                                                                  |  |
|                    |                                                                  |  |
|                    |                                                                  |  |
| ©Blue Lightning TV |                                                                  |  |
|                    |                                                                  |  |
|                    |                                                                  |  |

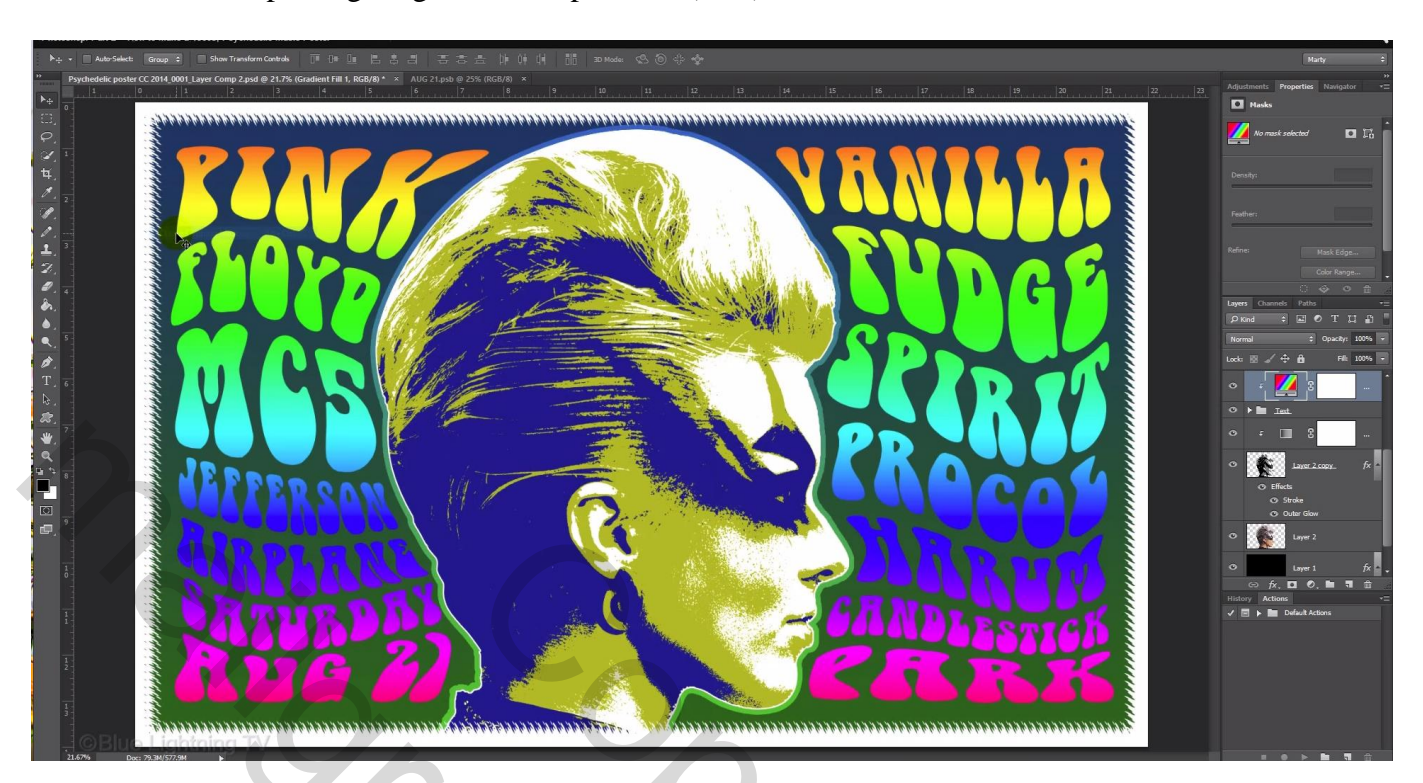

#### Maak van die Aanpassingslaag een Uitknipmasker (CS6)

23) Geef de groep zelf laagstijl 'Lijn'; kleur = wit ; grootte = 10 px (wijzigen volgens eigen document)

| A Mathematica                                                                                                    |                                                                                                    |                    |         | $\left( \begin{array}{c} \\ \\ \end{array} \right)$ |                                        | 11111 |
|----------------------------------------------------------------------------------------------------|----------------------------------------------------------------------------------------------------|--------------------|---------|-----------------------------------------------------|----------------------------------------|-------|
|                                                                                                    |                                                                                                    | Layer Style        |         |                                                     |                                        | ×     |
| Styles         Blending Options: Custom         Bevel & Emboss         Contour         Texture         Stroke         Inner Shadow         Inner Glow         Satin         Color Overlay         Gradient Overlay         Outer Glow         Drop Shadow | Stroke<br>Structure<br>Size: O<br>Position: Outs<br>Blend Mode: Norm<br>Opacity:<br>Fill Type: Color<br>Color: | te Default Reset t | px<br>% |                                                     | OK<br>Cancel<br>New Style<br>✓ Preview |       |
|                                                                                                    |                                                                                                    |                    |         |                                                     | 6                                      |       |

# Gloed buiten met oranje kleur # FF6C00; modus = Normaal; dekking = 100%; Spreiding = 100 %; grootte = 20px

|                                                                                                    |                          |                       | R         |
|----------------------------------------------------------------------------------------------------|--------------------------|-----------------------|-----------|
|                                                                                                    |                          | Layer Style           | ×         |
|                                                                                                    | ityles                   | Outer Glow            | ОК        |
| E                                                                                                    | Blending Options: Custom | Blend Mode: Normal \$ | Cancel    |
|                                                                                                    | Bevel & Emboss           | Opacity: 100 %        | New Chile |
| Section of the section of the sectio | Contour                  | Noise:                | New Style |
| and the second second s | Texture                  |                       | Preview   |
|                                                                                                    | Stroke                   |                       |           |
|                                                                                                    | Inner Shadow             | Elements              |           |
|                                                                                                    | Inner Glow               | Technique: Softer 🗢   |           |
|                                                                                                    | Satin                    | Spread: 100 %         |           |
|                                                                                                    | Color Overlay            | Size: 20 px           |           |
| O'Blue Ligi                                                                                                    | Gradient Överlay         | Quality               |           |

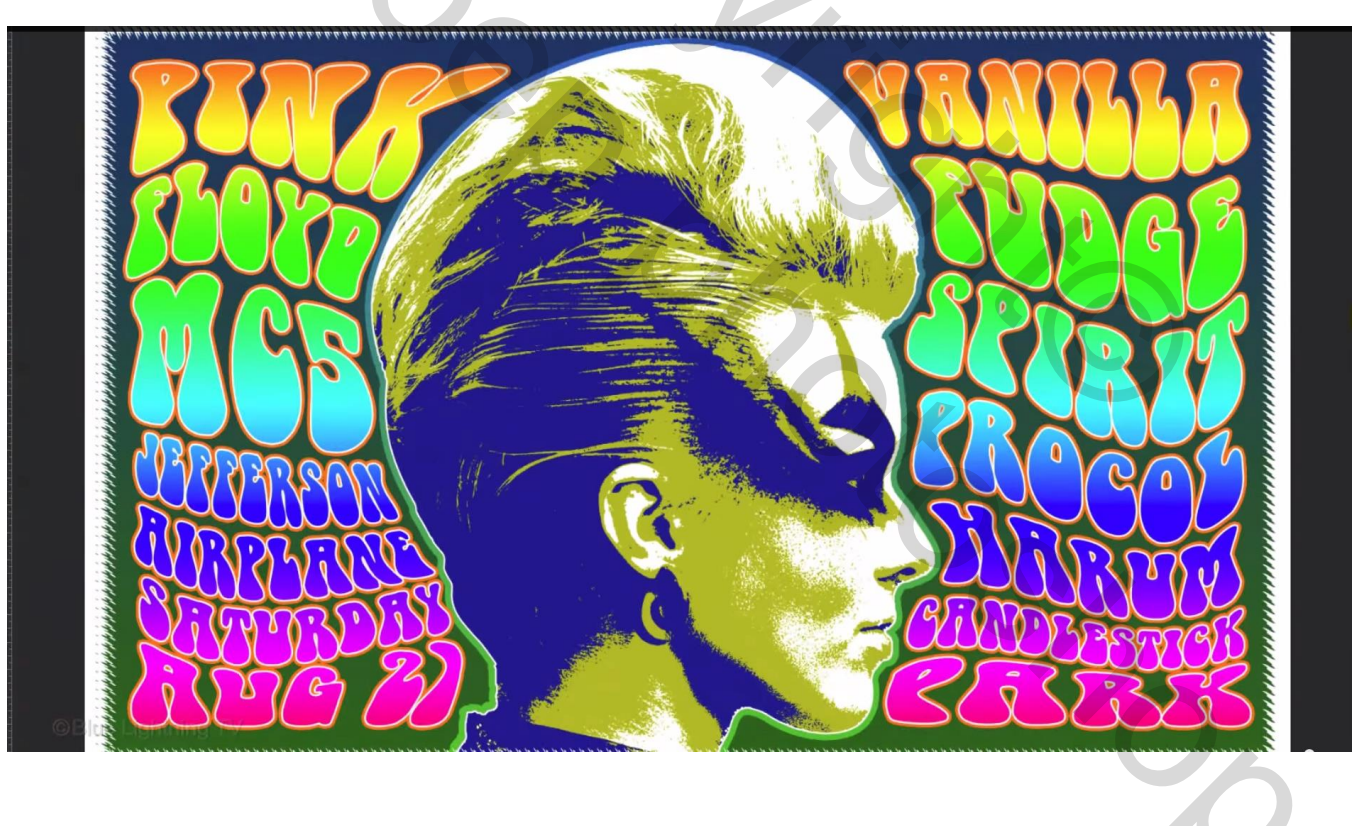

#### 24) Bovenste laag met "papier structuur" zichtbaar maken; modus = Vermenigvuldigen

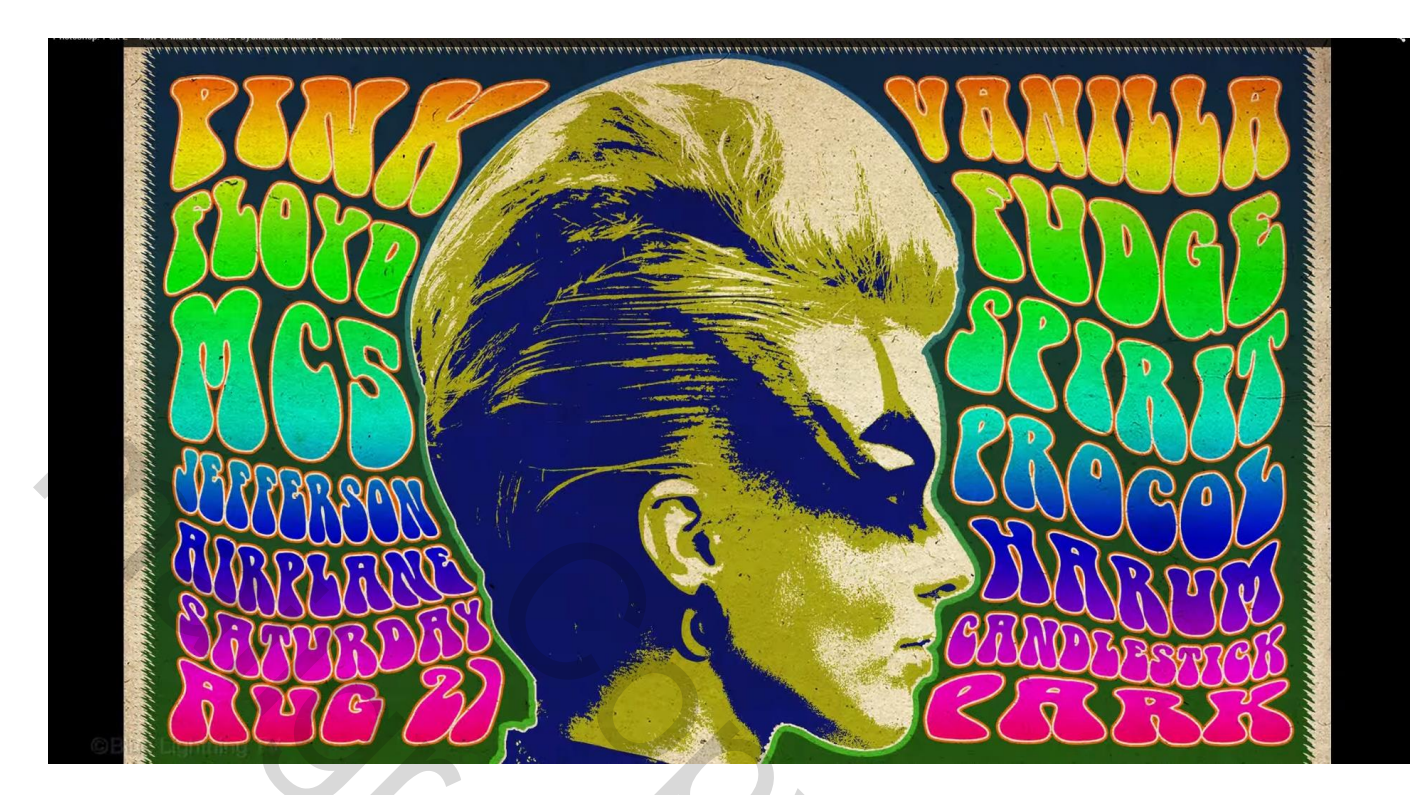

Nota: sla je werk op als psd bestand om te bewaren en als jpg.

Open nu die jpg opnieuw in Photoshop en verklein via Afbeelding  $\rightarrow$  Afbeeldingsgrootte : breedte = 1000 px

Sla je werk dan opnieuw op, bekijk de grootte dat die zeker niet groter is dan ongeveer 700 KB (kwaliteit aanpassen) als je je werk wenst te tonen.

| JPEG-opties                 |                 |
|-----------------------------|-----------------|
| Randkleur: Geen 🗸           | ОК              |
| Afbeeldingsopties           | Annuleren       |
| Kwaliteit: 10 Maximaal 🗸    | ✓ Voorvertoning |
| klein bestand groot bestand | 673,5K          |
| Indelingsopties             |                 |
| 🔿 Basislijnen ('Standaard') |                 |
| Basislijn optimaal          |                 |
| ○ Progressief               |                 |
| Scans: 3 V                  |                 |
|                             |                 |

5.00

#### https://www.youtube.com/watch?v=-Ncea1RVNDQ&feature=iv&src\_vid=P2iqwlvn0co&annotation\_id=annotation\_248229157

#### **Poster maken** – Deel2

#### We voegen tekst toe

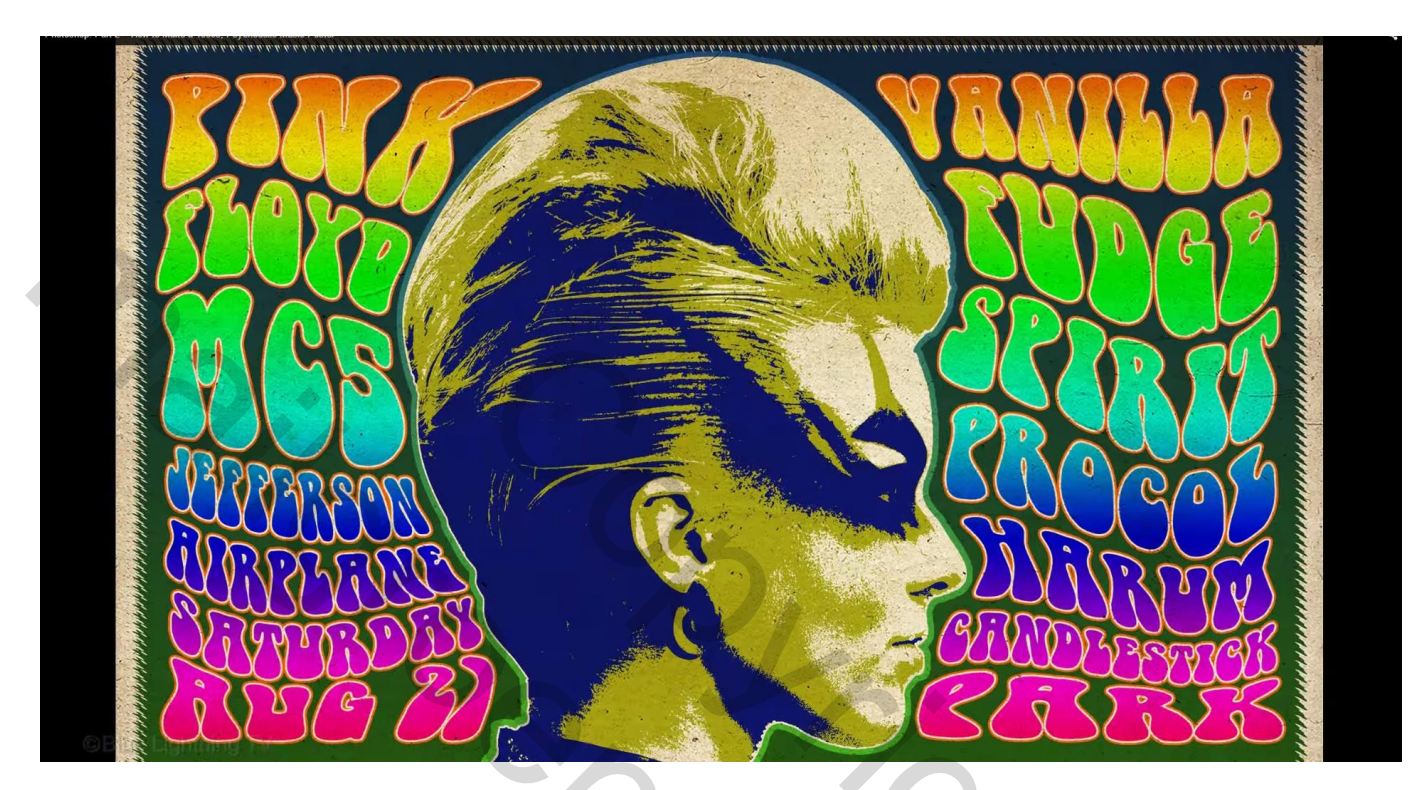

14) Tekstgereedschap; lettertype = BellBottom Laser; grootte = 82 pt; scherp; rechts uitlijnen; kleur : wit

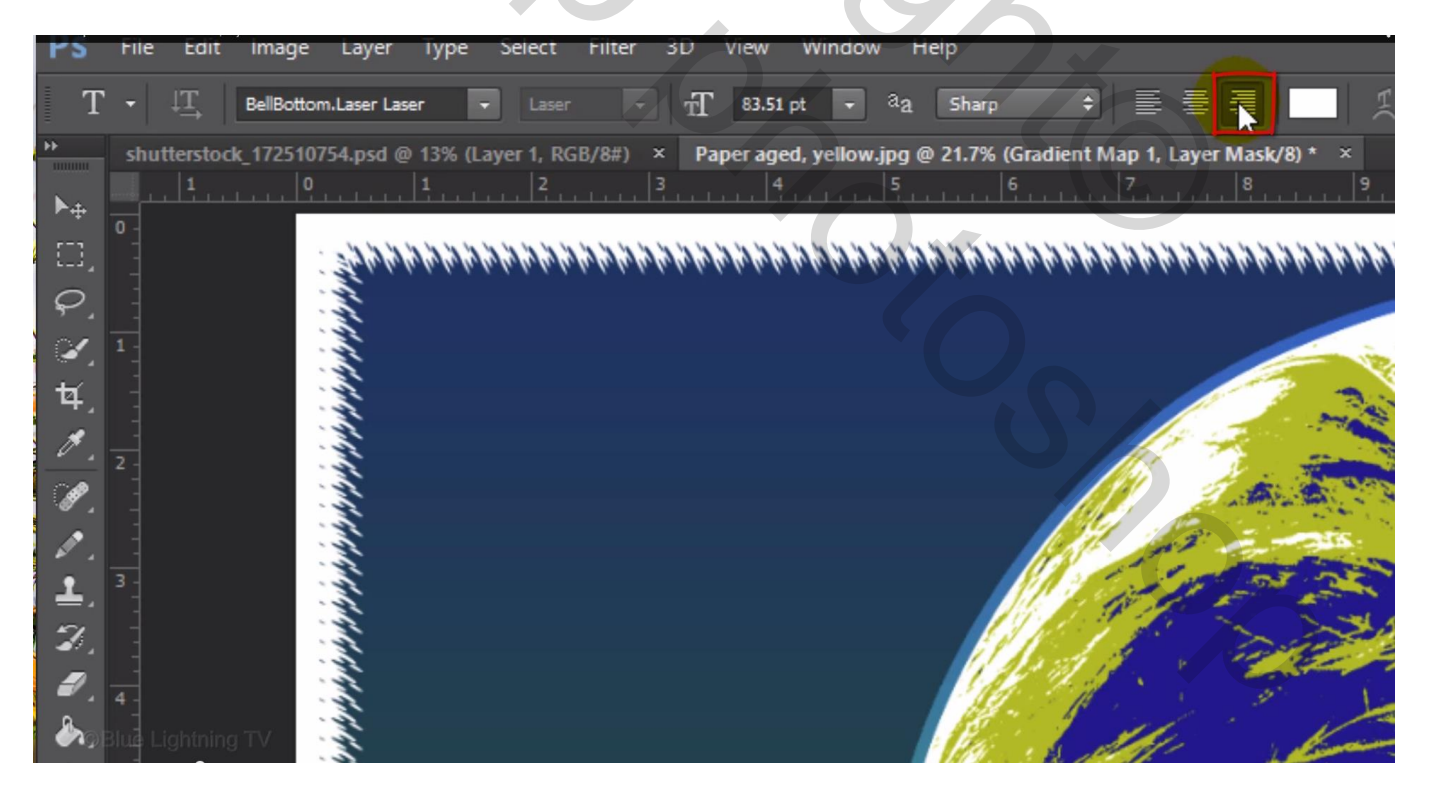

#### Typ een eerste woord

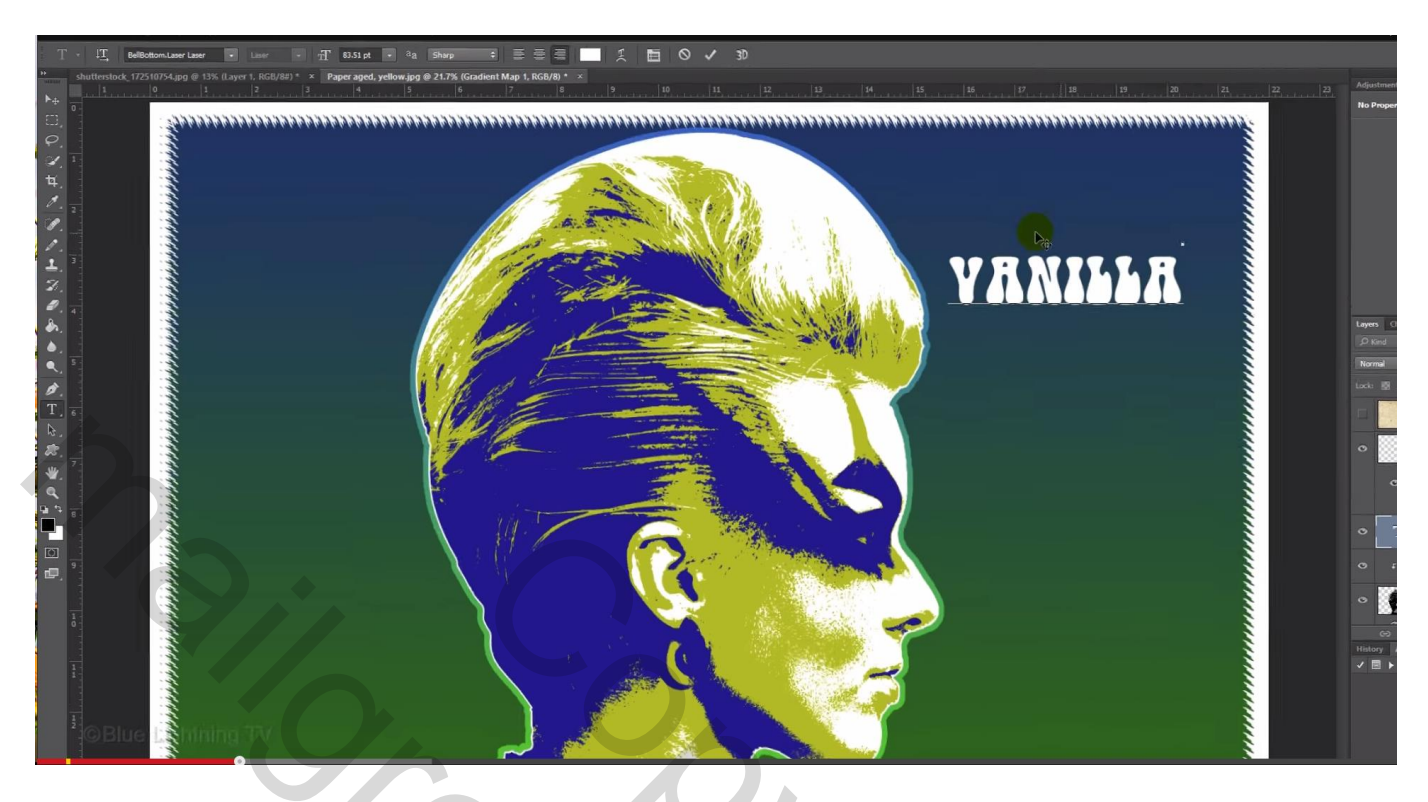

Plaats en grootte van dit eerste woord aanpassen, klik Ctrl + T; hou de Shift toets ingedrukt tijdens het transformeren van de tekst; moet een beetje boven de blauwe lijn van het subject komen.

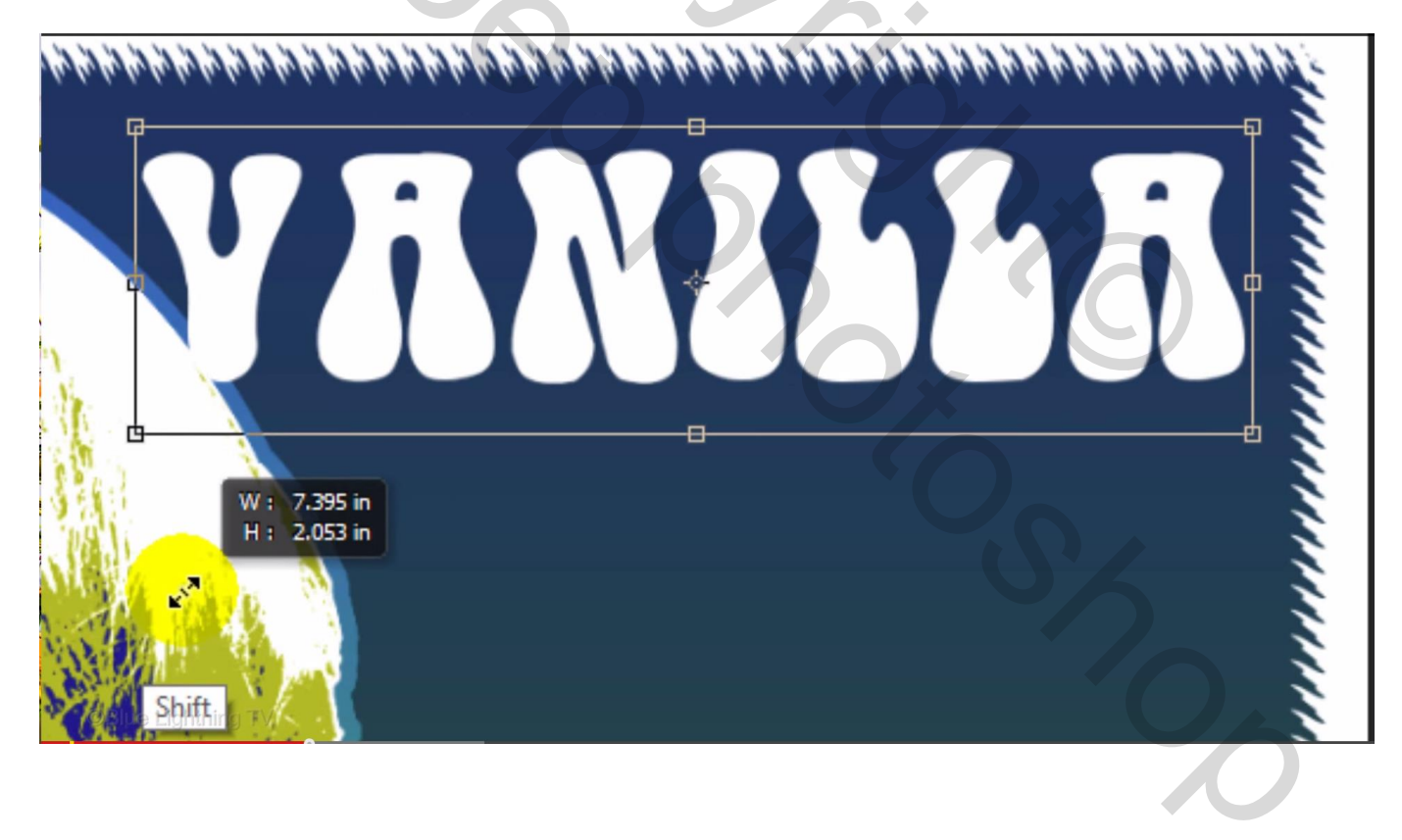

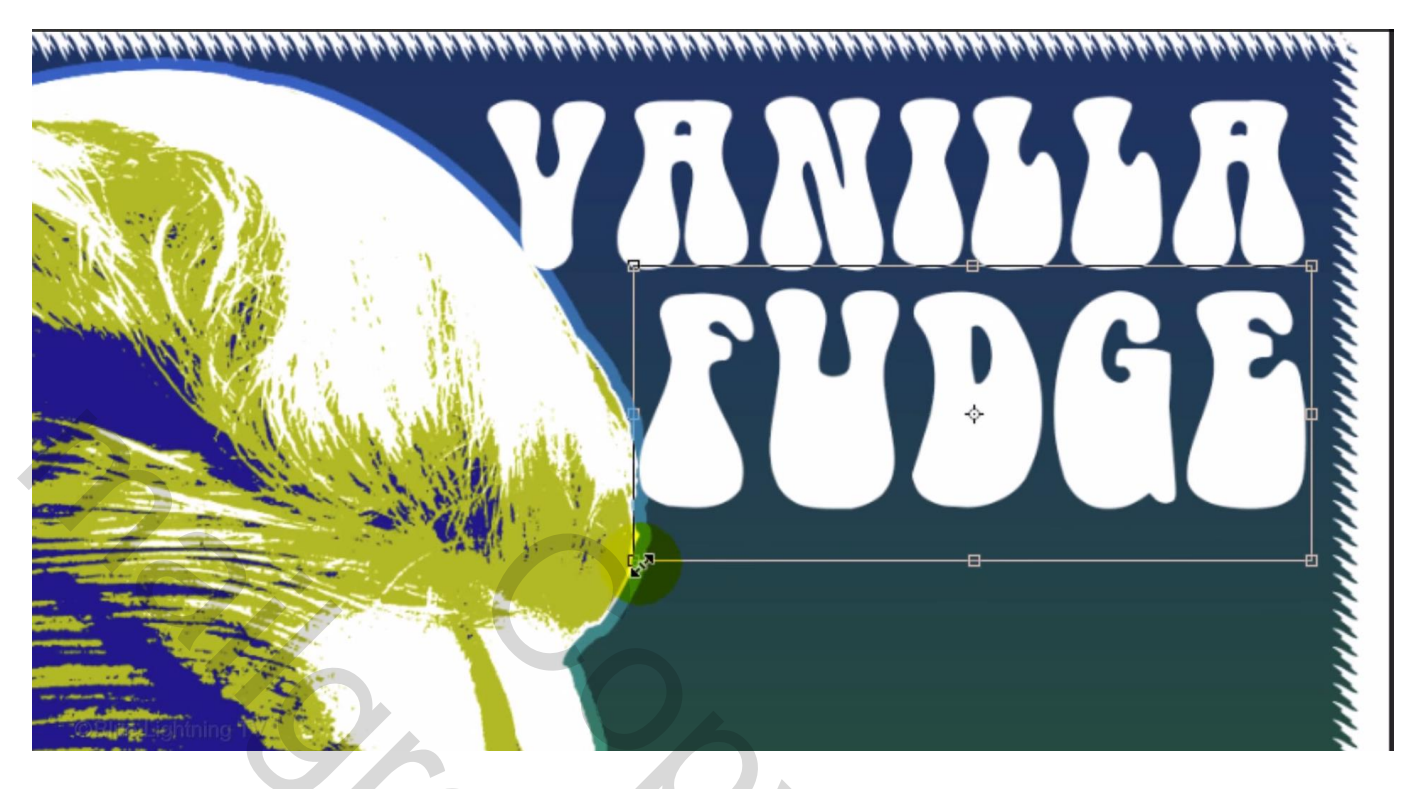

16) Ga verder met de rechtse kant te vullen met tekst

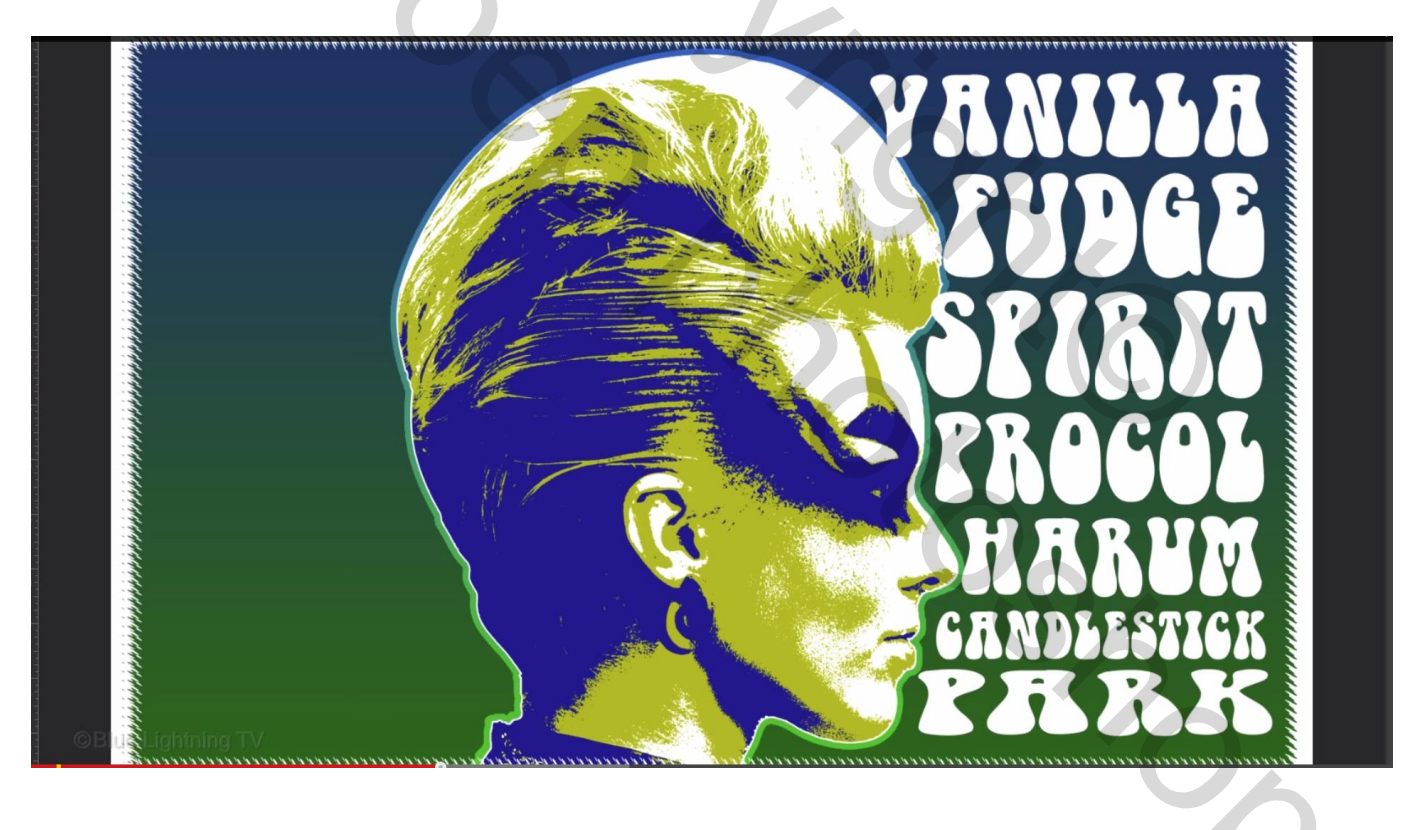

17) Alle tekstlagen selecteren  $\rightarrow$  Menu Type  $\rightarrow$  Tekstlaag Omzetten in Pixels Eerste tekstlaag activeren; klik Ctrl + T  $\rightarrow$  Verdraaien toets aanklikken in Optiebalk We passen de tekst aan volgens de curve van het hoofd

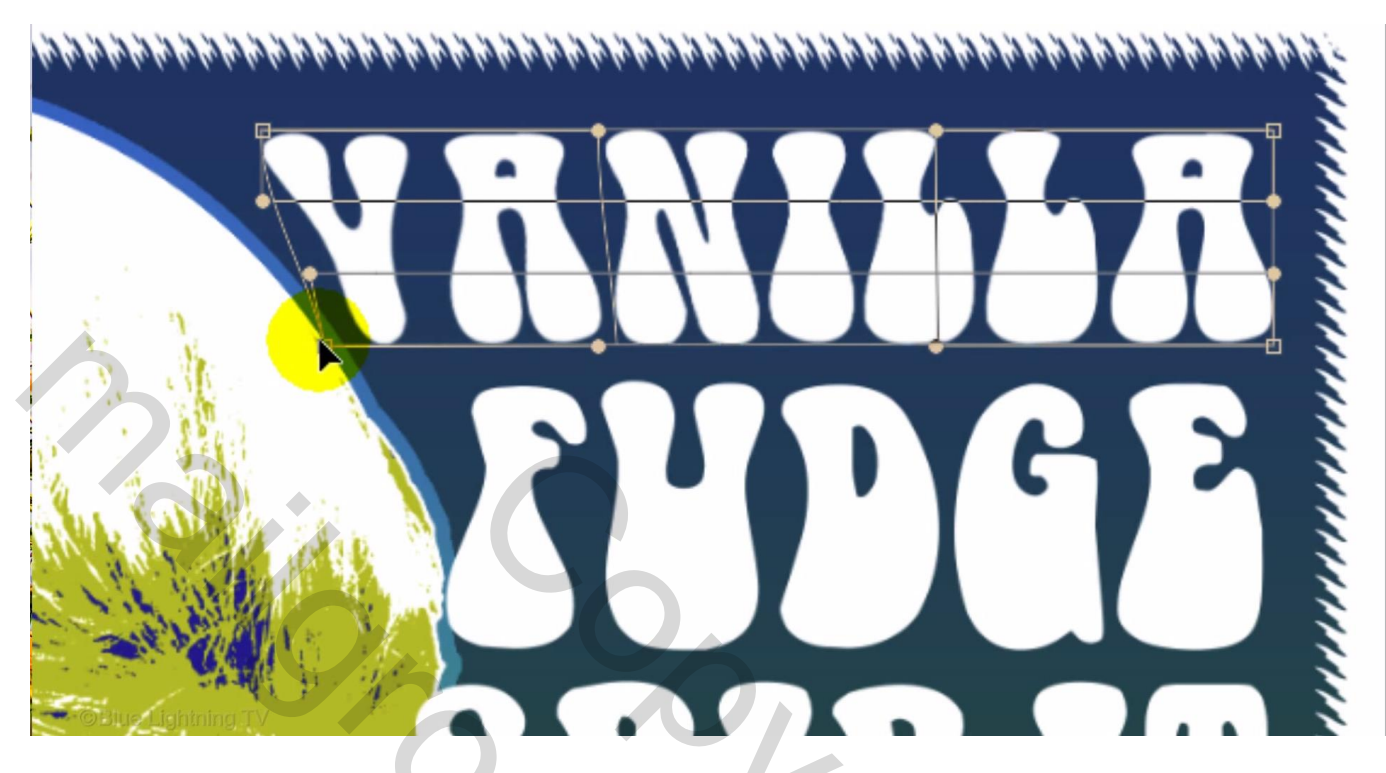

We herhalen dit voor de rest van de tekstlagen

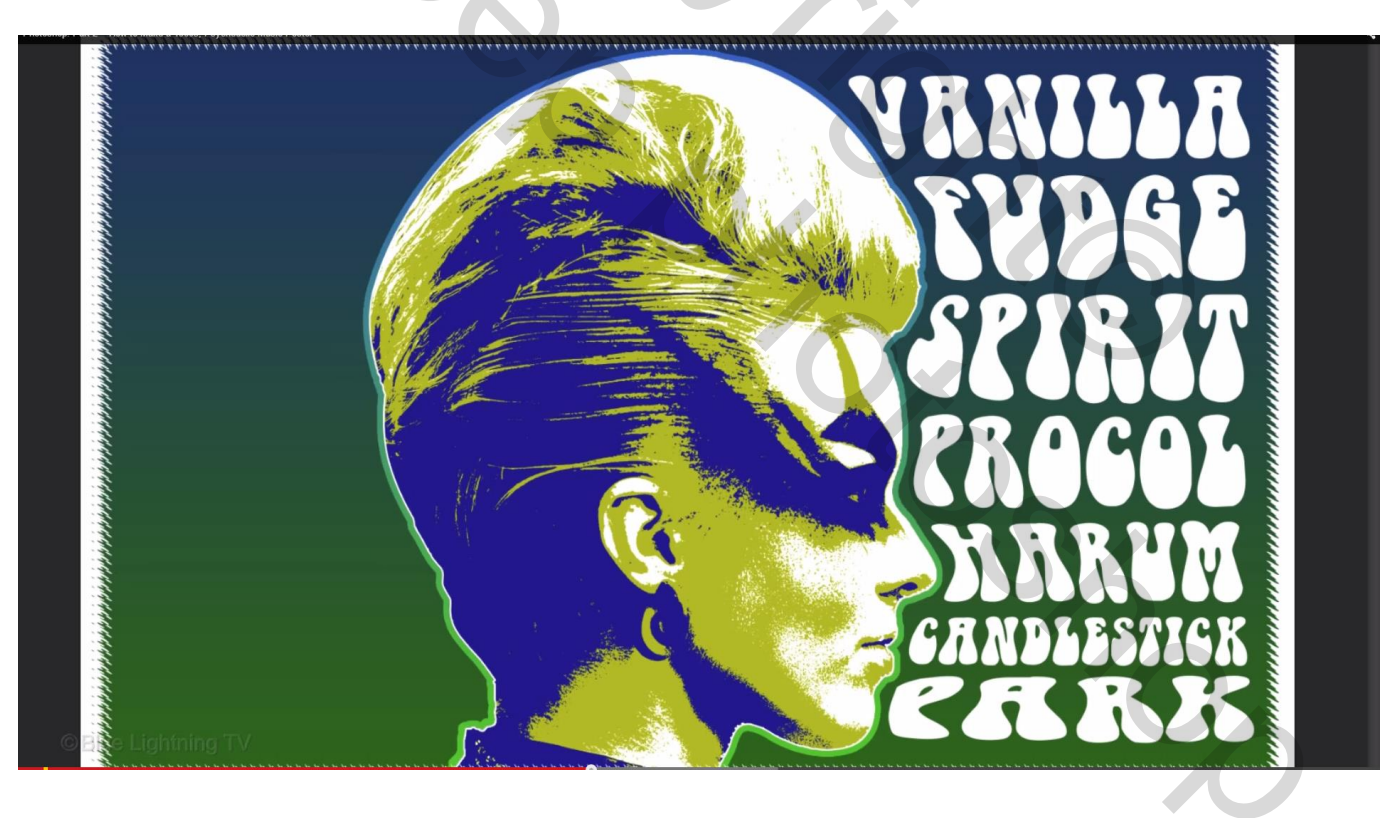

18) Alle tekstlagen weer selecteren  $\rightarrow$  Omzetten in Slim Object; noem de laag "tekst rechts"

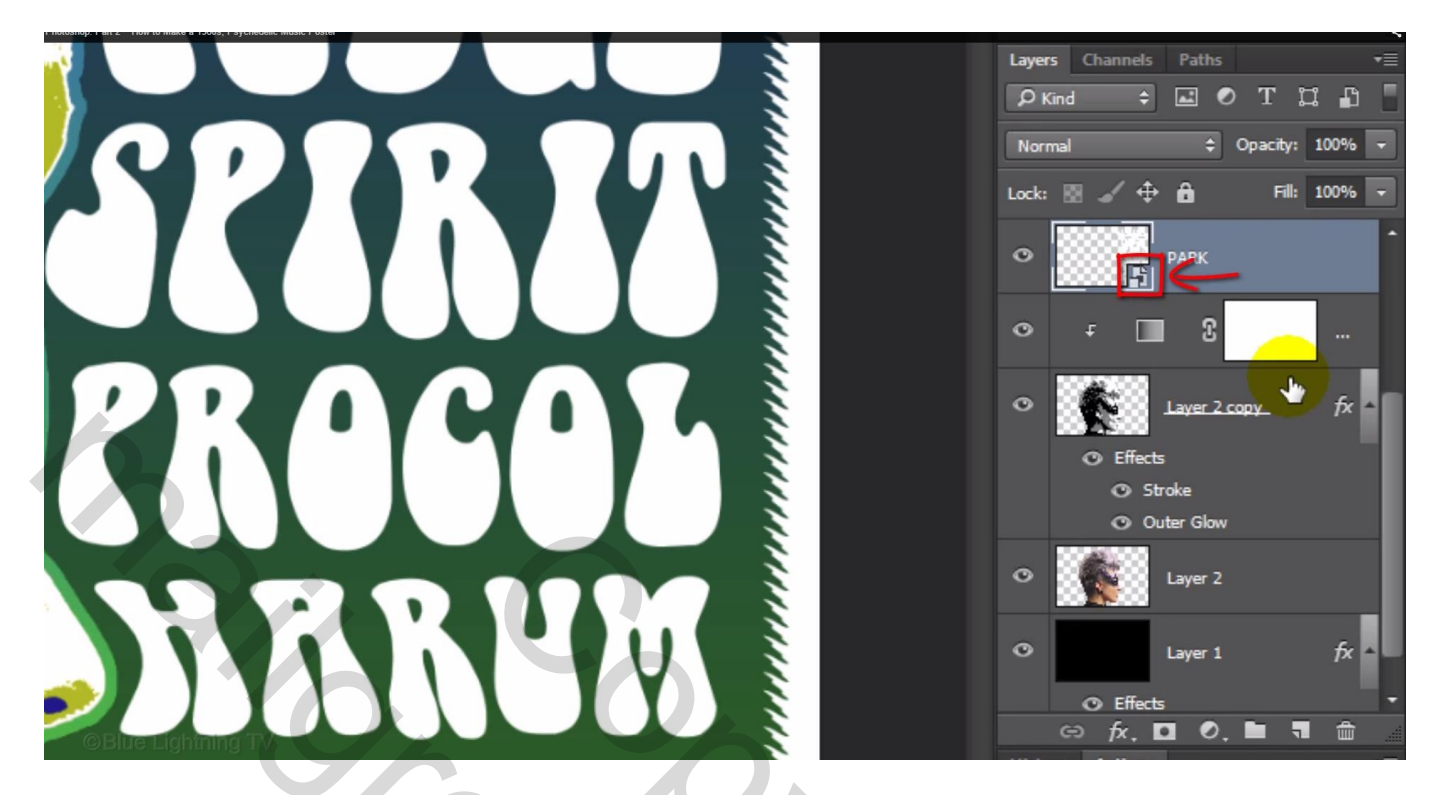

19) Klik Ctrl + T  $\rightarrow$  Verdraaien ; we transformeren de volledige tekst maar zorgen er voor dat het personage niet door de tekst bedekt wordt.

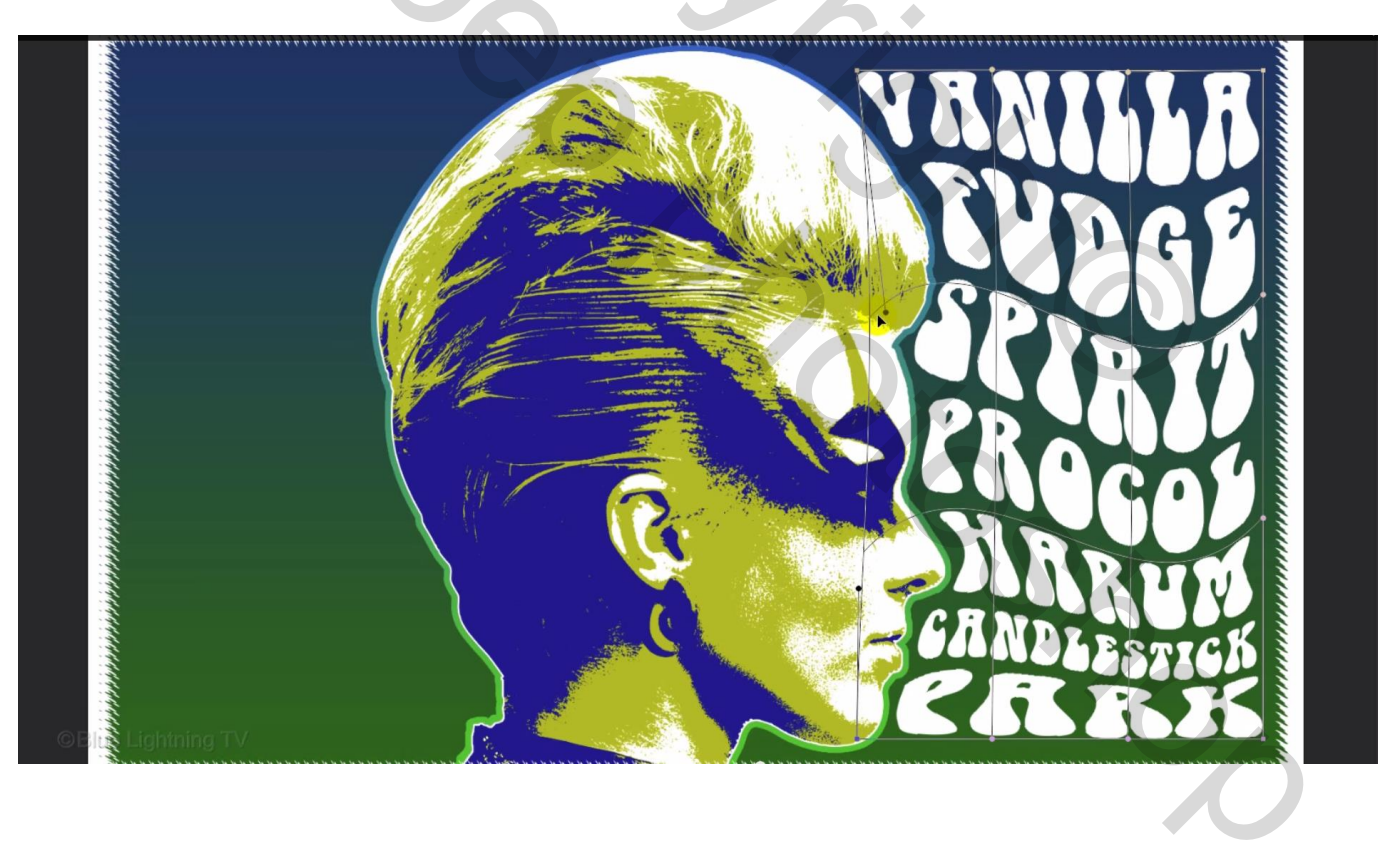

#### Bovenkant en onderkant moeten horizontaal blijven

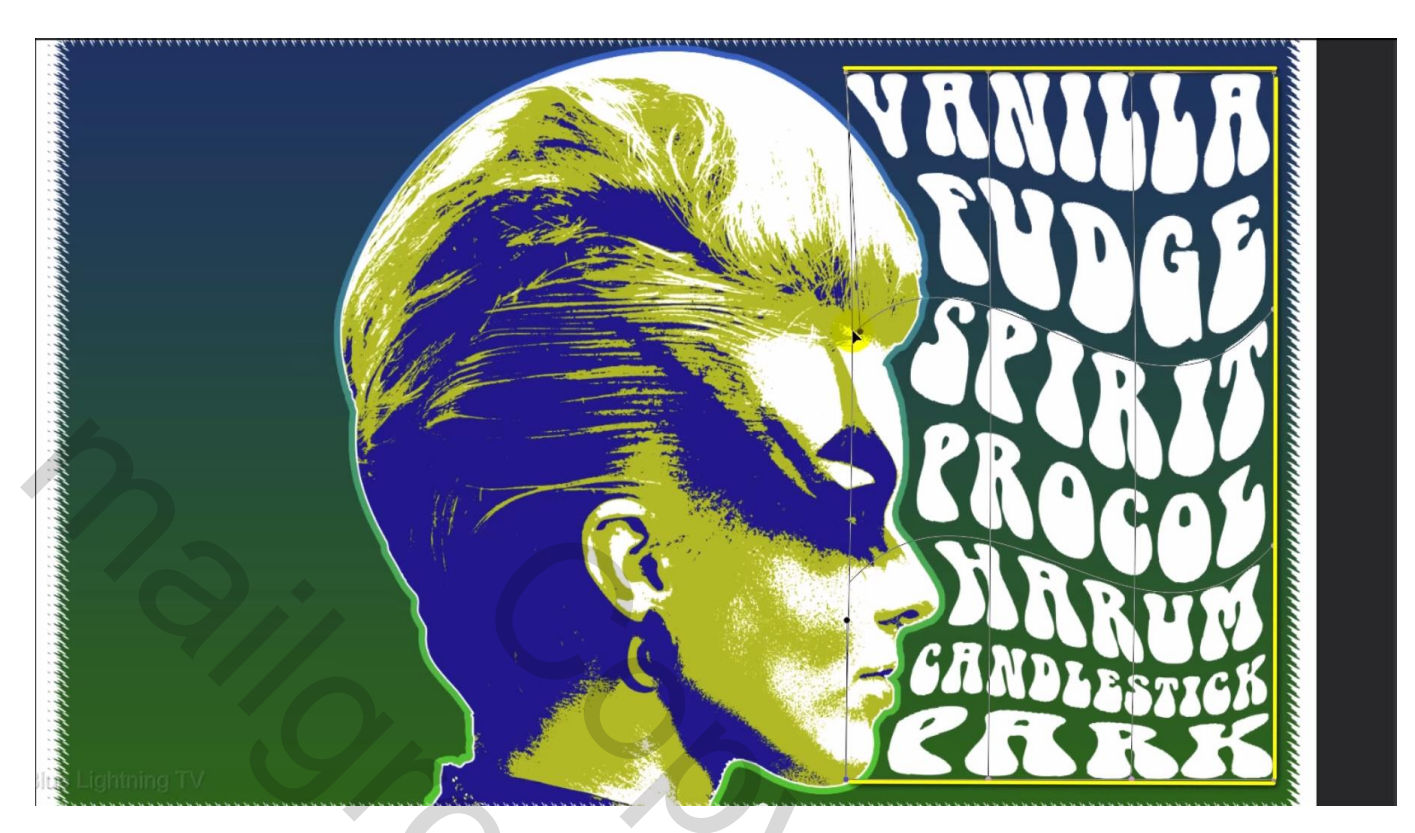

20) We voegen tekst toe links van het personage; optie op Links uitlijnen

Voeg een eerste woord toe, net zoals voor de tekst rechts wordt het woord getransformeerd tot passend tegen het personage; Shift toets ingedrukt houden om vervormen te vermijden; tekst bedekt weer een beetje het personage.

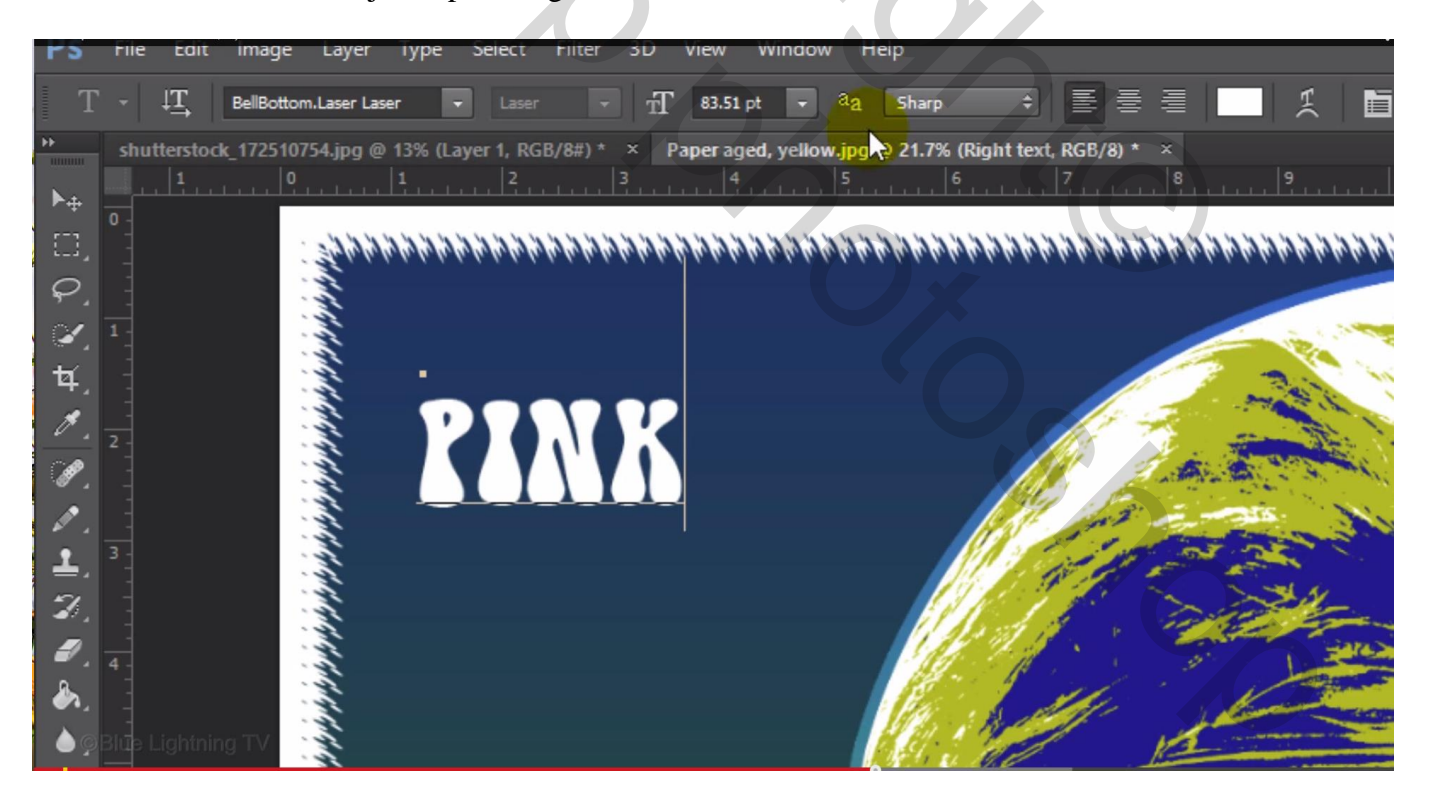

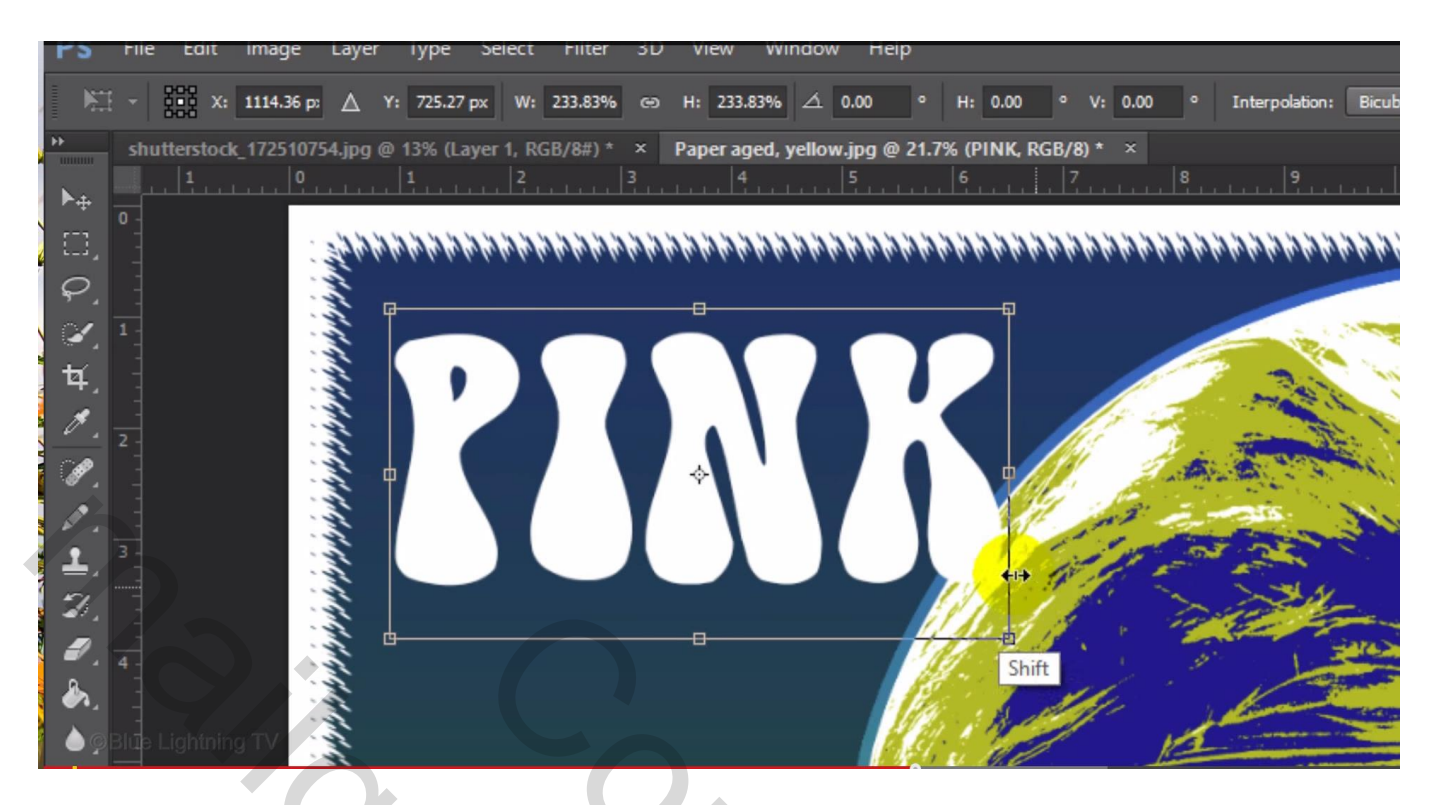

We voegen alle tekst toe

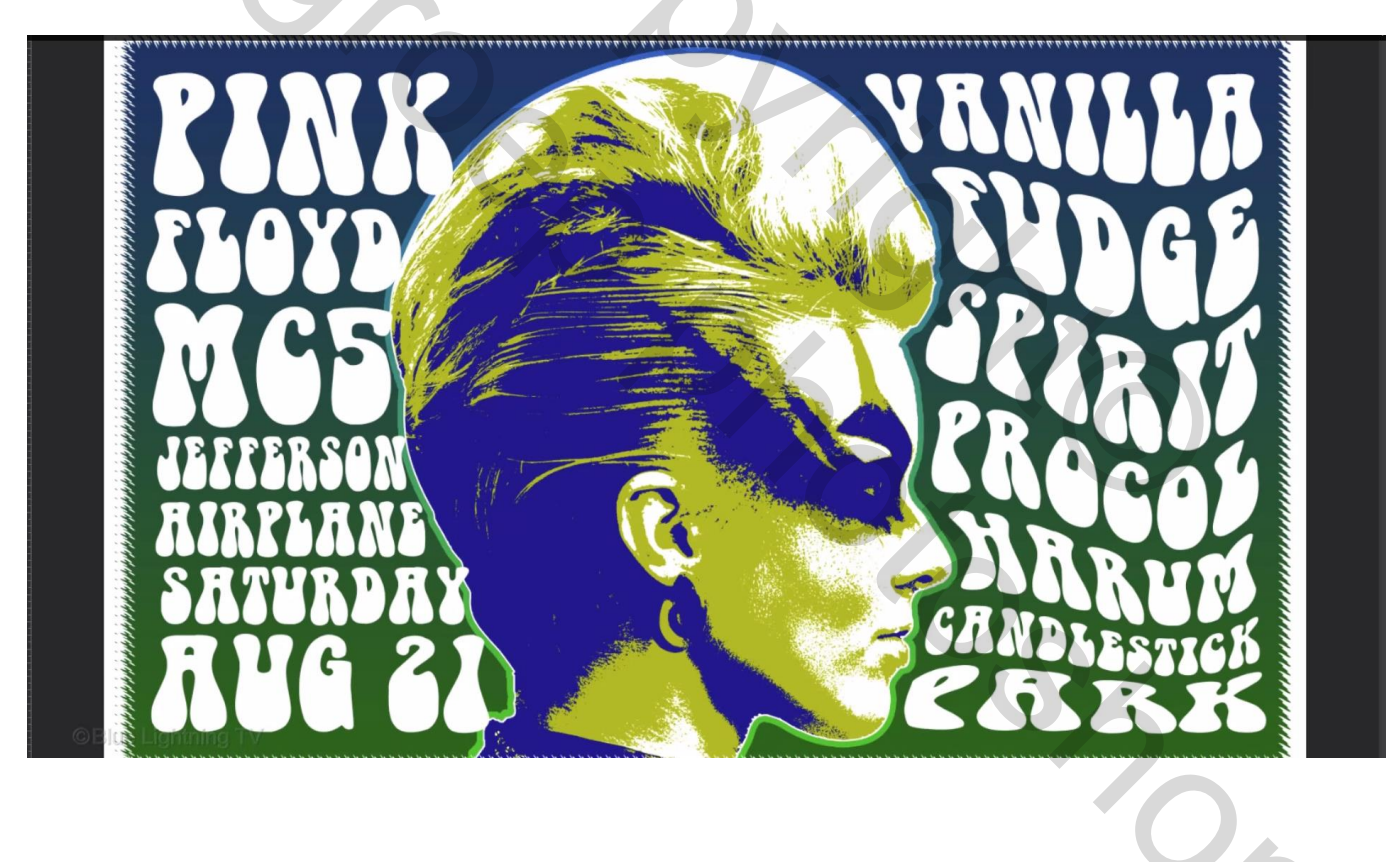

#### Iedere laag weer omzetten in pixels; iedere laag apart Verdraaien

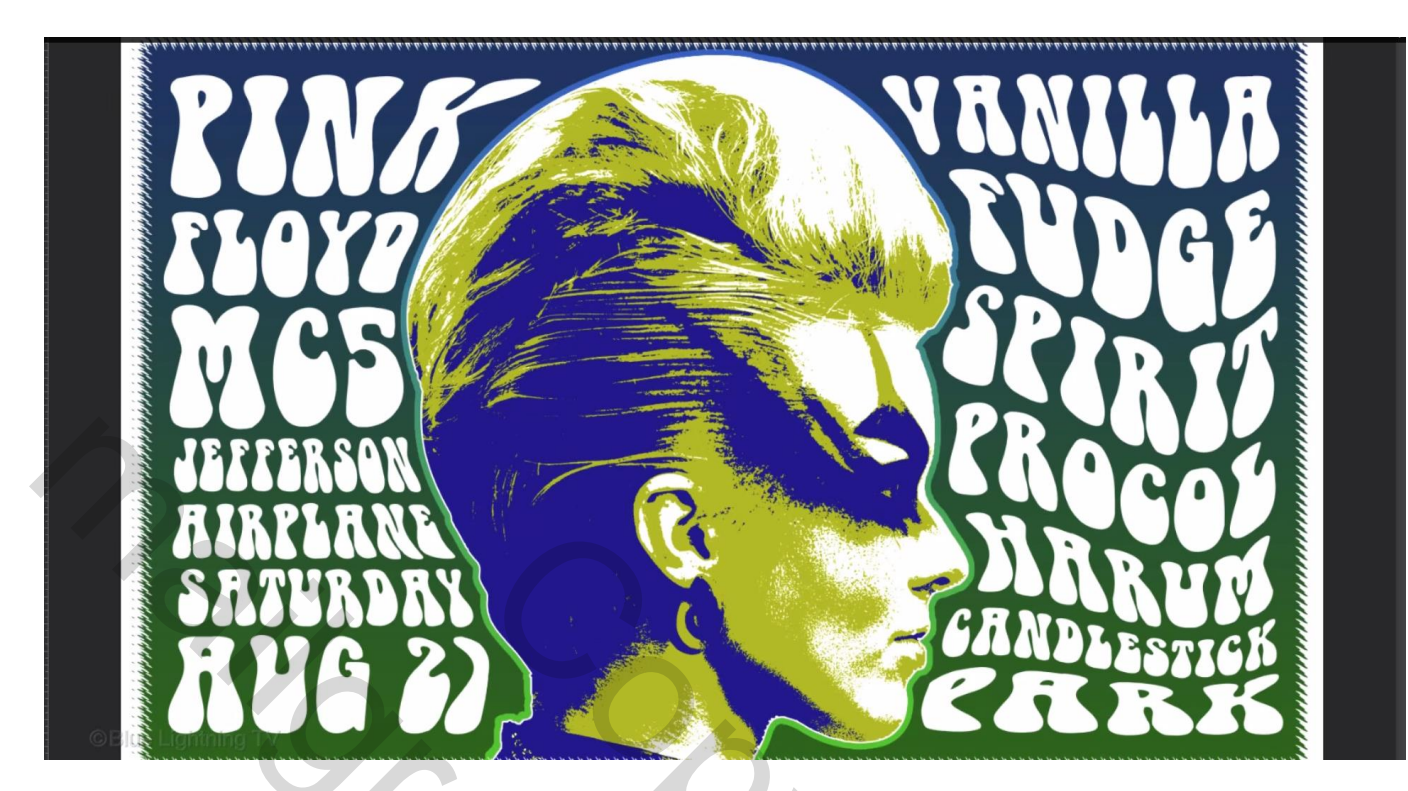

Alle lagen samen omzetten in een Slim Object; bekomen laag "tekst links"; Verdraaien

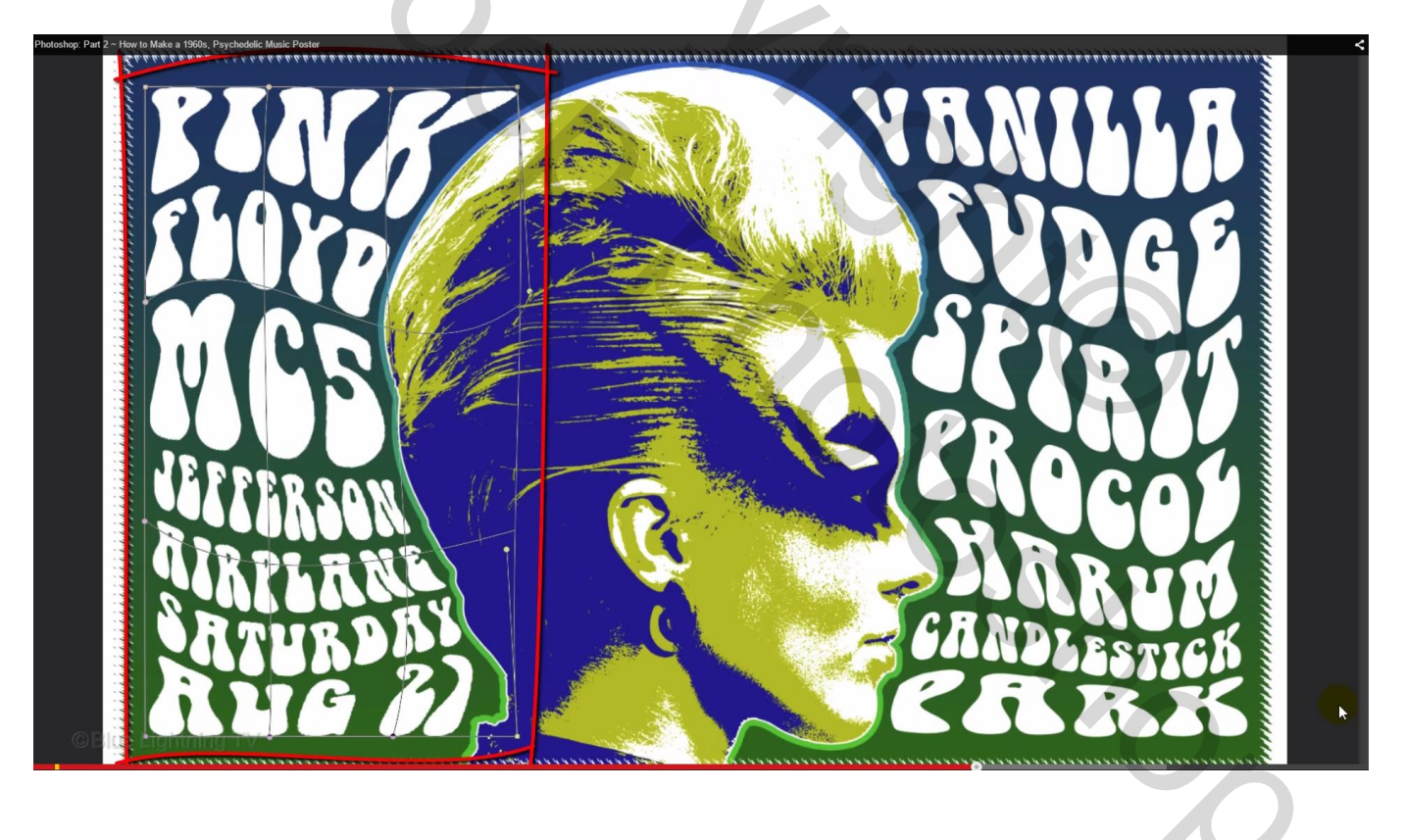

21) De beide tekstlagen selecteren  $\rightarrow$  Groeperen (Ctrl + G); noem de groep "tekst"

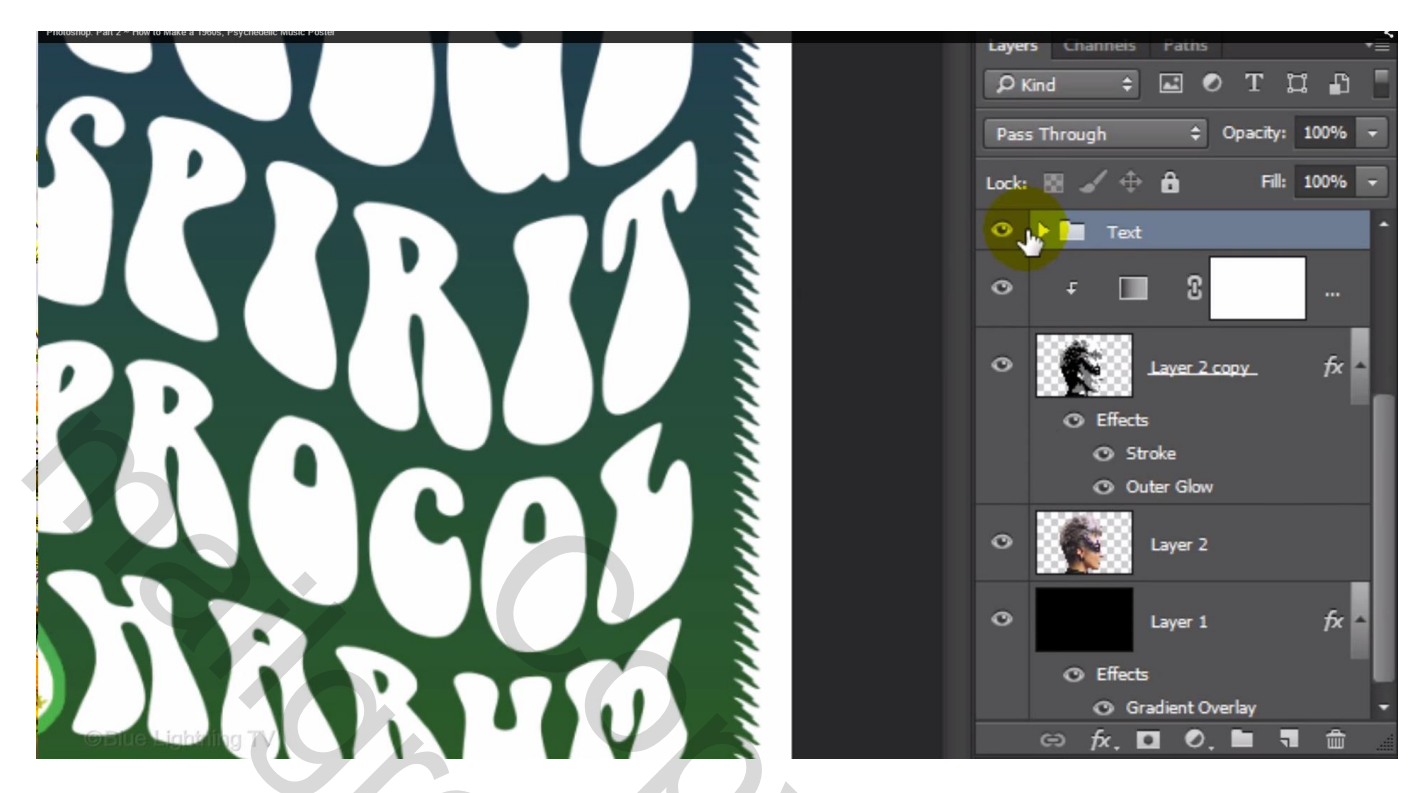

22) Aanpassingslaag 'Verloop' toevoegen ; Verloop Spectrum

|                    | Gradient Fill                                                    |  |
|--------------------|------------------------------------------------------------------|--|
|                    | Gradient:                                                        |  |
|                    | Angle: 4 90 •                                                    |  |
|                    | Scale: 100 - %                                                   |  |
|                    | <ul> <li>Reverse □ Dither</li> <li>✓ Align with layer</li> </ul> |  |
|                    | Reset Alignment                                                  |  |
|                    |                                                                  |  |
|                    |                                                                  |  |
|                    |                                                                  |  |
|                    |                                                                  |  |
| ©Blue Lightning TV |                                                                  |  |
|                    |                                                                  |  |
|                    |                                                                  |  |

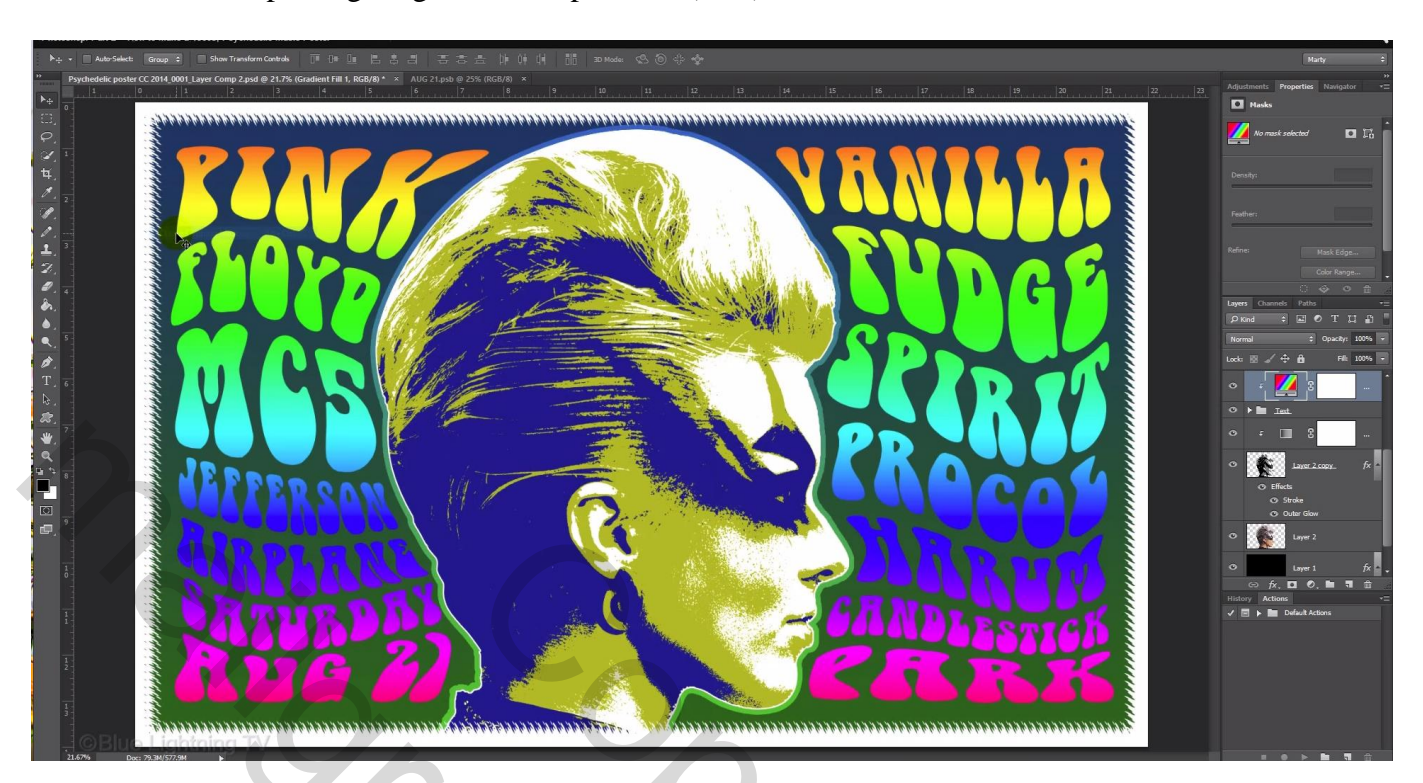

#### Maak van die Aanpassingslaag een Uitknipmasker (CS6)

23) Geef de groep zelf laagstijl 'Lijn'; kleur = wit ; grootte = 10 px (wijzigen volgens eigen document)

| A Mathematica                                                                                                    |                                                                                                    |                    |         | $\left( \begin{array}{c} \\ \\ \end{array} \right)$ |                                        | 11111 |
|----------------------------------------------------------------------------------------------------|----------------------------------------------------------------------------------------------------|--------------------|---------|-----------------------------------------------------|----------------------------------------|-------|
|                                                                                                    |                                                                                                    | Layer Style        |         |                                                     |                                        | ×     |
| Styles         Blending Options: Custom         Bevel & Emboss         Contour         Texture         Stroke         Inner Shadow         Inner Glow         Satin         Color Overlay         Gradient Overlay         Outer Glow         Drop Shadow | Stroke<br>Structure<br>Size: O<br>Position: Outs<br>Blend Mode: Norm<br>Opacity:<br>Fill Type: Color<br>Color: | te Default Reset t | px<br>% |                                                     | OK<br>Cancel<br>New Style<br>✓ Preview |       |
|                                                                                                    |                                                                                                    |                    |         |                                                     | 6                                      |       |

# Gloed buiten met oranje kleur # FF6C00; modus = Normaal; dekking = 100%; Spreiding = 100 %; grootte = 20px

|                                                                                                    |                          |                       | CC P      |
|----------------------------------------------------------------------------------------------------|--------------------------|-----------------------|-----------|
|                                                                                                    |                          | Layer Style           | ×         |
|                                                                                                    | Styles                   | Outer Glow            | ОК        |
| E                                                                                                    | Blending Options: Custom | Blend Mode: Normal \$ | Cancel    |
|                                                                                                    | Bevel & Emboss           | Opacity: 100 %        | New Obde  |
| Section of the section of the sectio | Contour                  | Noise:                | New Style |
| and the second second s | Texture                  |                       | Preview   |
|                                                                                                    | ✓ Stroke                 |                       |           |
|                                                                                                    | Inner Shadow             | Elements              |           |
|                                                                                                    | Inner Glow               | Technique: Softer 🗢   |           |
|                                                                                                    | Satin                    | Spread: 100 %         |           |
|                                                                                                    | Color Overlay            | Size: 20 px           |           |
| O'Blue Ligi                                                                                                    | Gradient Overlay         | Quality               |           |

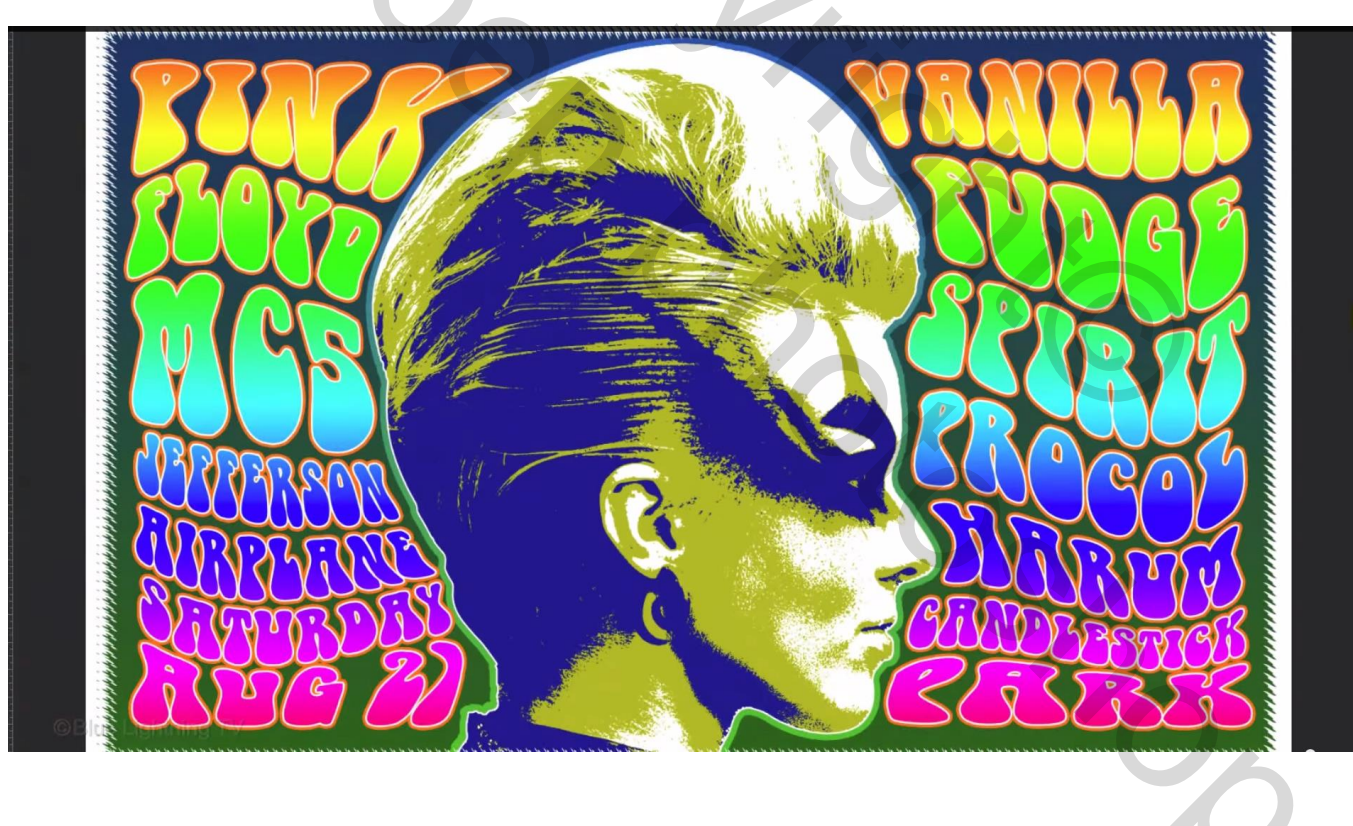

#### 24) Bovenste laag met "papier structuur" zichtbaar maken; modus = Vermenigvuldigen

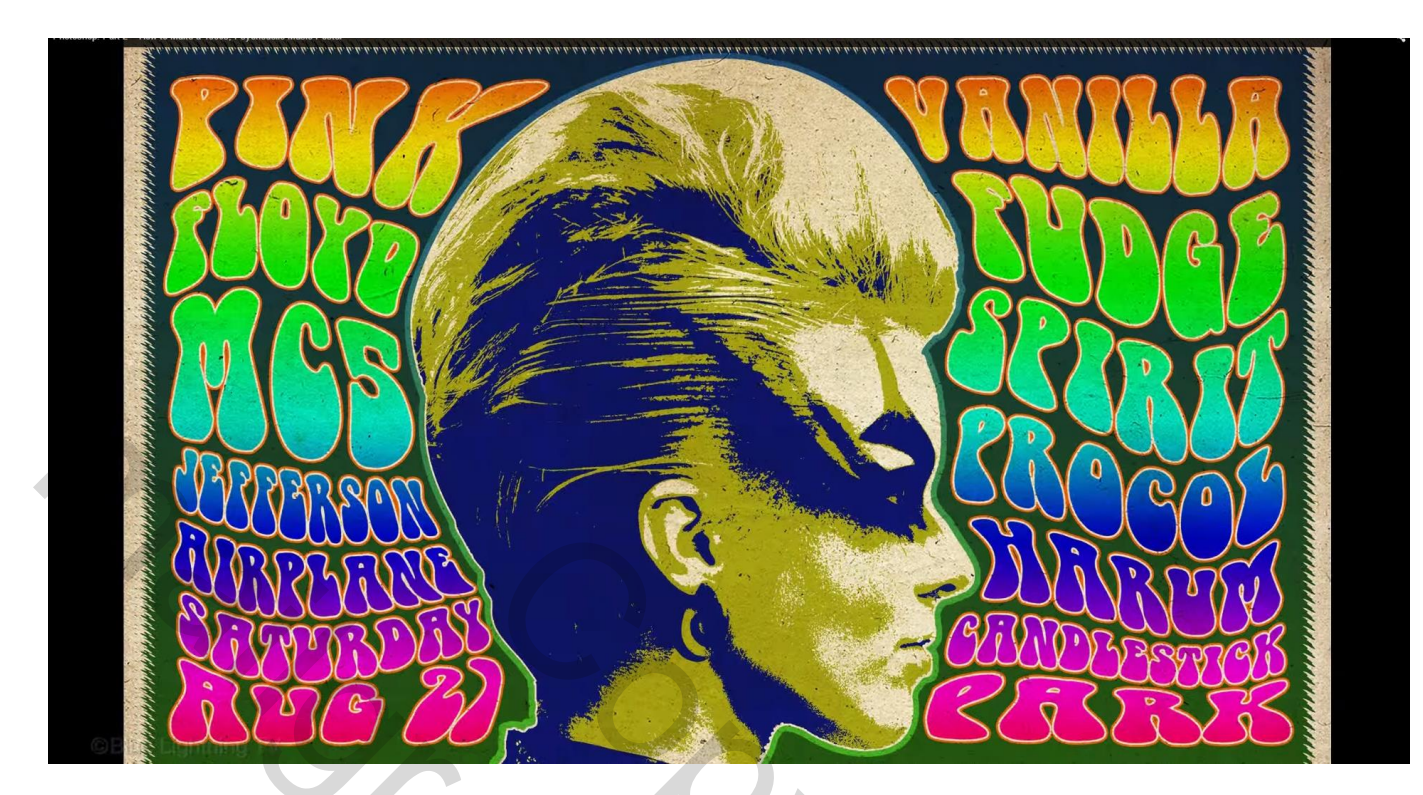

Nota: sla je werk op als psd bestand om te bewaren en als jpg.

Open nu die jpg opnieuw in Photoshop en verklein via Afbeelding  $\rightarrow$  Afbeeldingsgrootte : breedte = 1000 px

Sla je werk dan opnieuw op, bekijk de grootte dat die zeker niet groter is dan ongeveer 700 KB (kwaliteit aanpassen) als je je werk wenst te tonen.

| JPEG-opties                 |                 |
|-----------------------------|-----------------|
| Randkleur: Geen 🗸           | ОК              |
| Afbeeldingsopties           | Annuleren       |
| Kwaliteit: 10 Maximaal 🗸    | ✓ Voorvertoning |
| klein bestand groot bestand | 673,5K          |
| Indelingsopties             |                 |
| 🔿 Basislijnen ('Standaard') |                 |
| Basislijn optimaal          |                 |
| ○ Progressief               |                 |
| Scans: 3 V                  |                 |
|                             |                 |

5.00